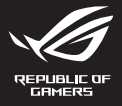

## Wireless Gaming Controller GD300X ROG RAIKIRI PRO

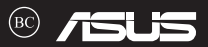

#### Q21528 / First Edition / May 2023

| English             | 3   |
|---------------------|-----|
| 繁體中文                | 11  |
| Français            | 19  |
| Deutsch             | 24  |
| Русский             |     |
| Čeština             |     |
| Dansk               |     |
| Nederlands          |     |
| Suomi               | 49  |
| Magyar              | 54  |
| Italiano            | 59  |
| Norsk               | 64  |
| Português           | 69  |
| Polski              | 74  |
| Română              | 79  |
| Slovenský           |     |
| Svenska             |     |
| Українська          | 94  |
| العربية             |     |
| Português do Brasil | 104 |
| עברית               | 109 |
| 日本語                 | 114 |
| 한국어                 | 119 |
| ใทย                 | 124 |
| Türkçe              | 129 |

# Wireless Gaming Controller

#### Package contents

- ① 1 x ROG RAIKIRI PRO wireless gaming controller
- (2) 1 x USB Wireless Dongle

- ③ 1 x USB Type-C<sup>®</sup> cable
- ④ Technical documents

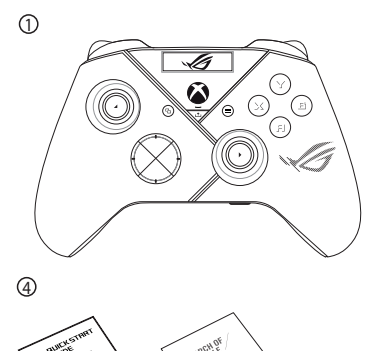

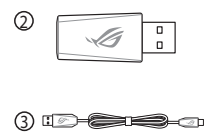

# English

#### Devices features Top view

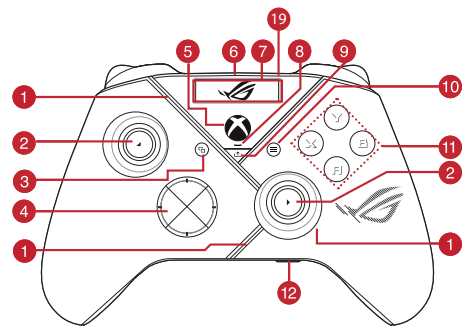

#### **Bottom view**

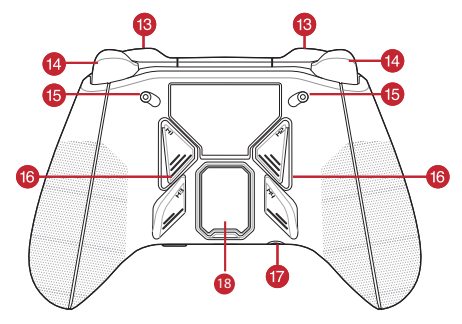

| 6  | ROG Aura RGB LED            | a  | ABXY buttons                                   |
|----|-----------------------------|----|------------------------------------------------|
| 2  | Joystick                    | 12 | Microphone mute and Pairing combo button       |
| 3  | View button                 | 13 | Bumpers (LB/RB)                                |
| 4  | Hybrid D-pad                | 14 | Triggers (LT/RT)                               |
| 5  | Xbox button                 | 15 | Step trigger switches                          |
| 6  | USB Type-C° port            | 16 | Multi-functional rear buttons<br>(M1/M2/M3/M4) |
| 7  | OLED Display                | 17 | 3.5mm headphone jack                           |
| 8  | Controller status indicator | 18 | USB Dongle with cover                          |
| 9  | Share button                | 19 | OLED control buttons L/R                       |
| 10 | Menu button                 |    |                                                |

#### **Enabling/Disabling Selectable Step Triggers**

You can enable the switches to shorten the travel distance of the left and right triggers by sliding the switches outwards. To go back to full trigger mode, simply slide the switches inwards.

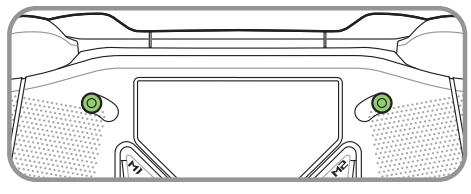

Short trigger mode

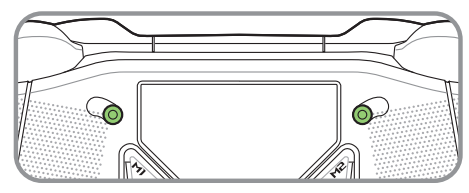

Full trigger mode

#### **Getting started**

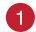

Connect to PC

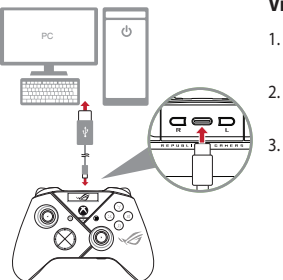

#### Via wired connection

- 1. Connect your controller to the PC with the bundled USB Type-C<sup>®</sup> cable.
- Turn on the OLED on your controller, and then go to System > PC > USB.
  - The indicator LED flashes white first, then turns solid white indicating that the controller has been connected to the PC successfully.

#### Via 2.4Ghz

- Open the dongle cover on the back of the controller to pick up the bundled USB dongle.
- 2. Insert the USB dongle into an available USB port on your PC.
- 3. Press the Xbox button on your controller to power it on.
- 4. Turn on the OLED on your controller, and then go to System > PC > RF 2.4Ghz.
- The indicator LED flashes white first, then turns solid white indicating that the controller has been connected to the PC successfully.

#### Via Bluetooth

- 1. Press the Xbox button on your controller to power it on.
- Turn on the OLED on your controller, and then go to System > PC > Bluetooth. The indicator LED flashes white slowly.
- Press and hold the pairing button for over 3 seconds until the indicator LED flashes rapidly white.

NOTE: Your controller will automatically pair with the previously paired PC.

- Find the Bluetooth icon on the task bar on your PC then click Add a device > ROG RAIKIRI PRO > Finish.
- The indicator LED flashes white first, then turns solid white indicating that the controller has been connected to the PC successfully.
- 6. Execute the driver for installation.

NOTE: Download and install the driver from <u>https://rog.asus.com/controllers/</u> rog-raikiri-pro-model/helpdesk\_download/.

| Controller Status           | Indicator color        | NOTE: In wireless connection    |
|-----------------------------|------------------------|---------------------------------|
| Powered off / Not connected | Off                    | mode, you can turn off your     |
| Waiting for auto pairing    | Blinking white slowly  | controller by pressing the Xbox |
| Waiting for pairing         | Blinking white quickly | button for over 6 seconds until |
| Connected / Paired          | Solid white            | the indicator is OFF.           |

#### Connect to Xbox console machine

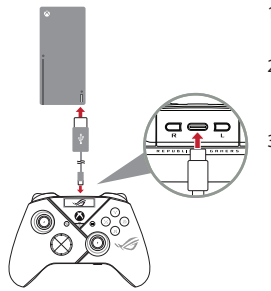

- Turn on the OLED on your controller, and then go to System > Xbox.
- Connect your controller to the Xbox console machine with the bundled USB Type-C<sup>\*</sup> cable.
- Press the power button on the Xbox console machine to turn it on, then your controller will connect to the Xbox console machine automatically.

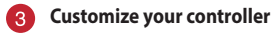

- Download and install the Armoury Crate software from <u>https://www.asus.com/supportonly/Armoury%20Crate/HelpDesk\_Download/.</u>
- 2. Customize your controller using Armoury Crate.

#### (Optional) Connect to headphone

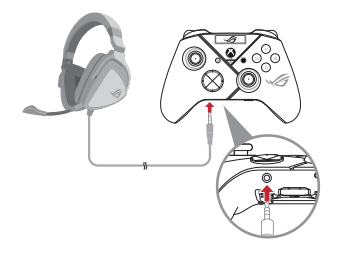

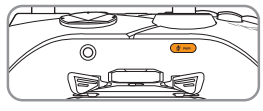

Mute

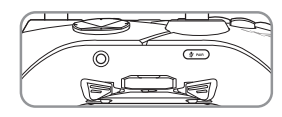

Unmute

When a 3.5mm headset is connected, the microphone is muted by default. You may unmute it by pressing the mute button.

**NOTE:** The audio function is supported only in USB mode.

| Microphone<br>Status | Indicator color |
|----------------------|-----------------|
| Mute (Default)       | Amber           |
| Unmute               | Off             |

#### Using OLED

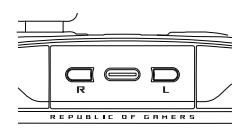

| Function                                           | Action                                         |
|----------------------------------------------------|------------------------------------------------|
| Open the OLED display menu                         | Press and hold the R button for over 2 seconds |
| Turn off the OLED display                          | Press and hold the L button for over 2 seconds |
| Move down on the current menu                      | Press the R button                             |
| Move back to the previous page                     | Press the L button                             |
| Activate the settings and move to the<br>next page | Press and hold the R button for over 2 seconds |

ROG RAIKIRI PRO wireless gaming controller

| Menu              | Description                                                                                                    |
|-------------------|----------------------------------------------------------------------------------------------------|
| Profile           | Allows you to select the profile from Armoury Crate                                                                                |
| Wallpaper         | Allows you to select the wallpaper from Armoury Crate                                                                              |
| System            | Allows you to select the platform your controller connects to and its connection mode                                              |
| Status            | Displays the profile name / battery status / platform / connection mode                                                            |
| Screen off time   | Determines how long your OLED screen will stay on after you are<br>done using it<br>(Options: 15sec / 30sec / 1min / 2min / 5min ) |
| Screen brightness | Allows you to select a brightness level for the OLED screen                                                                        |

## 無線遊戲控制器 ROG RAIKIRI PRO

#### 包裝內容物

- ① 1 x ROG RAIKIRI PRO 無線遊戲控制器
- ② 1 x USB 無線接收器

- ③ 1 x USB Type-C<sup>®</sup> 傳輸線

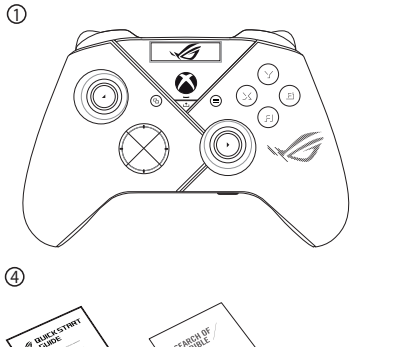

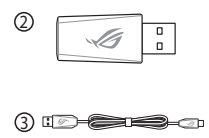

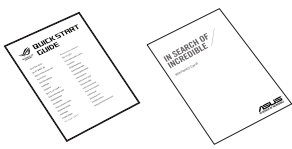

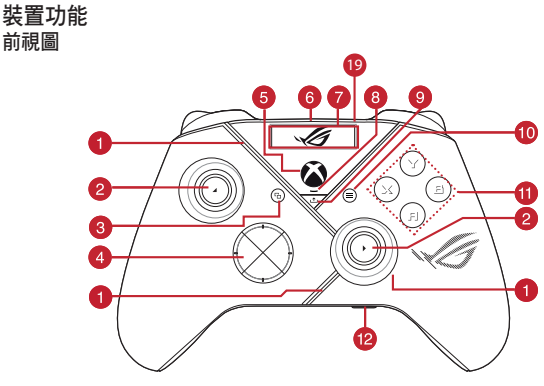

後視圖

繁體中文

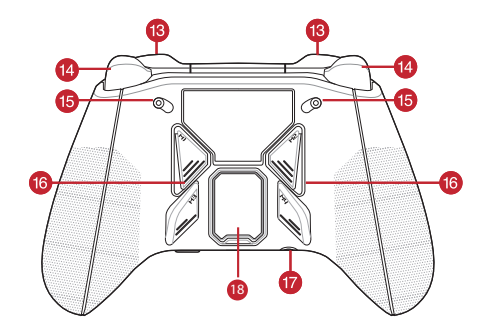

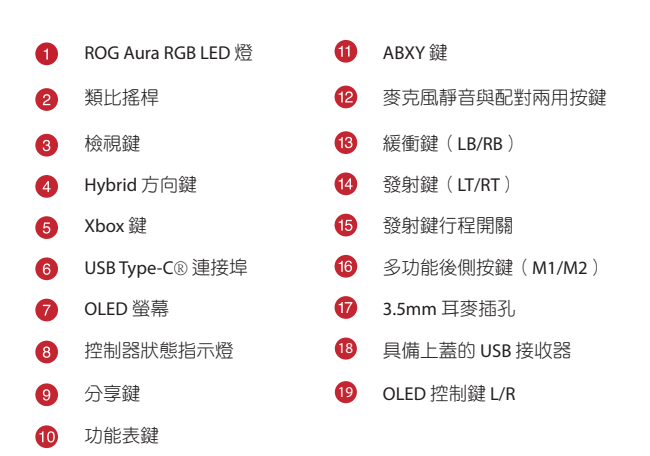

#### 開啟/關閉二段式發射鍵

您可以透過向外滑動開關來縮短左右發射鍵的行程。要返回全行程發射鍵 模式,只需向內滑動開關即可。

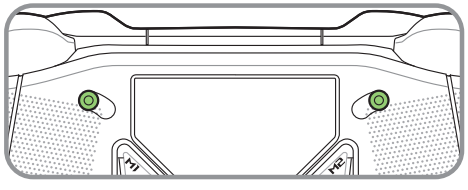

短行程發射鍵模式

效調中文

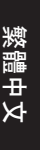

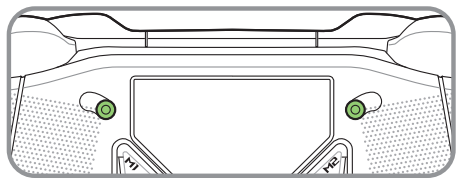

全行程發射鍵模式

開始使用

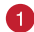

連接至電腦

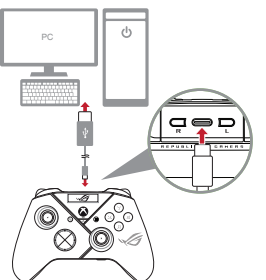

#### 透過有線連接

- 1. 使用隨附的 USB Type-C® 線將控制器連接至電腦。
- 先開啟控制器上的 OLED 螢幕,然後 再前往**系統 > 電腦 > USB**。
- 當指示燈先閃爍白光,然後再顯示 白光恆亮時,說明控制器已成功連 接至電腦。

#### 透過 2.4Ghz 連線

- 1. 打開控制器背面的接收器上蓋,取出隨附的 USB 接收器。
- 2. 將 USB 接收器插入電腦上可用的 USB 連接埠。
- 3. 按下 Xbox 鍵開啟控制器。
- 4. 先開啟控制器上的 OLED 螢幕,然後再前往系統 > 電腦 > RF 2.4Ghz。
- 當指示燈先閃爍白光,然後再顯示白光恆亮時,說明控制器已成功連接至電腦。

#### 透過藍牙連線

- 1. 按下 Xbox 鍵開啟控制器。
- 先開啟控制器上的 OLED 螢幕,然後再前往**系統 > 電腦 > 藍牙**。LED 指示燈緩慢閃爍白光。
- 3. 按住配對鍵並保持超過 3 秒直到 LED 指示燈快速閃爍白光。

注意: 控制器將自動連線至已配對過的電腦。

- 在電腦工具列找到藍牙圖示,然後點擊新增裝置 > ROG RAIKIRI PRO > 完成。
- 當指示燈先閃爍白光,然後再顯示白光恆亮時,說明控制器已成功連接至電腦。
- 6. 執行驅動程式進行安裝。
  - 注意: 請至以下網址下載並安裝驅動程式: <u>https://rog.asus.com/controllers/rog-</u> raikiri-pro-model/helpdesk\_download/。

X

日間

| 遊戲控制器狀態  | 指示燈顏色  |
|----------|--------|
| 關機 / 未連接 | 國閉     |
| 等待自動配對   | 緩慢閃爍白色 |
| 等待配對     | 快速閃爍白色 |
| 已連接/已配對  | 白光恆亮   |

連接至 Xbox 主機

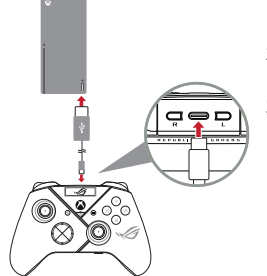

注意: 在無線連線模式下,您 可以透過按住 Xbox 鍵超過 6 秒 直到指示燈熄滅來關閉控制器。

- 先開啟控制器上的 OLED 螢幕,然後 再前往系統 > Xbox。
- 使用隨附的 USB Type-C<sup>®</sup> 線將控制器 連接至 Xbox。
- 按下 Xbox 的電源鍵開啟主機,然後 控制器將自動連接至 Xbox 主機。

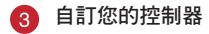

- 請至 <u>https://www.asus.com/supportonly/Armoury%20Crate/HelpDesk</u> <u>Download/</u>下載並安裝 Armoury Crate 軟體。
- 2. 透過 Armoury Crate 自訂您的遊戲控制器。

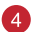

(可選)連接耳機

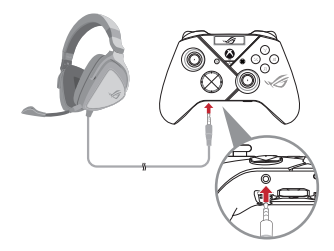

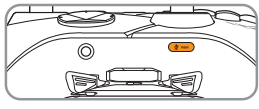

靜音

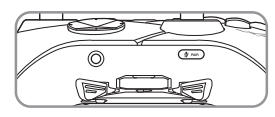

取消靜音

當連接 3.5mm 耳麥時,麥克風預設為靜 音。您可以按下靜音鍵取消靜音。

注意: 僅在 USB 模式下支援音訊功能。

| 麥克風狀態  | 指示燈顏色 |
|--------|-------|
| 靜音(預設) | 琥珀色   |
| 取消靜音   | 關閉    |

#### 使用 OLED 螢幕

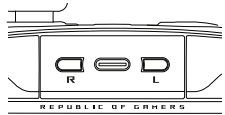

| 功能           | 操作              |
|--------------|-----------------|
| 打開 OLED 螢幕選單 | 按住 R 鍵並保持超過 2 秒 |
| 關閉 OLED 螢幕   | 按住L鍵並保持超過2秒     |
| 在目前選單上向下移動   | 按下R鍵            |
| 返回前一頁        | 按下L鍵            |
| 啟用設定並移至下一頁   | 按住 R 鍵並保持超過 2 秒 |

| Menu              | 說明                                          |
|-------------------|---------------------------------------------|
| Profile           | 可以從 Armoury Crate 選擇設定檔                     |
| Wallpaper         | 可以從 Armoury Crate 選擇壁紙                      |
| System            | 可以選擇遊戲控制器連線的平台以及連線模式                        |
| Status            | 可以顯示設定檔名稱/電池狀態/平台/連線模式                      |
| Screen off time   | 可以選擇特定時長不使用後螢幕自動關閉(15秒/30秒/<br>1分鐘/2分鐘/5分鐘) |
| Screen brightness | 選擇 OLED 螢幕亮度                                |

### Manette de jeu sans fil **ROG RAIKIRI PRO**

#### Activer/Désactiver les gâchettes échelonnées

Vous pouvez actionner ces interrupteurs pour raccourcir la course des gâchettes gauche et droite en faisant glisser les interrupteurs vers l'extérieur. Pour revenir au mode gâchette complète, faites simplement glisser les interrupteurs vers l'intérieur.

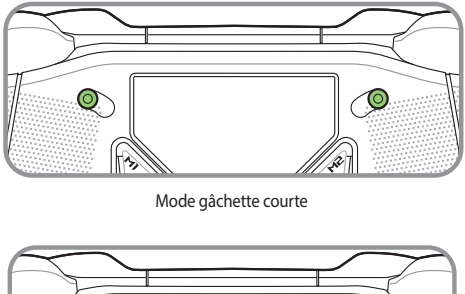

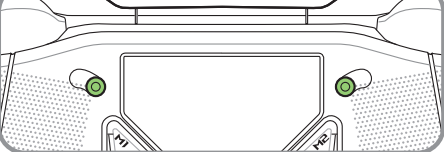

Mode gâchette complète

#### Prise en main

#### 1

#### Connecter au PC

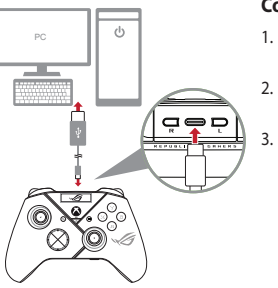

#### **Connexion filaire**

- Connectez votre manette au PC à l'aide du câble USB Type-C<sup>®</sup> fourni.
- Activez l'affichage OLED sur votre manette, puis accédez à Système > PC > USB.
- Le voyant LED clignote d'abord en blanc, puis devient blanc fixe pour indiquer que la manette est correctement connectée au PC.

#### Via le mode RF 2,4 Ghz

- Ouvrez le couvercle du dongle à l'arrière de la manette pour récupérer le dongle USB fourni.
- 2. Insérez le dongle USB dans un port USB disponible de votre ordinateur.
- 3. Appuyez sur le bouton Xbox de votre manette pour l'allumer.
- 4. Activez l'affichage OLED sur votre manette, puis accédez à System > PC > RF 2,4 Ghz.
- Le voyant LED clignote d'abord en blanc, puis devient fixe pour indiquer que la manette est correctement connectée au PC.

#### Via Bluetooth

- 1. Appuyez sur le bouton Xbox de votre manette pour l'allumer.
- Activez l'affichage OLED sur votre manette, puis accédez à Système > PC > Bluetooth. Le voyant LED clignote lentement en blanc.
- Maintenez le bouton d'appairage enfoncé pendant plus de 3 secondes, jusqu'à ce que le voyant LED clignote rapidement en blanc.

REMARQUE : Votre manette sera connectera automatiquement au PC précédemment appairé.

- Recherchez l'icône Bluetooth dans la barre des tâches de votre PC, puis cliquez sur Ajouter un appareil > ROG RAIKIRI PRO > Terminé.
- 5. Le voyant LED clignote d'abord en blanc, puis devient blanc fixe pour indiquer que la manette est correctement connectée au PC.
- 6. Exécutez le pilote pour l'installation.

REMARQUE : Téléchargez et installez le pilote à partir du site <u>https://rog.asus.com/controllers/</u> rog-raikiri-pro-model/helpdesk\_download/.

| État de la manette                    | Couleur du voyant            | REMARQUE : En mode connexion                                          |
|---------------------------------------|------------------------------|-----------------------------------------------------------------------|
| Éteinte / Non connectée               | Éteint                       | sans fil, vous pouvez éteindre votre                                  |
| En attente d'appairage<br>automatique | Clignotement blanc lent      | manette en appuyant sur le bouton<br>Xbox pendant plus de 6 secondes, |
| En attente d'appairage                | Clignotement blanc<br>rapide | jusqu'à ce que le voyant s'éteigne.                                   |
| Connectée / Appairée                  | Blanc fixe                   |                                                                       |

#### Connecter à une console Xbox

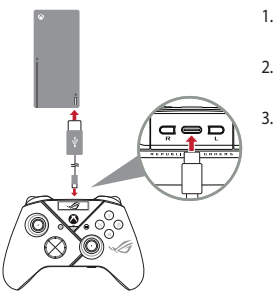

- Activez l'affichage OLED sur votre manette, puis accédez à Système > Xbox.
- Connectez votre manette à la console Xbox à l'aide du câble USB Type-C<sup>®</sup> fourni.
  - Appuyez sur le bouton d'alimentation de la console Xbox pour l'allumer, votre manette se connectera automatiquement à la console.

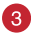

#### Personnaliser votre manette

- Téléchargez et installez le logiciel Armoury sur : <u>https://www.asus.com/fr/supportonly/Armoury%20Crate/HelpDesk\_Download/.</u>
- 2. Personnalisez votre manette avec Armoury Crate.

#### (Optionnel) Connecter au casque

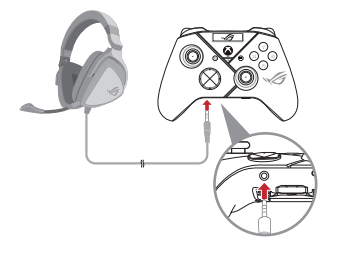

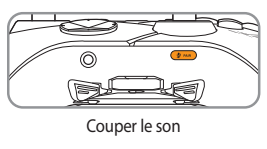

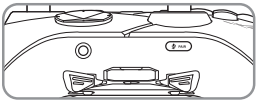

Rétablir le son

Lorsqu'un casque 3,5 mm est connecté, le microphone est désactivé par défaut. Vous pouvez réactiver le son en appuyant sur le bouton de sourdine.

**REMARQUE :** La fonction audio n'est prise en charge qu'en mode USB.

| État du<br>microphone         | Couleur du<br>voyant |
|-------------------------------|----------------------|
| Couper le son (Par<br>défaut) | Orange               |
| Rétablir le son               | Éteint               |

# Français

#### **Utiliser l'affichage OLED**

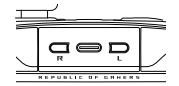

| Fonction                                               | Action                                                           |
|--------------------------------------------------------|------------------------------------------------------------------|
| Ouvrir le menu de l'affichage OLED                     | Appuyez et maintenez le bouton OLED droit pendant 2 secondes     |
| Éteindre l'affichage OLED                              | Appuyez et maintenez le bouton OLED gauche<br>pendant 2 secondes |
| Descendre dans le menu actuel                          | Appuyez sur le bouton OLED droit                                 |
| Revenir à la page précédente                           | Appuyez sur le bouton OLED gauche                                |
| Activer les paramètres et passez à la<br>page suivante | Appuyez et maintenez le bouton OLED droit pendant 2 secondes     |

| Menu                                         | Description                                                                                                    |
|----------------------------------------------|----------------------------------------------------------------------------------------------------|
| Profile (Profil)                             | Permet de sélectionner le profil depuis Armoury Crate                                                                                           |
| Wallpaper (Fond<br>d'écran)                  | Permet de sélectionner le fond d'écran depuis Armoury Crate                                                                                     |
| System (Système)                             | Permet de sélectionner la plateforme à laquelle votre manette se<br>connecte, ainsi que son mode de connexion                                   |
| Status (État)                                | Affiche le nom du profil / l'état de la batterie / la plateforme / le mode de connexion                                                         |
| Screen off time (Temps<br>avant arrêt)       | Détermine le temps d'affichage de l'écran OLED une fois que vous<br>aurez fini de l'utiliser<br>(Options : 15 s / 30 s / 1 min / 2 min / 5 min) |
| Screen brightness<br>(Luminosité de l'écran) | Permet de sélectionner un niveau de luminosité pour l'affichage<br>OLED                                                                         |

# Kabelloser Gaming-Controller

#### Stufenschalter für die Auslösetasten aktivieren/deaktivieren

Sie können die Schalter aktivieren, um die Drucktiefe der linken und rechten Auslösetaste zu verkürzen, indem Sie die Schalter nach außen schieben. Um in den Modus mit kompletter Auslösetaste zurückzukehren, schieben Sie einfach die Schalter nach innen.

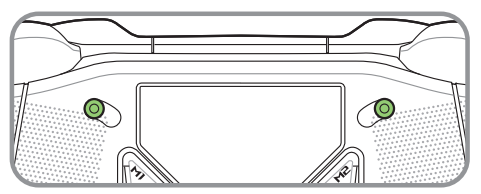

Modus mit verkürzter Auslösetaste

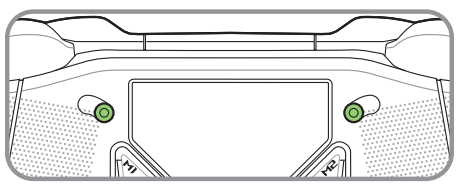

Modus mit kompletter Auslösetaste

#### **Erste Schritte**

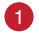

Mit dem PC verbinden

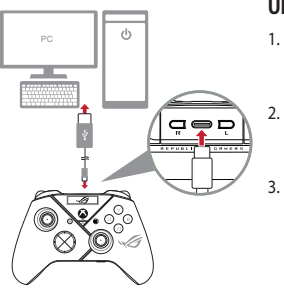

#### Über Kabelverbindung

- Schließen Sie Ihren Controller mithilfe des mitgelieferten USB Typ-C-Kabels an den Computer an.
- Aktivieren Sie das OLED-Display an Ihrem Controller und wechseln Sie dann zu System > PC > USB.
  - Die LED-Anzeige blinkt zunächst weiß und leuchtet dann dauerhaft weiß, um anzuzeigen, dass der Controller erfolgreich mit dem PC verbunden wurde.

#### Über 2,4 Ghz

- 1. Öffnen Sie die Dongle-Abdeckung auf der Rückseite des Controllers und nehmen Sie den mitgelieferten USB-Dongle heraus.
- 2. Stecken Sie den USB-Dongle in einen verfügbaren USB-Anschluss Ihres PCs.
- 3. Drücken Sie die Xbox-Taste auf Ihrem Controller, um ihn einzuschalten.
- Aktivieren Sie das OLED-Display an Ihrem Controller und wechseln Sie dann zu System > PC > RF 2,4 Ghz.
- 5. Die LED-Anzeige blinkt zunächst weiß und leuchtet dann dauerhaft weiß, um anzuzeigen, dass der Controller erfolgreich mit dem PC verbunden wurde.

Deutsch

#### Über Bluetooth

- 1. Drücken Sie die Xbox-Taste auf Ihrem Controller, um ihn einzuschalten.
- Aktivieren Sie das OLED-Display an Ihrem Controller und wechseln Sie dann zu 2. System > PC > Bluetooth. Die LED-Anzeige blinkt langsam weiß.
- Halten Sie die Kopplungstaste länger als 3 Sekunden gedrückt, bis die LED-Anzeige 3. schnell weiß blinkt

HINWEIS: Ihr Controller wird automatisch mit dem zuvor gekoppelten Computer aekoppelt.

- Suchen Sie das Bluetooth-Symbol in der Taskleiste Ihres Computers und klicken Sie dann auf Add a device (Gerät hinzufügen) > ROG RAIKIRI PRO > Finish (Fertigstellen).
- Die LED-Anzeige blinkt zunächst weiß und leuchtet dann dauerhaft weiß, um 5. anzuzeigen, dass der Controller erfolgreich mit dem PC verbunden wurde.
- Installieren Sie den Treiber. б.

HINWEIS: Laden Sie den Treiber unter https://rog.asus.com/controllers/rog-raikiripro-model/helpdesk\_download/herunter und installieren Sie ihn.

| Controller-Status                   | Angezeigte Farbe    | HINWEIS: Im drahtlosen Ver-                                               |
|-------------------------------------|---------------------|---------------------------------------------------------------------------|
| Ausgeschaltet/Nicht verbunden       | Aus                 | bindungsmodus können Sie Ihren                                            |
| Warten auf automatische<br>Kopplung | Blinkt langsam weiß | Controller ausschalten, indem Sie die<br>Xbox-Taste länger als 6 Sekunden |
| Warten auf Kopplung                 | Blinkt schnell weiß | gedrückt halten, bis die Anzeige                                          |
| Verbunden/Gekoppelt                 | Leuchtet weiß       | deaktiviert ist.                                                          |

Deutsch

#### Mit der Xbox-Konsole verbinden

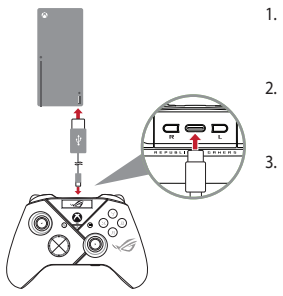

- Aktivieren Sie das OLED-Display an Ihrem Controller und wechseln Sie dann zu System > Xbox.
  - Schließen Sie Ihren Controller mithilfe des mitgelieferten USB Typ-C-Kabels an die Xbox-Konsole an.
  - Drücken Sie zum Einschalten die Ein-/ Austaste an der Xbox-Konsole, und Ihr Controller verbindet sich automatisch mit der Xbox.

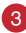

#### Ihren Controller anpassen

- Laden Sie die Armoury Crate Software unter <u>https://www.asus.com/supportonly/</u> <u>Armoury%20Crate/HelpDesk\_Download/</u> herunter und installieren Sie sie.
- 2. Passen Sie Ihren Controller über Armoury Crate an.

(Optional) Kopfhörer verbinden

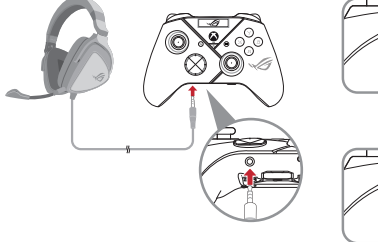

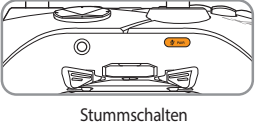

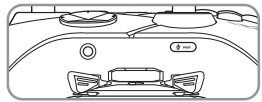

Stummschaltung aufheben

Wenn ein 3,5-mm-Headset angeschlossen ist, wird das Mikrofon standardmäßig stummgeschaltet. Sie können das Mikrofon aktivschalten, indem Sie die Taste zum Stummschalten/Aktivschalten drücken.

HINWEIS: Die Audiofunktion wird nur im USB-Modus unterstützt.

| Mikrofonstatus               | Angezeigte Farbe |
|------------------------------|------------------|
| Stummschaltung<br>(Standard) | Orange           |
| Stummschaltung<br>aufheben   | Aus              |

#### OLED-Display verwenden

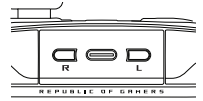

| Funktion                                                    | Aktion                                                |
|-------------------------------------------------------------|-------------------------------------------------------|
| OLED-Display-Menü öffnen                                    | Halten Sie die R-Taste länger als 2 Sekunden gedrückt |
| OLED-Display ausschalten                                    | Halten Sie die L-Taste länger als 2 Sekunden gedrückt |
| Im aktuellen Menü nach unten bewegen                        | Drücken Sie die R-Taste                               |
| Zurück zur vorherigen Seite wechseln                        | Drücken Sie die L-Taste                               |
| Einstellungen aktivieren und zur<br>nächsten Seite wechseln | Halten Sie die R-Taste länger als 2 Sekunden gedrückt |

| Menü                                                             | Beschreibung                                                                                                    |
|------------------------------------------------------------------|----------------------------------------------------------------------------------------------------|
| Profile (Profil)                                                 | Ermöglicht es Ihnen, das Profil aus Armoury Crate auszuwählen                                                                                                    |
| Wallpaper<br>(Bildschirmhintergrund)                             | Ermöglicht es Ihnen, das Hintergrundbild aus Armoury Crate auszuwählen.                                                                                                    |
| System                                                           | Ermöglicht es Ihnen, die Plattform, mit der Ihr Controller verbunden<br>wird, und den Verbindungsmodus auszuwählen                                                                     |
| Status                                                           | Zeigt Profilnamen/Batteriestatus/Plattform/Verbindungsmodus an                                                                                                    |
| Screen off time (Zeit<br>bis zum Ausschalten des<br>Bildschirms) | Bestimmt, wie lange Ihr OLED-Display aktiviert bleiben soll, nachdem<br>Sie die Benutzung beendet haben<br>(Optioner. 15 Sekunden / 30 Sekunden / 1 Minute / 2 Minuten /<br>5 Minuten) |
| Screen brightness<br>(Bildschirmhelligkeit)                      | Ermöglicht es Ihnen, eine Helligkeitsstufe für das OLED-Display auszuwählen                                                                                                    |

### Беспроводной геймпад ROG RAIKIRI PRO

#### Изменение хода триггеров

Для уменьшения хода левого и правого триггеров сдвиньте переключатели наружу. Для возврата в обычный режим триггера, просто сдвиньте переключатели внутрь.

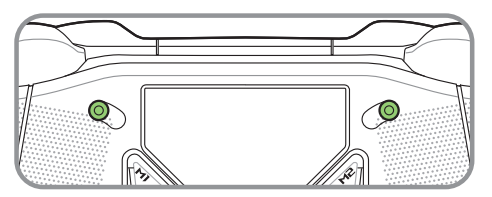

Режим короткого хода триггера

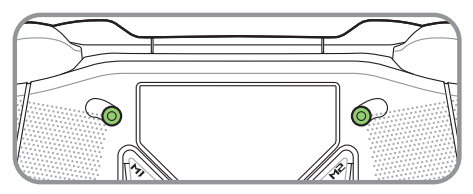

Режим полного хода триггера

#### Начало работы

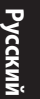

#### Подключение к ПК

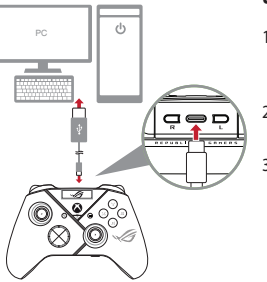

#### Через проводное подключение

- Подключите геймпад к ПК с помощью поставляемого в комплекте кабеля USB Туре-С.
- Включите OLED-дисплей на геймпаде, затем перейдите в System > PC > USB.
- Индикатор сначала мигнет, а затем загорится белым цветом, указывая на успешное подключение геймпада к ПК.

#### Через 2,4 ГГц

- Откройте отсек приемника на задней панели геймпада поставляемый в комплекте приемник USB.
- 2. Подключите USB-приемник к свободному порту USB компьютера.
- 3. Для включения геймпада нажмите кнопку Xbox.
- 4. Включите OLED-дисплей на геймпаде, затем перейдите в System > PC > RF 2.4Ghz.
- Индикатор сначала мигнет, а затем загорится белым цветом, указывая на успешное подключение геймпада к ПК.

#### **Через Bluetooth**

- 1. Для включения геймпада нажмите кнопку Xbox.
- Включите OLED-дисплей на геймпаде, затем перейдите в System > PC > Bluetooth. Индикатор начнет медленно мигает белым цветом.
- Нажмите и удерживайте кнопку сопряжения более 3 секунд, пока индикатор не начнет быстро мигать белым цветом.

ПРИМЕЧАНИЕ: Геймпад автоматически подключится к ранее сопряженному компьютеру.

- На панели задач компьютера найдите иконку Bluetooth, затем нажмите Add a device > ROG RAIKIRI PRO > Finish.
- Индикатор сначала мигнет, а затем загорится белым цветом, указывая на успешное подключение геймпада к ПК.
- 6. Запустите драйвер для установки.

ПРИМЕЧАНИЕ: Скачайте и установите драйвер с https://roq.asus.com/controllers/roq-raikiri-pro-model/helpdesk\_download/.

| Состояние геймпада                  | Цвет индикатора                 | <b>ПРИМЕЧАНИЕ:</b> В режиме беспрово-                             |
|-------------------------------------|---------------------------------|-------------------------------------------------------------------|
| Выключен/Не подключен               | Откл                            | дного подключения можно выклю-<br>чить геймпал, нажав и улерживая |
| Ожидание автоматического сопряжения | Медленно мигает белым<br>цветом | кнопку Xbox более 6 секунд, пока<br>индикатор не погаснет.        |
| Ожидание сопряжения                 | Быстро мигает белым<br>цветом   |                                                                   |
| Подключен/Сопряжен                  | Горит белым цветом              |                                                                   |

#### Подключение к приставке Xbox

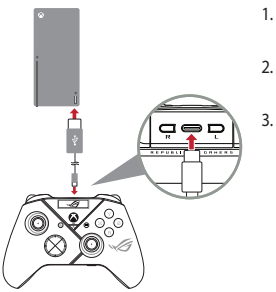

- Включите OLED-дисплей на геймпаде, затем перейдите в System > Xbox.
- Подключите геймпад к приставке Xbox с помощью прилагаемого кабеля USB Type-C.
  - Нажмите кнопку питания на приставке Xboxдля ее включения, после чего геймпад автоматически подключится к ней.

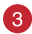

#### Настройте геймпад

- Скачайте и установите программное обеспечение Armoury Crate с <u>https://www.asus.com/supportonly/Armoury%20Crate/HelpDesk\_Download/</u>.
- 2. Настройте геймпад с помощью Armoury Crate.

#### 4 (Опционально) Подключение наушников

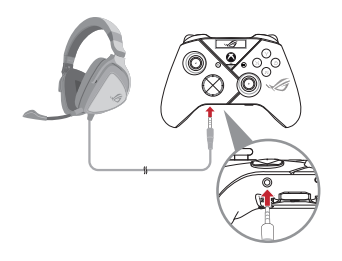

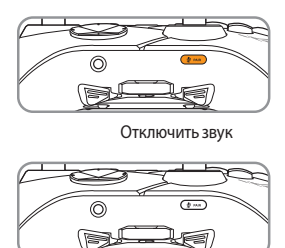

Включить звук

При подключении гарнитуры с разъемом 3,5 мм микрофон по умолчанию отключен. Его можно включить, нажав кнопку отключения звука.

**ПРИМЕЧАНИЕ:** Аудиофункция поддерживается только в режиме USB.

| Состояние<br>микрофона                  | Цвет<br>индикатора |
|-----------------------------------------|--------------------|
| Отключить<br>микрофон<br>(По умолчанию) | Янтарный           |
| Включить звук                           | Откл               |

#### Использование OLED-дисплея

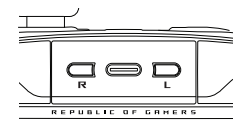

| Функция                                                     | Действие                                          |
|-------------------------------------------------------------|---------------------------------------------------|
| Включить OLED-дисплей                                       | Нажмите и удерживайте кнопку R в течение 2 секунд |
| Выключить OLED-дисплей                                      | Нажмите и удерживайте кнопку L в течение 2 секунд |
| Перейти вниз в текущем меню                                 | Нажмите кнопку R                                  |
| Вернуться на предыдущую страницу                            | Нажмите кнопку L                                  |
| Активировать настройки и перейдите на<br>следующую страницу | Нажмите и удерживайте кнопку R в течение 2 секунд |

| Меню                                         | Описание                                                                                                    |
|----------------------------------------------|----------------------------------------------------------------------------------------------------|
| Profile (Профиль)                            | Позволяет выбрать профиль из Armoury Crate                                                                               |
| Wallpaper (Обои)                             | Позволяет выбрать обои из Armoury Crate                                                                                  |
| System (Система)                             | Позволяет выбрать платформу для подключения геймпада и<br>режим его подключения                                          |
| Status (Состояние)                           | Отображает имя профиля/состояние аккумулятора /платформу/<br>режим подключения                                           |
| Screen off time (Время<br>отключения экрана) | Время выключения OLED-дисплея, если он не используется<br>(Опции: 15 секунд / 30 секунд / 1 минута / 2 минуты / 5 минут) |
| Screen brightness<br>(Яркость экрана)        | Позволяет выбрать уровень яркости для OLED-дисплея                                                                       |

## Bezdrátový Herní Ovladač ROG RAIKIRI PRO

#### Aktivace/Deaktivace Volitelných Krokových Spouští

Posunutím spínačů směrem ven můžete povolit spínačům zkrátit dráhu pohybu levé a pravé spouště. Chcete-li obnovit režim plného rozsahu spouští, posuňte spínače směrem dovnitř.

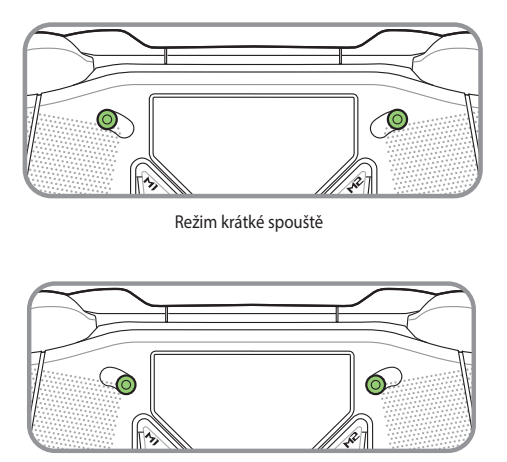

Režim plné spouště

#### Začínáme

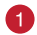

#### Připojte k počítači

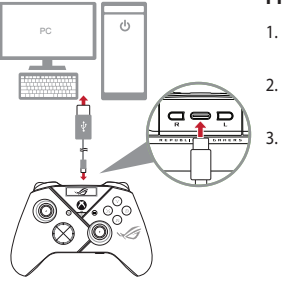

#### Přes drátové připojení

- Připojte ovladač k počítači pomocí přiloženého kabelu USB Type-C<sup>®</sup>.
- Zapněte OLED na ovladači a poté přejděte do části Systém > PC > USB.
  - Kontrolka LED nejprve bliká bíle; po úspěšném připojení ovladače k počítači začne svítit bíle.

#### Přes 2.4Ghz

- Otevřete kryt adaptéru dongle na zadní straně ovladače a vyjměte přiložený adaptér USB dongle.
- 2. Připojte adaptér USB dongle k volnému portu USB počítače.
- 3. Zapněte ovladač stisknutím tlačítka Xbox na ovladači.
- 4. Zapněte OLED na ovladači a poté přejděte do části Systém > PC > RF 2.4Ghz.
- Kontrolka LED nejprve bliká bíle; po úspěšném připojení ovladače k počítači začne svítit bíle.

#### Přes Bluetooth

- 1. Zapněte ovladač stisknutím tlačítka Xbox na ovladači.
- Zapněte OLED na ovladači a poté přejděte do části Systém > PC > Bluetooth. Kontrolka LED pomalu bliká bíle.
- Stiskněte a podržte tlačítko párování déle než 3 sekundy, dokud kontrolka LED nezačne rychle blikat bíle.

POZNÁMKA: Ovladač se automaticky spáruje s dříve spárovaným počítačem.

- Vyhledejte ikonu Bluetooth na hlavním panelu počítače a poté klikněte na Přidat zařízení > ROG RAIKIRI PRO > Dokončit.
- Kontrolka LED nejprve bliká bíle; po úspěšném připojení ovladače k počítači začne svítit bíle.
- 6. Spusťte ovladač pro instalaci.

POZNÁMKA: Stáhněte a nainstalujte ovladač z webu <u>https://rog.asus.com/controllers/</u> rog-raikiri-pro-model/helpdesk\_download/.

| Stav ovladače                      | Barva indikátoru  |
|------------------------------------|-------------------|
| Vypnuté napájení /<br>Nepřipojený  | Nesvítí           |
| Čekání na automatické<br>spárování | Pomalu bliká bíle |
| Čekání na spárování                | Rychle bliká bíle |
| Připojeno / Spárováno              | Svítí bíle        |

POZNÁMKA: V režimu bezdrátového připojení můžete ovladač vypnout stisknutím a podržením tlačítka Xbox déle než 6 sekund, dokud kontrolka nezhasne.
#### Připojte k herní konzole Xbox

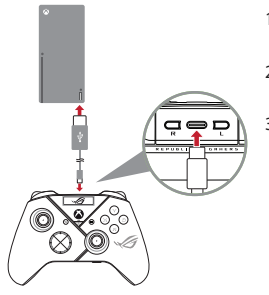

- 1. Zapněte OLED na ovladači a poté přejděte do části **Systém** > **Xbox**.
- Připojte ovladač k konzole Xbox pomocí přiloženého kabelu USB Type-C<sup>®</sup>.
- Stiskněte konzolu Xbox stisknutím jejího tlačítka napájení a poté se ovladač automaticky připojí ke konzoli Xbox.

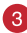

#### Přizpůsobte váš ovladač

- Stáhněte a nainstalujte software Armoury Crate z webu <u>https://www.asus.com/supportonly/Armoury%20Crate/HelpDesk\_Download/.</u>
- 2. Přizpůsobte nastavení vašeho ovladače pomocí Armoury Crate.

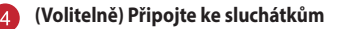

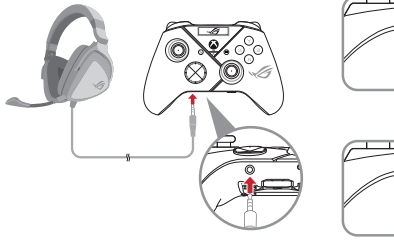

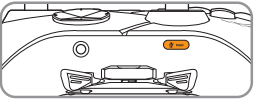

Ztlumit

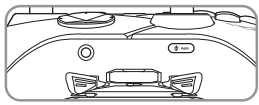

Zrušit ztlumení

Po připojení náhlavní soupravy 3,5 mm bude mikrofon ve výchozí konfiguraci vypnut. Můžete jej znovu zapnout stisknutím tlačítka ztlumení.

**POZNÁMKA:** Funkce zvuku je podporována pouze v režimu USB.

| Pou | žίν | νán | í ( | C | ED |
|-----|-----|-----|-----|---|----|
|     |     |     |     |   |    |

|                 | <u> </u>           |
|-----------------|--------------------|
|                 |                    |
| $\overline{\ }$ |                    |
| _               | REPUBLIC OF GAMERS |

| Stav mikrofonu    | Barva<br>indikátoru |
|-------------------|---------------------|
| Ztlumit (Výchozí) | Oranžová            |
| Zrušit ztlumení   | Nesvítí             |

| Funkce                                           | Akce                                              |
|--------------------------------------------------|---------------------------------------------------|
| Otevřete nabídku OLED displeje                   | Stiskněte a podržte tlačítko R déle než 2 sekundy |
| Vypněte displej OLED                             | Stiskněte a podržte tlačítko L déle než 2 sekundy |
| Přejděte dolů v aktuální nabídce                 | Stiskněte tlačítko R                              |
| Zpět na předchozí stránku                        | Stiskněte tlačítko L                              |
| Aktivovat nastavení a přejít na další<br>stránku | Stiskněte a podržte tlačítko R déle než 2 sekundy |

| Nabídka                                    | Popis                                                                                                    |
|--------------------------------------------|----------------------------------------------------------------------------------------------------|
| Profile (Profil)                           | Umožňuje vybrat profil z Armory Crate                                                                                                    |
| Wallpaper (Tapeta)                         | Umožňuje vybrat tapetu z Armory Crate                                                                                                    |
| System (Systém)                            | Umožňuje vybrat platformu, ke které se ovladač připojuje, a režim<br>jejího připojení                                                             |
| Status (Stav)                              | Zobrazuje název profilu/stav baterie/platforma/režim připojení                                                                                    |
| Screen off time (Čas<br>vypnutí obrazovky) | Určuje, jak dlouho zůstane obrazovka OLED zapnutá poté, co ji<br>přestanete používat (Možnosti: 15 sekund / 30 sekund / 1 min / 2<br>min / 5 min) |
| Screen brightness (Jas<br>obrazovky)       | Umožňuje vybrat úroveň jasu obrazovky OLED                                                                                                    |

# Trådløs Gaming-Controller **ROG RAIKIRI PRO**

#### Sådan slås valgbare trinudløsere til/fra

Kontakterne kan slås til, så du kan forkorte afstanden mellem venstre og højre udløser ved, at trykke kontakterne udad. For at gå tilbage til fuld udløserfunktion, skal du blot trykke kontakterne indad igen.

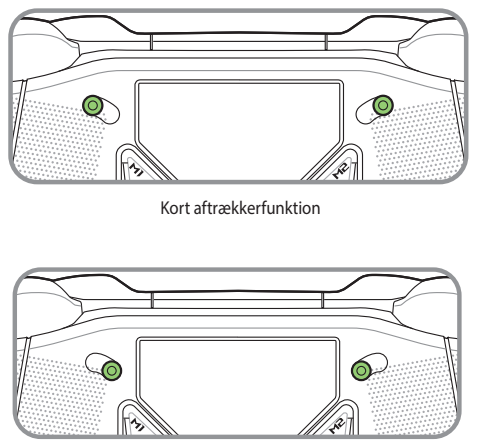

Fuld aftrækkerfunktion

#### Kom godt i gang

#### Tilslutning til en computer

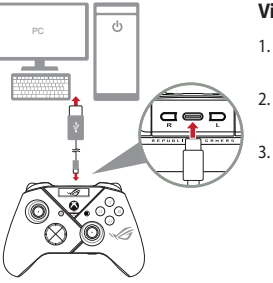

#### Via en kabelforbindelse

- Slut din controller til computeren med det medfølgende USB Type-C<sup>®</sup>-kabel.
- Tænd for OLED på din controller, og gå derefter til System > PC > USB.
- Indikatorlyset blinker først hvidt, hvorefter det lyser hvidt, hvilket betyder, at controlleren er forbundet med computeren.

#### Via 2.4Ghz

- Åbn dongledækslet på bagsiden af controlleren for, at tage den medfølgende USB-dongle ud.
- 2. Sæt USB-donglen i en ledig USB-port på computeren.
- 3. Tryk på Xbox-knappen på controlleren, for at tænde den.
- 4. Tænd for OLED på din controller, og gå derefter til System > PC > RF 2.4Ghz.
- Indikatorlyset blinker først hvidt, hvorefter det lyser hvidt, hvilket betyder, at controlleren er forbundet med computeren.

#### Via Bluetooth

- 1. Tryk på Xbox-knappen på controlleren, for at tænde den.
- Tænd for OLED på din controller, og gå derefter til System > PC > Bluetooth. Indikatorlyset blinker langsomt hvidt.
- Hold parringsknappen nede i mindst 3 sekunder, indtil indikatorlyset blinker hurtigt hvidt.

BEMÆRK: Din controller parres automatisk med den computer, som den førhen har været parret med.

- Find Bluetooth-ikonet på proceslinjen på din computer, og klik derefter på Tilføj en enhed > ROG RAIKIRI PRO > Udfør.
- Indikatorlyset blinker først hvidt, hvorefter det lyser hvidt, hvilket betyder, at controlleren er forbundet med computeren.
- 6. Installer driveren.

BEMÆRK: Download og installer Driver fra <u>https://rog.asus.com/controllers/rog-raikiri-pro-model/helpdesk\_download/</u>.

| Controller-status               | Indikatorfarve        |
|---------------------------------|-----------------------|
| Lyser ikke / Ikke forbundet     | Fra                   |
| Venter på automatisk<br>parring | Blinker langsomt hvid |
| Venter på parring               | Blinker hurtigt hvid  |
| Forbundet / Parret              | Konstant hvid         |

BEMÆRK: På trådløs forbindelse kan controlleren slukkes, ved at holde Xbox-knappen nede i mindst 6 sekunder, indtil indikatoren holder op med at lyse.

#### Tilslutning til en Xbox-konsol

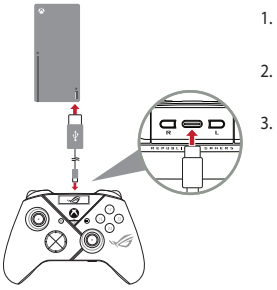

- . Tænd for OLED på din controller, og gå derefter til **System** > **Xbox**.
- Slut din controller til Xbox-konsollen med det medfølgende USB Type-C<sup>®</sup>-kabel.
- Tryk på tænd/sluk-knappen på Xboxkonsollen, for at tænde den, hvorefter controlleren automatisk opretter forbindelse til Xbox-konsollen.

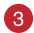

#### **Tilpas din controller**

- Download og installer programmet Armoury Crate fra <u>https://www.asus.com/supportonly/Armoury%20Crate/HelpDesk\_Download/.</u>
- 2. Tilpas dit controller ved brug af Armoury Crate.

#### 4 (Valgfrit) Tilslut til hovedtelefoner

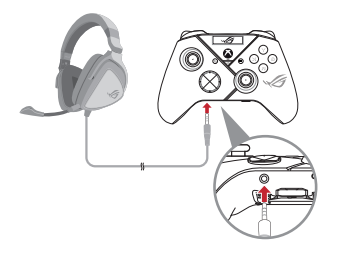

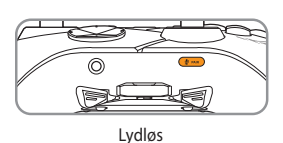

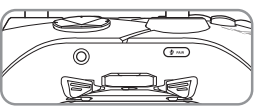

Hvis et 3,5 mm hovedtelefonstik tilsluttes, slås mikrofonen som standard fra. Den kan slås til igen, ved at trykke på lydløs-knappen.

**BEMÆRK:** Lydfunktionen understøttes kun på USB.

| Mikrofonstatus    | Indikatorfarve |
|-------------------|----------------|
| Lydløs (Standard) | Gul            |
| Lydløs fra        | Fra            |

#### **Brug af OLED**

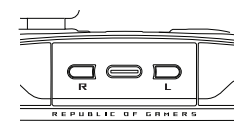

| Funktion                                                | Handling                                |
|---------------------------------------------------------|-----------------------------------------|
| Åbn OLED-skærmmenuen                                    | Hold R-knappen nede i mindst 2 sekunder |
| Sluk OLED-skærmen                                       | Hold L-knappen nede i mindst 2 sekunder |
| Gå ned til den aktuelle menu                            | Tryk på R-knappen                       |
| Gå tilbage til forrige side                             | Tryk på L-knappen                       |
| Slå indstillingerne til, og gå videre til<br>næste side | Hold R-knappen nede i mindst 2 sekunder |

| Menu                                         | Beskrivelse                                                                                               |
|----------------------------------------------|----------------------------------------------------------------------------------------------------|
| Profile (Profil)                             | Her kan du vælge en profil i Armory Crate                                                                 |
| Wallpaper (Baggrundsbillede)                 | Her kan du vælge baggrundsbilleder i Armory Crate                                                         |
| System (System)                              | Her kan du vælge platformen, som din controller opretter<br>forbindelse til, og dens forbindelsesfunktion |
| Status (Status)                              | Viser profilnavn/batteristatus/platform/forbindelsesfunktion                                              |
| Screen off time<br>(Skærmens nedlukningstid) | Her kan du vælge hvornår din OLED-skærm skal aktiveres<br>(15 sek. / 30 sek. / 1 min. / 2 min. / 5 min.)  |
| Screen brightness<br>(Skærmens lysstyrke)    | Her kan du vælge lysstyrken på OLED-skærmen                                                               |

# Draadloos Gamingcontroller **ROG RAIKIRI PRO**

#### Activeringen selecteerbare stap in-/uitschakelen

U kunt de schakelaars inschakelen om de bewegingsafstand van de linker- en rechtertriggers te verkorten door de schakelaars naar buiten te schuiven. Om terug te keren naar de volle triggermodus, schuift u de schakelaars naar binnen.

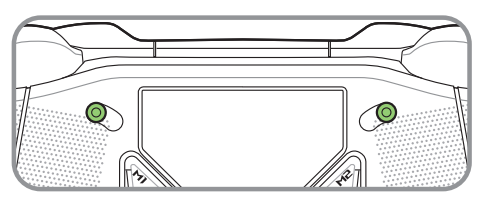

Korte activeringsmodus

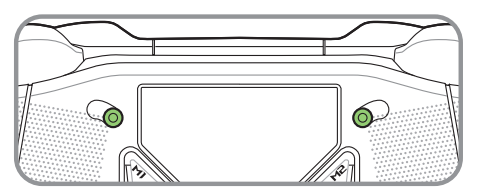

Volle activeringsmodus

#### Aan de slag

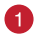

Verbinden met pc

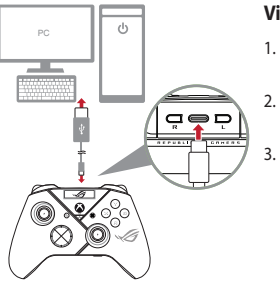

#### Via bekabelde aansluiting

- Sluit uw controller aan op de pc met de meegeleverde USB Type-C\*-kabel.
  - Zet de OLED op uw controller aan en ga dan naar Systeem > PC > USB.
  - De indicator-LED knippert eerst wit en wordt dan stabiel wit wat aangeeft dat de controller verbonden is met de pc.

#### Via 2.4Ghz

- Open de dongle-afdekking op de achterkant van de controller om de meegeleverde USB-dongle op te nemen.
- 2. Stop de USB-dongle in een beschikbare USB-poort op uw pc.
- 3. Druk op de Xbox-knop op uw controller om deze in te schakelen.
- 4. Zet de OLED op uw controller aan en ga dan naar **Systeem** > **PC** > **RF 2.4Ghz**.
- De indicator-LED knippert eerst wit en wordt dan stabiel wit wat aangeeft dat de controller verbonden is met de pc.

#### Via Bluetooth

- 1. Druk op de Xbox-knop op uw controller om deze in te schakelen.
- Zet de OLED op uw controller aan en ga dan naar Systeem > PC > Bluetooth. De indicator-LED knippert langzaam wit.
- Houd de koppelingsknop langer dan 3 seconden ingedrukt tot het indicator-LED snel wit knippert.

OPMERKING: Uw controller zal automatische koppelen met de eerder gekoppelde pc.

- Zoek het Bluetooth-pictogram op de taakbalk op uw pc en klik dan op Een apparaat toevoegen > ROG RAIKIRI PRO > Voltooien.
- De indicator-LED knippert eerst wit en wordt dan stabiel wit wat aangeeft dat de controller verbonden is met de pc.
- 6. Voer het stuurprogramma uit voor installatie.

OPMERKING: Download en installeer de het stuurprogramma van <u>https://rog.asus.com/</u> controllers/rog-raikiri-pro-model/helpdesk\_download/.

| Controllerstatus                   | Indicatorkleur             |
|------------------------------------|----------------------------|
| Uitgeschakeld / Niet<br>verbonden  | Uit                        |
| Wachten op automatisch<br>koppelen | Langzaam wit<br>knipperend |
| Wachten op koppelen                | Snel wit knipperend        |
| Verbonden / Gekoppeld              | Wit brandend               |

OPMERKING: In de draadloze verbindingsmodus kunt u uw controller uitschakelen door langer dan 6 seconden op de Xbox-knop te drukken tot de indicator UIT is.

#### Verbinden met de Xbox-console

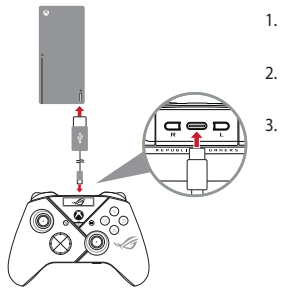

- 1. Zet de OLED op uw controller aan en ga dan naar **Systeem** > **Xbox**.
- Sluit uw controller aan op de Xbox-console met de meegeleverde USB Type-C<sup>®</sup>-kabel.
  - Druk op de voedingsknop op de Xboxconsole om deze in te schakelen en uw daarna zal uw controller automatisch verbinding maken met de Xbox-console.

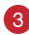

#### Uw controller aanpassen

- Download en installeer de Armoury Crate-software van <u>https://www.asus.com/supportonly/Armoury%20Crate/HelpDesk\_Download/</u>.
- 2. Pas uw controller aan met Armoury Crate.

#### ) (Optioneel) Verbinden met hoofdtelefoon

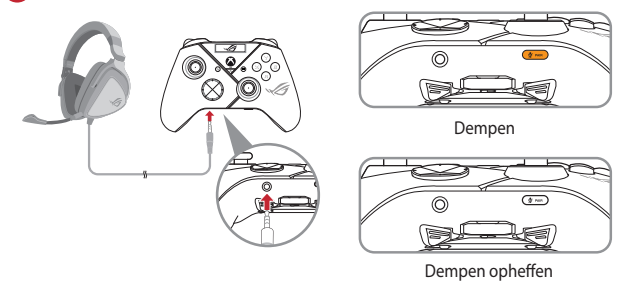

ROG RAIKIRI PRO draadloos gamingcontroller

Wanneer een 3,5 mm headset wordt aangesloten, wordt de microfoon standaard gedempt. U kunt het dempen opheffen door op de knop Dempen te drukken.

**OPMERKING:** De audiofunctie wordt alleen ondersteund in de USB-modus.

#### OLED gebruiken

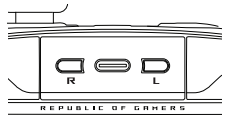

| Function                                               | Actie                                        |
|--------------------------------------------------------|----------------------------------------------|
| Open het OLED-displaymenu                              | Houd de R-knop meer dan 2 seconden ingedrukt |
| Schakel het OLED-display uit                           | Houd de L-knop meer dan 2 seconden ingedrukt |
| Ga omlaag in het huidige menu                          | Druk op de R-knop                            |
| Ga terug naar de vorige pagina                         | Druk op de L-knop                            |
| Activeer de instellingen en ga naar de volgende pagina | Houd de R-knop meer dan 2 seconden ingedrukt |

| Menu                                    | Omschrijving                                                                                                    |
|-----------------------------------------|----------------------------------------------------------------------------------------------------|
| Profile (Profiel)                       | Hiermee kunt u het profiel van Armoury Crate selecteren                                                                              |
| Wallpaper<br>(Achtergrondafbeelding)    | Hiermee kunt u de achtergrondafbeelding van Armoury Crate selecteren                                                                 |
| System (Systeem)                        | Hiermee kunt u het platform selecteren waarmee uw controller<br>verbinding maakt en zijn verbindingsmodus                            |
| Status (Status)                         | Toont profielnaam / batterijstatus / platform / verbindingsmodus                                                                     |
| Screen off time<br>(Tijd Scherm uit)    | Bepaalt hoe lang uw OLED-scherm ingeschakeld blijft nadat u het<br>gebruik bent gestopt (Opties: 15sec / 30sec / 1min / 2min / 5min) |
| Screen brightness<br>(Schermhelderheid) | Hiermee kunt u het helderheidsniveau voor het OLED-scherm selecteren                                                                 |

| Microfoonstatus    | Indicatorkleur |
|--------------------|----------------|
| Dempen (Standaard) | Oranje         |
| Dempen opheffen    | Uit            |

# Langaton Peliohjain **ROG RAIKIRI PRO**

#### Valittavissa Olevien Askel-Liipaisimien Ottaminen Käyttöön / Pois Käytöstä

Voit ottaa käyttöön kytkimet lyhentääksesi vasemman ja oikean liipaisimen välimatkan pituutta liu'uttamalla kytkimiä ulospäin. Siirtyäksesi takaisin kokoliipaisintilaan, liu'uta kytkimiä sisäänpäin.

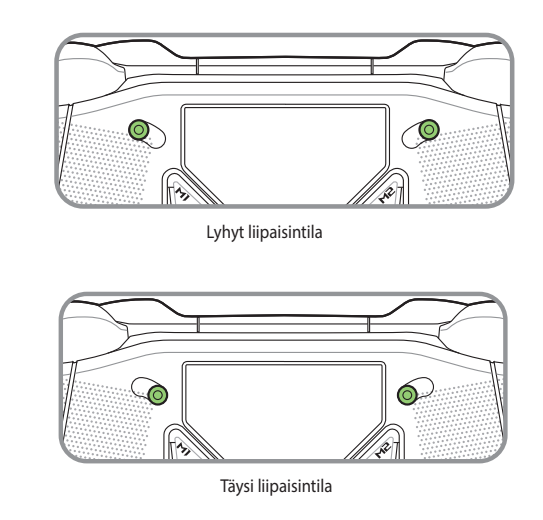

#### Näin pääset alkuun

#### Yhdistä PC-tietokoneeseen

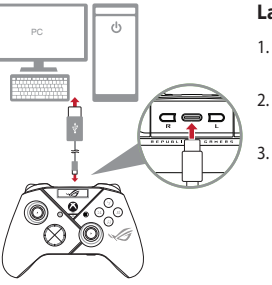

#### Langallisella yhteydellä

- 1. Liitä ohjaimesi PC:hen toimitukseen kuuluvalla USB Type-C<sup>®</sup> -kaapelilla.
- Kytke OLED päälle ohjaimessasi ja siirry sitten kohtaan Järjestelmä > PC > USB.
  - LED-merkkivalo vilkkuu ensin ja palaa sitten tasaisesti valkoisena ilmaisten, että ohjaimen yhdistäminen PC:hen on onnistunut.

#### Kautta 2.4Ghz

- 1. Avan ohjaimen takana olevan käyttöavaimen kansi ottaaksesi toimitukseen kuuluvan USB-käyttöavaimen esiin.
- 2. Liitä USB-käyttöavain PC:n käytettävissä olevaan USB-porttiin.
- 3. Paina ohjaimen Xbox-painiketta kytkeäksesi sen päälle.
- Kytke OLED päälle ohjaimessasi ja siirry sitten kohtaan Järjestelmä > PC > RF 2.4Ghz.
- LED-merkkivalo vilkkuu ensin ja palaa sitten tasaisesti valkoisena ilmaisten, että ohjaimen yhdistäminen PC:hen on onnistunut.

#### Kautta Bluetooth

- 1. Paina ohjaimen Xbox-painiketta kytkeäksesi sen päälle.
- Kytke OLED päälle ohjaimessasi ja siirry sitten kohtaan Järjestelmä > PC > Bluetooth. LED-merkkivalo vilkkuu hitaasti valkoisena.
- Pidä pariutuspainiketta painettuna yli 3 sekuntia, kunnes LED-merkkivalo vilkkuu nopeasti valkoisena.

HUOMAUTUS: Ohjain muodostaa automaattisesti laiteparin aiemmin pariutetun PC:n kanssa.

- Etsi Bluetooth-kuvake PC:n tehtäväpalkista ja napsauta sitten Lisää laite > ROG RAIKIRI PRO > Lopeta.
- LED-merkkivalo vilkkuu ensin ja palaa sitten tasaisesti valkoisena ilmaisten, että ohjaimen yhdistäminen PC:hen on onnistunut.
- 6. Käytä asennukseen ohjainta.

HUOMAUTUS: Lataa ja asenna ohjain osoitteesta <u>https://rog.asus.com/controllers/rog-raikiri-pro-model/helpdesk\_download/</u>.

| Ohjaimen tila                       | Merkkivalon väri               |
|-------------------------------------|--------------------------------|
| Sammutettu / Ei yhteyttä            | Pois                           |
| Odottaa automaattista<br>pariutusta | Vilkkuu valkoisena<br>hitaasti |
| Odottaa pariutusta                  | Vilkkuu valkoisena<br>nopeasti |
| Yhdistetty / Pariutettu             | Kiinteä valkoinen              |

HUOMAUTUS: Voit kytkeä ohjaimen pois päältä langattomassa tilassa painamalla Xbox-painiketta yli 6 sekuntia, kunnes merkkivalo sammuu.

(Valinnainen) Yhdistä kuulokkeisiin

3

4

#### Liitä Xbox-konsolikoneeseen

1. 2. 3.

Mukauta ohiaimesi

- Kytke OLED päälle ohjaimessasi ja siirry sitten kohtaan Järjestelmä > Xbox.
- Liitä ohiaimesi Xbox-konsolikone:hen toimitukseen kuuluvalla USB Type-C<sup>®</sup> -kaapelilla.
- Paina Xbox-konsolikoneen virtapainiketta kytkeäksesi sen päälle. Tällöin ohjain muodostaa yhteyden Xboxkonsolikoneeseen automaattisesti.

Lataa ja asenna Armoury Crate -ohjelmisto osoitteesta 1. https://www.asus.com/supportonly/Armoury%20Crate/HelpDesk\_Download/.

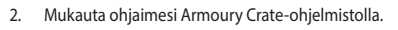

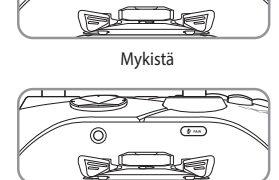

Poista mykistys

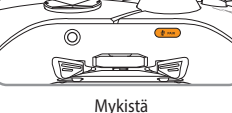

Pikaopas

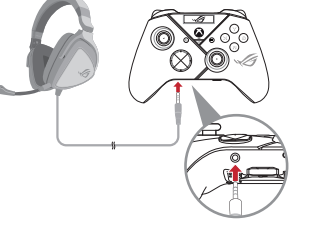

Kun 3,5 mm:n kuulokkeet on liitetty, mikrofoni on mykistetty oletuksena. Voit poistaa mykistyksen painamalla mykistä-painiketta.

HUOMAUTUS: Audiotoiminto on tuettu vain USB-tilassa.

| Mikrofonin tila  | Merkkivalon<br>väri |
|------------------|---------------------|
| Mykistä (Oletus) | Keltainen           |
| Poista mykistys  | Pois                |

#### OLED:in käyttö

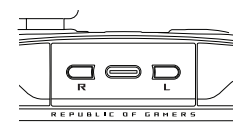

| Toiminto                                        | Toiminta                                    |
|-------------------------------------------------|---------------------------------------------|
| Avaa OLED-näyttövalikko                         | Pidä R-painiketta painettuna yli 2 sekuntia |
| Kytke OLED-näyttö pois päältä                   | Pidä L-painiketta painettuna yli 2 sekuntia |
| Siirry alas nykyisessä valikossa                | Paina R-painiketta                          |
| Siirry takaisin edelliselle sivulle             | Paina L-painiketta                          |
| Aktivoi asetus ja siirry seuraavalle<br>sivulle | Pidä R-painiketta painettuna yli 2 sekuntia |

| Valikko                                       | Kuvaus                                                                                                    |
|-----------------------------------------------|----------------------------------------------------------------------------------------------------|
| Profile (Profiili)                            | Antaa valita profiilin Armoury Crate -ohjelmistosta                                                                                 |
| Wallpaper (Taustakuva)                        | Antaa valita taustakuvan Armoury Crate -ohjelmistosta                                                                               |
| System (Järjestelmä)                          | Antaa valita alustan, johon ohjain muodostaa yhteyden ja sen yhteystilan                                                            |
| Status (Tila)                                 | Näyttää profiilinimen / akun tilan / alustan / yhteystilan                                                                          |
| Screen off time (Näyttö<br>pois päältä -aika) | Määrittää, Kuinka kauan OLED-näyttö pysyy päällä, kun olet<br>lopettanut sen käytön (Valinnat: 15 s / 30 s / 1 min / 2 min / 5 min) |
| Screen brightness<br>(Näytön kirkkaus)        | Antaa valita OLED-näytön kirkkaustason                                                                                              |

# Vezeték Nélküli Játékvezérlő **ROG RAIKIRI PRO**

#### Választható ravasz funkciók engedélyezése/letiltása

A ravasz válaszadási idejének csökkentését a kapcsolók kifelé csúsztatásával engedélyezheti. A normál módva való visszatéréshez egyszerűen csúsztassa a kapcsolókat befelé.

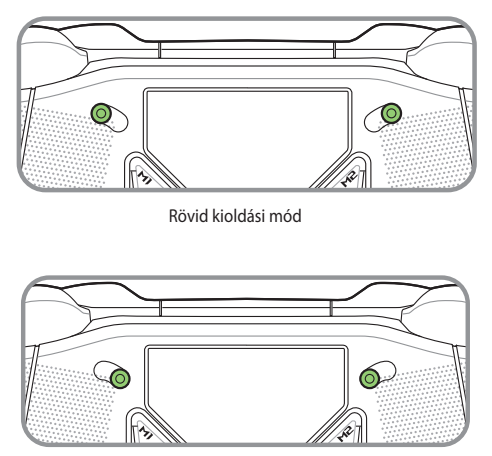

Teljes kioldási mód

#### Első lépések

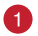

#### Csatlakoztatás a számítógéphez

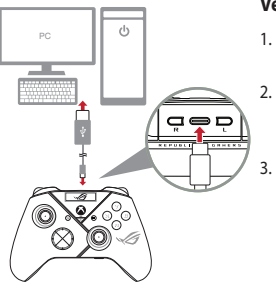

#### Vezetékes kapcsolaton

- Csatlakoztassa a vezérlőt a PC-hez a mellékelt USB Type-C<sup>®</sup> kábellel.
- Kapcsolja be az OLED-et a vezérlőn, majd lépjen a **Rendszer** > **PC** > **USB** menüpontra.
  - A működésjelző LED először fehéren villog, majd folyamatos fehérre vált, jelezve, hogy a vezérlő sikeresen csatlakozott a számítógéphez.

#### 2.4Ghz

- 1. Nyissa ki a vezérlő hátoldalán lévő fedelet, hogy kivegye a mellékelt USB-kulcsot.
- 2. Csatlakoztassa az USB-kulcsot a PC egyik szabad USB-aljzatához.
- 3. Nyomja meg a Xbox gombot a vezérlőn egyszer, hogy bekapcsolja.
- Kapcsolja be az OLED-et a vezérlőn, majd lépjen a Rendszer > PC > RF 2.4Ghz menüpontra.
- A működésjelző LED először fehéren villog, majd folyamatos fehérre vált, jelezve, hogy a vezérlő sikeresen csatlakozott a számítógéphez.

#### Bluetooth

- 1. Nyomja meg a Xbox gombot a vezérlőn egyszer, hogy bekapcsolja.
- Kapcsolja be az OLED-et a vezérlőn, majd lépjen a Rendszer > PC > Bluetooth menüpontra. A működésjelző LED lassan villog fehér fénnyel.
- Nyomja meg és tartsa lenyomva a párosítás gombot több mint 3 másodpercig, amíg a működésjelző LED gyorsan fehéren villog.

MEGJEGYZÉS: A vezérlő párosítása automatikusan megtörténik a korábban párosított PC-vel.

- Keresse meg a Bluetooth ikont a számítógép feladatsávján, majd kattintson az Eszköz hozzáadása > ROG RAIKIRI PRO > Befejezés lehetőségre.
- A működésjelző LED először fehéren villog, majd folyamatos fehérre vált, jelezve, hogy a vezérlő sikeresen csatlakozott a számítógéphez.
- 6. Végezze el az illesztőprogram telepítését.

MEGJEGYZÉS: Töltse le és telepítse az az illesztőprogram a következő weboldalról <u>https://</u> rog.asus.com/controllers/rog-raikiri-pro-model/helpdesk\_download/.

| Kontroller állapota                  | Jelzőfény színe               | MEGJEGYZÉS: Vezeték nélküli                                                                   |  |
|--------------------------------------|-------------------------------|-----------------------------------------------------------------------------------------------|--|
| Kikapcsolva /<br>Nem kapcsolódik     | Ki                            | apcsolat módban kikapcsol-<br>atja a vezérlőt, ha több mint 6<br>násodpercia nyomya tartia az |  |
| Várakozás automatikus<br>párosításra | Lassan villogó fehér fény     | Xbox gombot, amíg a kijelző Kl<br>nem kapcsolódik.                                            |  |
| Várakozás párosításra                | Gyorsan villogó fehér<br>fény |                                                                                               |  |
| Csatlakoztatva / Párosítva           | Folyamatos fehér              |                                                                                               |  |

#### Csatlakoztatás az Xbox konzolgéphez

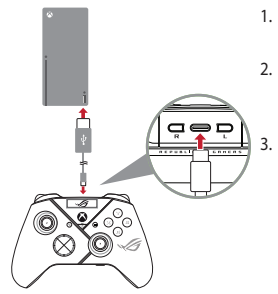

- Kapcsolja be az OLED-et a vezérlőn, majd lépjen a **Rendszer** > **Xbox**.
  - Csatlakoztassa a vezérlőt a az Xbox konzolgép a mellékelt USB Type-C<sup>®</sup> kábellel.
    - Nyomja meg a főkapcsoló gombot az Xbox konzolon a bekapcsoláshoz, majd a vezérlő automatikusan csatlakozik az Xbox konzolhoz.

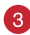

#### Játékvezérlő testreszabása

- Töltse le és telepítse az Armoury Crate szoftvert a következő weboldalról <u>https://www.asus.com/supportonly/Armoury%20Crate/HelpDesk\_Download/</u>.
- 2. Testreszabhatja a kontroller az Armoury Crate segítségével.

#### (Opcionális) Csatlakoztatás fejhallgatóhoz

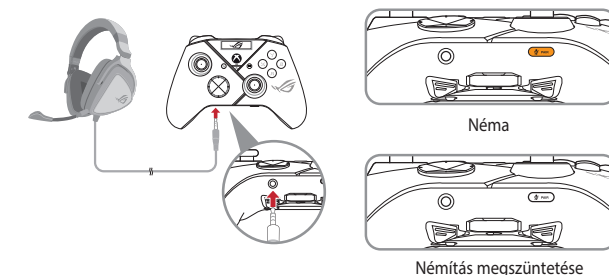

ROG RAIKIRI PRO vezeték nélküli játékvezérlő

Ha 3,5 mm-es fejhallgatót csatlakoztat, a mikrofon alapértelmezés szerint némítva van. A némító gomb megnyomásával feloldhatja a némítást.

**MEGJEGYZÉS:** Az audió funkció kizárólag USB módban támogatott.

#### OLED használata

| 1 | <u> </u>           |
|---|--------------------|
|   |                    |
|   |                    |
|   |                    |
|   | REPUBLIC OF GAMERS |
|   |                    |

| Mikrofon<br>állapota      | Jelzőfény színe |
|---------------------------|-----------------|
| Néma<br>(Alapértelmezett) | Sárga           |
| Némítás<br>megszüntetése  | Ki              |

| Funkció                                                  | Művelet                                                            |
|----------------------------------------------------------|--------------------------------------------------------------------|
| Az OLED-kijelző menü megnyitása                          | Nyomja meg és tartsa nyomva több mint 2<br>másodpercig az R gombot |
| Kapcsolja ki az OLED-kijelzőt                            | Nyomja meg és tartsa nyomva több mint 2<br>másodpercig az L gombot |
| Lefelé mozgás az aktuális menüben                        | Nyomja meg az R gombot                                             |
| Visszalépés az előző oldalra                             | Nyomja meg az L gombot                                             |
| A beállítások aktiválása és a következő<br>oldalra lépés | Nyomja meg és tartsa nyomva több mint 2<br>másodpercig az R gombot |

| Menü                                          | Leírás                                                                                                    |
|-----------------------------------------------|----------------------------------------------------------------------------------------------------|
| Profile (Profil)                              | Lehetővé teszi a profil kiválasztását az Armoury Crate-ből                                                                                                    |
| Wallpaper (Háttérkép)                         | Lehetővé teszi a háttérkép kiválasztását az Armoury Crate-ből                                                                                                   |
| System (Rendszer)                             | Lehetővé teszi azon platform kiválasztását, amelyhez a vezérlő csatlakozik, valamint a csatlakozási módját                                                      |
| Status (Állapot)                              | Megjeleníti a profil nevét / akkumulátor állapotát / platformot / csatlakozási módot                                                                            |
| Screen off time (Kijelző<br>kikapcsolási idő) | Meghatározza, hogy az OLED-képernyő mennyi ideig maradjon<br>bekapcsolva, miután végzett a használatával<br>(Opciók: 15 mp / 30 mp / 1 perc / 2 perc / 5 perc ) |
| Screen brightness (A<br>kijelző fényereje)    | Lehetővé teszi az OLED-kijelző fényerejének kiválasztását                                                                                                    |

# Controller di gioco wireless ROG RAIKIRI PRO

#### Abilitazione/Disabilitazione degli step trigger selezionabili

È possibile abilitare gli interruttori per ridurre la distanza di corsa dei trigger sinistro e destro facendo scorrere gli interruttori verso l'esterno. Per tornare alla modalità trigger completa, fare semplicemente scorrere gli interruttori verso l'interno.

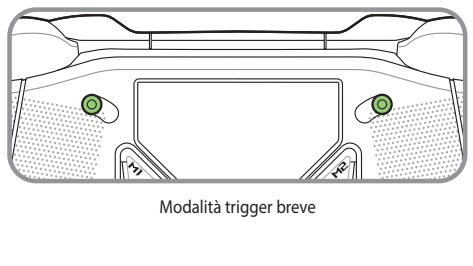

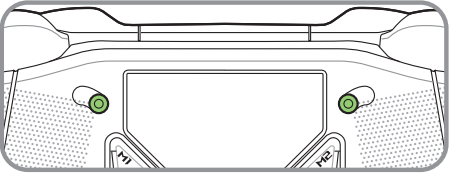

Modalità trigger completa

# Italiano

#### Per iniziare

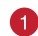

#### Connetti a PC

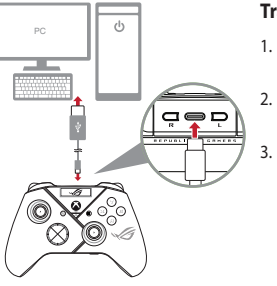

#### Tramite collegamento cablato

- 1. Collegare il controller al PC con il cavo USB Type-C<sup>®</sup> in dotazione.
- 2. Accendere l'OLED sul controller, quindi andare su **Sistema** > **PC** > **USB**.
  - Il LED lampeggia prima in bianco, quindi diventa bianco fisso indicando che il controller è stato collegato correttamente al PC.

#### Tramite 2.4GHz

- 1. Aprire il coperchio del dongle sul retro del controller per far uscire il dongle USB in dotazione.
- 2. Inserire il dongle USB in una porta USB disponibile del PC.
- 3. Premere il tasto Xbox sul controller per accenderlo.
- 4. Accendere l'OLED sul controller, quindi andare su Sistema > PC > RF 2.4Ghz.
- II LED lampeggia prima in bianco, quindi diventa bianco fisso indicando che il controller è stato collegato correttamente al PC.

#### **Tramite Bluetooth**

- 1. Premere il tasto Xbox sul controller per accenderlo.
- Accendere l'OLED sul controller, quindi andare su Sistema > PC > Bluetooth. Il LED lampeggia lentamente in bianco.
- Tenere premuto il tasto di associazione per oltre 3 secondi finché il LED non lampeggia rapidamente in bianco.

NOTA: Il controller si associa automaticamente al PC precedentemente associato.

- Trovare l'icona Bluetooth sulla barra delle applicazioni del PC, quindi fare clic su Aggiungi dispositivo > ROG RAIKIRI PRO > Fine.
- II LED lampeggia prima in bianco, quindi diventa bianco fisso indicando che il controller è stato collegato correttamente al PC.
- 6. Eseguire il driver per l'installazione.

NOTA: Scaricate e installate il driver dal sito <u>https://rog.asus.com/controllers/</u> rog-raikiri-pro-model/helpdesk\_download/.

| Stato del controller                    | Colore indicatore                     | NOTA: In modalità di connessione                                           |  |
|-----------------------------------------|---------------------------------------|----------------------------------------------------------------------------|--|
| Spento / Non collegato                  | Off                                   | wireless, è possibile spegnere il<br>controller premendo il tasto Xbox per |  |
| In attesa di associazione<br>automatica | Lampeggiante<br>lentamente in bianco  | oltre 6 secondi finché l'indicatore no<br>si spegne.                       |  |
| In attesa di associazione               | Lampeggiante<br>rapidamente in bianco |                                                                            |  |
| Collegato / Associato                   | Bianco fisso                          |                                                                            |  |

#### Connetti alla console Xbox

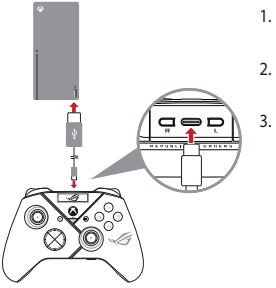

- Accendere l'OLED sul controller, quindi andare su Sistema > Xbox.
  - Collegare il controller al la consolle Xbox con il cavo USB Type-C<sup>®</sup> in dotazione.
    - Premere il tasto di accensione sul computer della consolle Xbox per accenderlo, quindi il controller si collega automaticamente al computer della consolle Xbox.

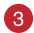

#### Personalizza il controller

- Scaricate e installate il software Armoury Crate dal sito <u>https://www.asus.com/</u> supportonly/Armoury%20Crate/HelpDesk\_Download/.
- 2. Usate Armory Crate per personalizzare la vostra controller.

#### 4 (Opzionale) Connettersi alle cuffie

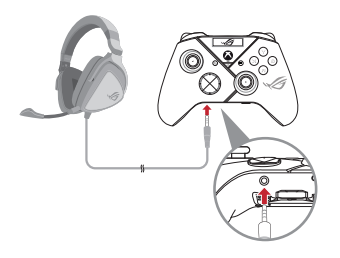

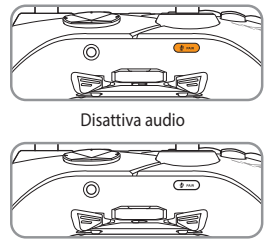

Riattiva audio

Quando sono collegate le cuffie da 3,5 mm, il microfono è disattivato per impostazione predefinita. È possibile riattivarlo premendo il tasto Disattivaaudio.

**NOTA:** La funzione audio è supportata solo in modalità USB.

| Uso | del | 01 | .ED |
|-----|-----|----|-----|
| 030 |     |    |     |

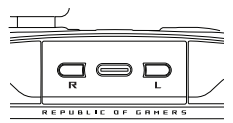

| Funzione                                                     | Azione                                        |
|--------------------------------------------------------------|-----------------------------------------------|
| Aprire il menu del display OLED                              | Tenere premuto il tasto R per oltre 2 secondi |
| Spegnere il display OLED                                     | Tenere premuto il tasto L per oltre 2 secondi |
| Spostarsi verso il basso nel menu attuale                    | Premere il tasto R                            |
| Tornare indietro alla pagina precedente                      | Premere il tasto L                            |
| Attivare le impostazioni e passare alla<br>pagina successiva | Tenere premuto il tasto R per oltre 2 secondi |

| Menu              | Descrizione                                                                                                    |
|-------------------|----------------------------------------------------------------------------------------------------|
| Profile           | Consente di selezionare il profilo da Armoury Crate                                                                                 |
| Wallpaper         | Consente di selezionare lo sfondo da Armoury Crate                                                                                  |
| System            | Consente di selezionare la piattaforma a cui si connette il controller<br>e la relativa modalità di connessione                     |
| Status            | Visualizza il nome del profilo/lo stato della batteria/la piattaforma/la modalità di connessione                                    |
| Screen off time   | Determinare per quanto tempo lo schermo OLED rimane acceso una volta finito di usarlo (Opzioni: 15sec / 30sec / 1min / 2min / 5min) |
| Screen brightness | Consente di selezionare un livello di luminosità per lo schermo<br>OLED                                                             |

| Stato del<br>microfono           | Colore<br>indicatore |
|----------------------------------|----------------------|
| Disattiva audio<br>(Predefinito) | Giallo               |
| Riattiva audio                   | Off                  |

# Trådløs Spillkontroller **ROG RAIKIRI PRO**

#### Aktivere/Deaktivere Valgbare Trinnutløsere

Du kan aktivere bryterne for å forkorte avstanden mellom venstre og høyre utløser ved å skyve bryterne utover. For å gå tilbake til full utløsermodus skyver du bare bryterne innover.

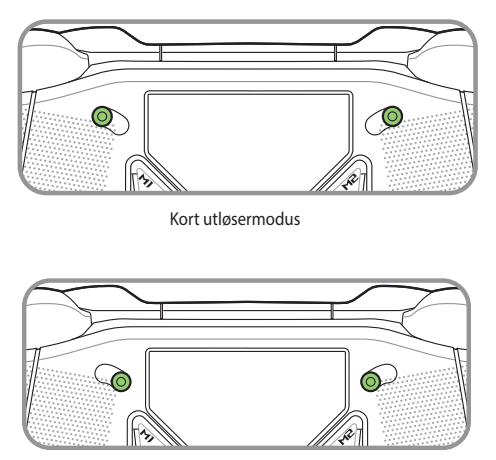

Full utløsermodus

#### Komme i gang

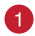

Koble til PC

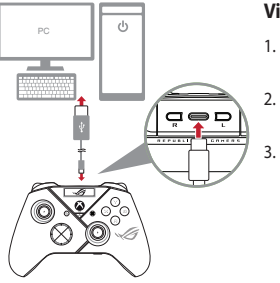

#### Via kablet tilkobling

- Koble kontrolleren til PC-en med den medfølgende USB Type-C<sup>®</sup>-kabelen.
- Slå på OLED-en på kontrolleren, og gå deretter til System > PC > USB.
- Indikator-LED-lampen blinker først hvitt, så lyser den hvitt, noe som indikerer at kontrolleren er koblet til PC-en.

#### Via 2.4Ghz

- Åpne dongledekselet på baksiden av kontrolleren for å ta ut den medfølgende USB-dongelen.
- 2. Sett USB-dongelen inn i en ledig USB-port på PC-en.
- 3. Trykk Xbox-knappen på kontrolleren for å slå den på.
- 4. Slå på OLED-en på kontrolleren, og gå deretter til System > PC > RF 2.4Ghz.
- 5. Indikator-LED-lampen blinker først hvitt, så lyser den hvitt, noe som indikerer at kontrolleren er koblet til PC-en.

#### Via Bluetooth

- 1. Trykk Xbox-knappen på kontrolleren for å slå den på.
- Slå på OLED-en på kontrolleren, og gå deretter til System > PC > Bluetooth. Indikatorlampen blinker sakte hvitt..
- Hold inne sammenkoblingsknappen i over 3 sekunder til indikatorlampen blinker raskt hvitt.

MERK: Kontrolleren blir automatisk paret med en tidligere paret PC.

- Finn Bluetooth-ikonet på oppgavelinjen på PC-en, og klikk deretter på Legg til en enhet > ROG RAIKIRI PRO > Fullfør.
- Indikator-LED-lampen blinker først hvitt, så lyser den hvitt, noe som indikerer at kontrolleren er koblet til PC-en.
- 6. Kjør driveren for installasjon.

MERK: Last ned og installer driveren fra <u>https://rog.asus.com/controllers/rog-raikiri-pro-</u> model/helpdesk\_download/.

| Kontrollerstatus             | Indikatorfarge      |
|------------------------------|---------------------|
| Slått av / Ingen forbindelse | Av                  |
| Venter på automatisk paring  | Blinker sakte hvitt |
| Venter på paring             | Blinker raskt hvitt |
| Tilkoblet / Paret            | Uavbrutt hvitt      |

**MERK:** I trådløs tilkoblingsmodus kan du slå av kontrolleren ved å holde inne Xbox-knappen i over 6 sekunder til indikatoren slukkes.

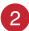

#### Koble til Xbox-konsoll

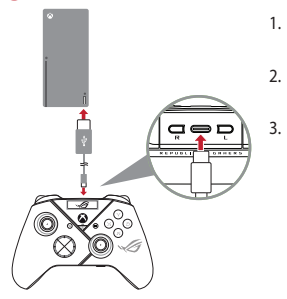

- 1. Slå på OLED-en på kontrolleren, og gå deretter til **System** > **Xbox**.
- Koble kontrolleren til Xbox-konsoll-en med den medfølgende USB Type-C<sup>®</sup>-kabelen.
  - Trykk strømknappen på Xbox-konsollen for å slå den på, så vil kontrolleren kobles til Xbox-konsollen automatisk.

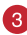

#### **Tilpass kontrolleren**

- Last ned og installer Armoury Crate-programvaren fra <u>https://www.asus.com/supportonly/Armoury%20Crate/HelpDesk\_Download/</u>.
- 2. Tilpass Kontroller ved hjelp av Armoury Crate.

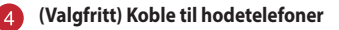

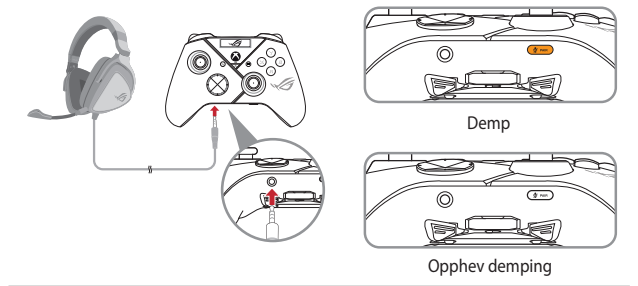

Når et 3,5 mm hodesett er tilkoblet, er mikrofonen dempet som standard. Du kan slå på lyden igjen ved å trykke demp-knappen.

**MERK:** Lydfunksjonen støttes kun i USBmodus.

| Bruke | OLED |
|-------|------|
| DIANC |      |

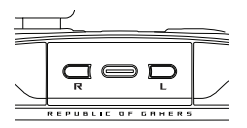

| Funksjon                                    | Handling                         |
|---------------------------------------------|----------------------------------|
| Åpne OLED-skjermmenyen                      | Hold inne R-knappen i 2 sekunder |
| Slå av OLED-skjermen                        | Hold inne L-knappen i 2 sekunder |
| Flytt nedover på gjeldende meny             | Trykk R-knappen                  |
| Gå tilbake til forrige side                 | Trykk L-knappen                  |
| Aktiver innstillingene og gå til neste side | Hold inne R-knappen i 2 sekunder |

| Meny                                         | Beskrivelse                                                                                                    |
|----------------------------------------------|----------------------------------------------------------------------------------------------------|
| Profile (Profil)                             | Lar deg velge profilen fra Armoury Crate                                                                                                    |
| Wallpaper<br>(Bakgrunnsbilde)                | Lar deg velge bakgrunnsbilde fra Armoury Crate                                                                                                    |
| System                                       | Lar deg velge plattformen kontrolleren kobles til og tilkoblingsmodusen                                                                                            |
| Status                                       | Viser profilnavn/batteristatus/plattform/tilkoblingsmodus                                                                                                    |
| Screen off time (Tid for<br>å slå av skjerm) | Bestemmer hvor lenge OLED-skjermen skal være på etter at du er<br>ferdig med å bruke den (Alternativer: 15 sek. / 30 sek. /<br>1 minutt / 2 minutter / 5 minutter) |
| Screen brightness<br>(Skjermens lysstyrke)   | Lar deg velge et lysstyrkenivå for OLED-skjermen                                                                                                    |

| Mikrofonstatus  | Indikatorfarge |
|-----------------|----------------|
| Demp (Standard) | Gul            |
| Opphev demping  | Av             |

# Comando Sem Fios Para Jogos ROG RAIKIRI PRO

#### Ativar/Desativar Seleção De Curso Dos Gatilhos

É possível encurtar a distância de curso dos gatilhos esquerdo e direito deslizando os interruptores para fora. Para voltar ao modo de gatilho de curso total, basta deslizar os interrutores para dentro.

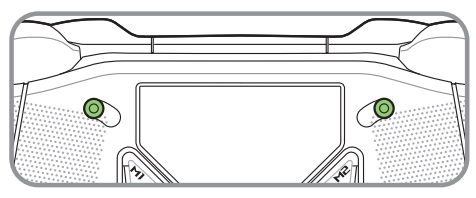

Modo de gatilho curto

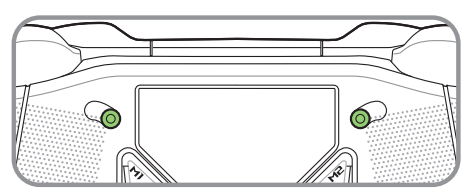

Modo de gatilho completo

# Português

#### Começar a utilizar

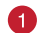

Ligar ao PC

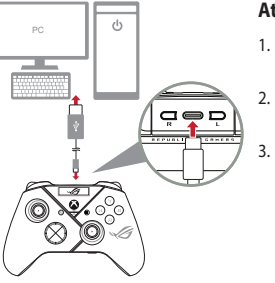

#### Através de ligação com frios

- 1. Ligue o controlador ao PC com o cabo USB Type-C<sup>®</sup>.
- Ligue o OLED no controlador e, em seguida, aceda a Sistema > PC > USB.
  - Primeiro, o indicador LED pisca em branco e, em seguida, acende em branco estático, indicando que o controlador ligou ao PC com êxito.

#### Através de 2.4Ghz

- Abra a tampa do adaptador na parte traseira do controlador para obter o adaptador USB fornecido.
- 2. Introduza o adaptador USB numa porta USB disponível no seu PC.
- 3. Pressione o botão Xbox no controlador para a ligar.
- 4. Ligue o OLED no controlador e, em seguida, aceda a Sistema > PC > RF 2.4Ghz.
- Primeiro, o indicador LED pisca em branco e, em seguida, acende em branco estático, indicando que o controlador ligou ao PC com êxito.

#### Através de Bluetooth

- 1. Pressione o botão Xbox no controlador para a ligar.
- Ligue o OLED no controlador e, em seguida, aceda a Sistema > PC > Bluetooth. O indicador LED pisca lentamente em branco.
- Mantenha pressionado o botão de emparelhamento durante mais de 3 segundos até o indicador LED piscar rapidamente em branco.

NOTA: O controlador irá emparelhar automaticamente com o PC previamente emparelhado.

- Encontre o ícone de Bluetooth na barra de tarefas do seu PC e, em seguida, clique em Adicionar um dispositivo > ROG RAIKIRI PRO > Terminar.
- Primeiro, o indicador LED pisca em branco e, em seguida, acende em branco estático, indicando que o controlador ligou ao PC com êxito.
- 6. Execute o controlador para instalar.

NOTA: Transfira e instale o controlador a partir de <u>https://rog.asus.com/controllers/rog-raikiri-</u> pro-model/helpdesk\_download/.

| Estado do comando                            | Cor do indicador                  |
|----------------------------------------------|-----------------------------------|
| Desligado / Não conectado                    | Desligado                         |
| A aguardar o<br>emparelhamento<br>automático | A piscar lentamente em<br>branco  |
| A aguardar o<br>emparelhamento               | A piscar rapidamente<br>em branco |
| Conectado / Emparelhado                      | Branco estático                   |

NOTA: No modo de ligação sem fios, pode desligar o controlador pressionando o botão Xbox durante mais de 6 segundos, até o indicador desligar.

#### Ligar a consola Xbox

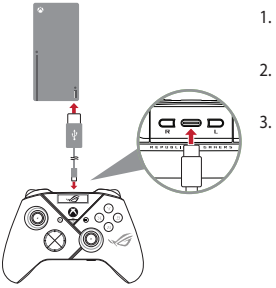

- Ligue o OLED no controlador e, em seguida, aceda a Sistema > Xbox.
- Ligue o controlador a consola de jogos Xbox com o cabo USB Type-C<sup>®</sup>.
  - Pressione o botão de energia na consola de jogos para a ligar. Em seguida, o controlador irá ligar automaticamente à consola de jogos Xbox.

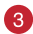

#### Personalize o seu comando

- Transfira e instale o software Armoury Crate a partir de <u>https://www.asus.com/supportonly/Armoury%20Crate/HelpDesk\_Download/.</u>
- 2. Personalize seu comando usando Armory Crate.

#### (Opcional) Ligar a auscultadores

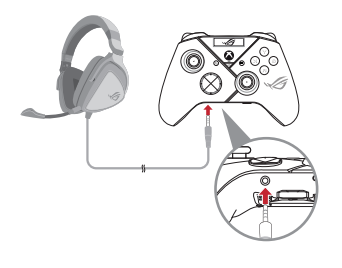

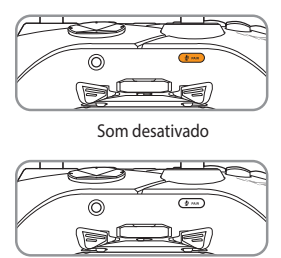

Som ativado

Guia de consulta rápida
Por predefinição, quando forem ligados auscultadores de 3,5 mm, o microfone será silenciado. É possível ativar o som pressionando o botão de interrupção.

**NOTA:** A função de áudio é suportada apenas em modo USB.

| Estado do<br>microfone           | Cor do<br>indicador |
|----------------------------------|---------------------|
| Som desativado<br>(Predefinição) | Âmbar               |
| Som ativado                      | Desligado           |

# Utilizar OLED

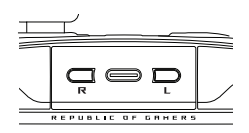

| Função                                                 | Ação                                                         |
|--------------------------------------------------------|--------------------------------------------------------------|
| Abra o menu de exibição OLED                           | Mantenha pressionado o botão R durante mais de<br>2 segundos |
| Desligue o ecrã OLED                                   | Mantenha pressionado o botão L durante mais de<br>2 segundos |
| Desloque-se para baixo no menu atual                   | Pressione o botão R                                          |
| Volta à página anterior                                | Pressione o botão L                                          |
| Ative as definições e avance para a<br>página seguinte | Mantenha pressionado o botão R durante mais de<br>2 segundos |

| Menu                                        | Descrição                                                                                                    |
|---------------------------------------------|----------------------------------------------------------------------------------------------------|
| Profile (Perfil)                            | Permite-lhe selecionar o perfil a partir do Armoury Crate                                                                                |
| Wallpaper (Imagem de<br>fundo)              | Permite-lhe selecionar a imagem de fundo a partir do Armoury Crate                                                                       |
| System (Sistema)                            | Permite-lhe selecionar a plataforma à qual o controlador liga e o seu<br>modo de ligação                                                 |
| Status (Estado)                             | Exibe o nome de perfil / estado da bateria / plataforma / modo de ligação                                                                |
| Screen off time (Tempo<br>de pausa do ecrã) | Determina o tempo durante o qual o ecrã OLED irá manter-se ligado<br>após a sua utilização (Opções: 15 s / 30 s / 1 min / 2 min / 5 min) |
| Screen brightness<br>(Brilho do ecrã)       | Permite-lhe selecionar um nível de brilho para o ecrã OLED                                                                               |

# Bezprzewodowy Kontroler Do Gier ROG RAIKIRI PRO

# Włączanie/Wyłączanie Wybieralnych Wyzwalaczy Krokowych

Przesunięcie przełączników na zewnątrz umożliwia skrócenie dystansu między lewym i prawym wyzwalaczem. Aby przywrócić pełny tryb wyzwalaczy, wystarczy przesunąć przełączniki do środka.

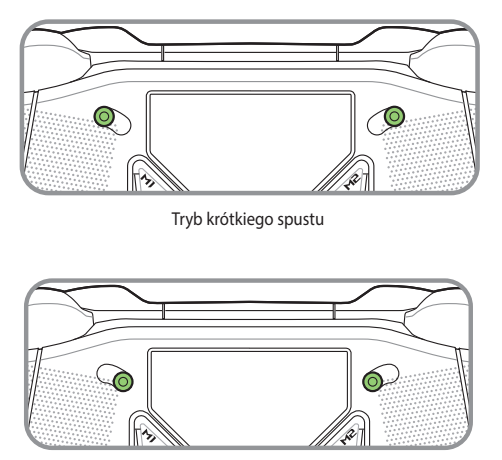

Tryb pełnego spustu

#### Rozpoczęcie

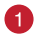

Połącz z komputerem

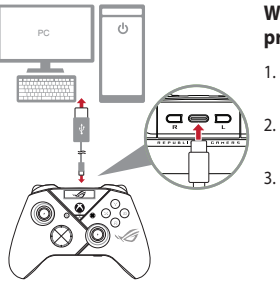

#### W przypadku połączenia przewodowego

- Podłącz kontroler do komputera za pomocą dołączonego kabla USB Type-C<sup>®</sup>.
- Włącz ekran OLED kontrolera, a następnie przejdź do pozycji System > PC > USB.
- Wskaźnik LED będzie najpierw migał na biało, po czym zacznie świecić stale na biało, co oznacza pomyślne połączenie kontrolera z komputerem.

#### W przypadku 2.4Ghz

- 1. Otwórz pokrywę modułu z tyłu kontrolera, aby wyjąć dołączony moduł USB.
- 2. Włóż moduł USB do wolnego portu USB komputera.
- 3. Naciśnij przycisk Xbox na kontrolerze, aby go włączyć.
- Włącz ekran OLED kontrolera, a następnie przejdź do pozycji System > PC > RF 2.4Ghz.
- Wskaźnik LED będzie najpierw migał na biało, po czym zacznie świecić stale na biało, co oznacza pomyślne połączenie kontrolera z komputerem.

#### W przypadku Bluetooth

- 1. Naciśnij przycisk Xbox na kontrolerze, aby go włączyć.
- Włącz ekran OLED kontrolera, a następnie przejdź do pozycji System > PC > Bluetooth. Wskaźnik LED zacznie migać powoli na biało.
- Naciśnij przycisk parowania i przytrzymaj go przez ponad 3 sekundy, aż wskaźnik LED zacznie migać szybko na biało.

UWAGA: Kontroler zostanie automatycznie sparowany z uprzednio sparowanym komputerem.

- Znajdź ikonę Bluetooth na pasku zadań komputera, a następnie kliknij kolejno pozycje Dodaj urządzenie > ROG RAIKIRI PRO > Zakończ.
- Wskaźnik LED będzie najpierw migał na biało, po czym zacznie świecić stale na biało, co oznacza pomyślne połączenie kontrolera z komputerem.
- 6. Wykonaj instalację sterownika.

UWAGA: Pobierz i zainstaluj sterownik ze strony <u>https://rog.asus.com/controllers/</u> rog-raikiri-pro-model/helpdesk\_download/.

| Stan kontrolera                          | Kolor wskaźnika      |
|------------------------------------------|----------------------|
| Zasilanie wyłączone / Nie<br>połączony   | Wył.                 |
| Oczekiwanie na<br>automatyczne parowanie | Miga powoli na biało |
| Oczekiwanie na parowanie                 | Miga szybko na biało |
| Połączony / Sparowano                    | Biały, ciągły        |

UWAGA: W trybie połączenia bezprzewodowego kontroler można wyłączyć, naciskając przycisk Xbox i przytrzymując go przez ponad 6 sekund, aż wskaźnik zgaśnie.

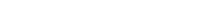

#### Pobierz i zainstaluj oprogramowanie Armoury Crate ze strony https://www.asus.com/supportonlv/Armoury%20Crate/HelpDesk\_Download/.

- 2. Dostosuj kontroler za pomoca oprogramowania Armoury Crate.
  - (Opcjonalnie) Połącz ze słuchawkami

Połącz z konsolą Xbox

Dostosui kontroler

1.

Bezprzewodowy kontroler do gier ROG RAIKIRI PRO

- Włącz ekran OLED kontrolera, a następnie przejdź do pozycji System > Xbox.
- Podłącz kontroler do konsola Xbox za pomocą dołączonego kabla USB Type-C<sup>®</sup>.
- Naciśnij przycisk zasilania konsoli Xbox, aby ją włączyć i sparować automatycznie kontroler z konsolą Xbox.

Wyciszenie

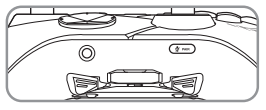

Wyłączenie wyciszenia

Po podłączeniu zestawu słuchawkowego 3,5 mm mikrofon zostanie domyślnie wyciszony. Aby wyłączyć wyciszenie, należy nacisnąć przycisk wyciszenia.

**UWAGA:** Funkcja audio jest obsługiwana tylko w trybie USB.

## Korzystanie z panelu OLED

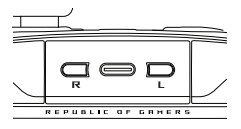

| Funkcja                                              | Czynność                                                   |
|------------------------------------------------------|------------------------------------------------------------|
| Otwórz menu ekranu OLED                              | Naciśnij przycisk R i przytrzymaj go przez ponad 2 sekundy |
| Wyłącz ekran OLED                                    | Naciśnij przycisk L i przytrzymaj go przez ponad 2 sekundy |
| Przejdź w dół bieżącego menu                         | Naciśnij przycisk R                                        |
| Przejdź z powrotem na poprzednią<br>stronę           | Naciśnij przycisk L                                        |
| Uaktywnij ustawienia i przejdź na<br>następną stronę | Naciśnij przycisk R i przytrzymaj go przez ponad 2 sekundy |

| Menu                                           | Opis                                                                                                    |
|------------------------------------------------|----------------------------------------------------------------------------------------------------|
| Profile (Profil)                               | Umożliwia wybranie profilu z Armoury Crate                                                                              |
| Wallpaper (Tapeta)                             | Umożliwia wybranie tapety z Armoury Crate                                                                               |
| System (System)                                | Umożliwia wybranie platformy, z którą połączy się kontroler oraz<br>trybu połączenia                                    |
| Status (Stan)                                  | Wyświetlanie nazwy profilu/stanu baterii/platformy/trybu połączenia                                                     |
| Screen off time (Czas<br>do wyłączenia ekranu) | Określanie czasu aktywności ekranu OLED po zakończeniu jego<br>użytkowania (Opcje: 15 s / 30 s / 1 min / 2 min / 5 min) |
| Screen brightness<br>(Jasność ekranu)          | Umożliwia wybranie poziomu jasności ekranu OLED                                                                         |

| Stan mikrofonu         | Kolor<br>wskaźnika |
|------------------------|--------------------|
| Wyciszenie (Domyślnie) | Bursztynowy        |
| Wyłączenie wyciszenia  | Wył.               |

# Controle Gamer Sem Fios **ROG RAIKIRI PRO**

# Activarea/Dezactivarea Declanșatoarelor Cu Trepte Selectabile

Puteți activa comutatoarele pentru a scurta distanța de deplasare pentru declanșatoarele stânga și dreapta glisând comutatoarele spre exterior. Pentru a reveni la modul de declanșare completă, pur și simplu glisați comutatoarele spre interior.

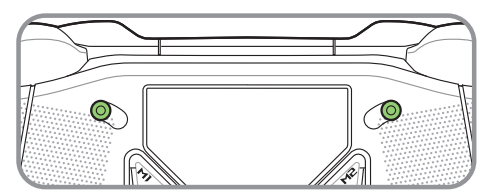

Modo de gatilho curto

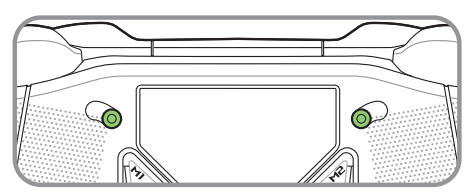

Modo de gatilho completo

#### Inițiere

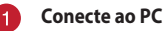

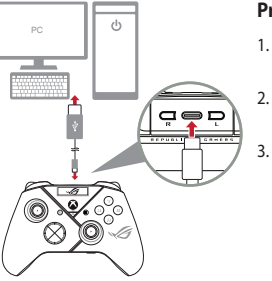

#### Prin conexiune cu fir

- Conectați controlerul la PC prin intermediul cablului USB Tip-C<sup>®</sup> inclus.
- Porniţi OLED-ul de pe controler, apoi accesaţi System (Sistem) > PC > USB.
- Indicatorul LED luminează mai întâi alb intermitent, apoi luminează alb solid, indicând faptul că a fost conectat cu succes controlerul la PC.

#### Prin 2.4Ghz

- Deschideți capacul pentru dongle din partea din spate a controlerului pentru a ridica unitatea USB inclusă.
- 2. Introduceți unitatea USB într-un port USB liber de pe PC.
- 3. Apăsați butonul Xbox de pe controler pentru a-l activa.
- 4. Porniți OLED-ul de pe controler, apoi accesați System (Sistem) > PC > RF 2.4Ghz.
- Indicatorul LED luminează mai întâi alb intermitent, apoi luminează alb solid, indicând faptul că a fost conectat cu succes controlerul la PC.

#### **Prin Bluetooth**

- 1. Apăsați butonul Xbox de pe controler pentru a-l activa.
- Porniți OLED-ul de pe controler, apoi accesați System (Sistem) > PC > Bluetooth. Indicatorul LED iluminează alb intermitent, lent.
- Apăsați şi mențineți apăsat butonul de asociere timp de circa 3 secunde până când indicatorul LED începe să ilumineze intermitent rapid.

NOTĂ: Controlerul se va asocia automat cu PC-ul asociat anterior.

- Găsiți pictograma Bluetooth pe bara de activități de pe PC, apoi faceți clic pe Add a device (Adăugați un dispozitiv) > ROG RAIKIRI PRO > Finish (Finalizat).
- Indicatorul LED luminează mai întâi alb intermitent, apoi luminează alb solid, indicând faptul că a fost conectat cu succes controlerul la PC.
- 6. Executați instalarea driverului.

NOTĂ: Descărcați și instalați driver de la adresa <u>https://rog.asus.com/controllers/rog-raikiri-</u> pro-model/helpdesk download/.

| Stare controler                     | Culoare indicator                |
|-------------------------------------|----------------------------------|
| Oprit / Nu este conectat            | Dezactivat                       |
| În așteptarea asocierii<br>automate | Iluminat alb intermitent<br>lent |
| Așteptare asociere                  | lluminat alb intermitent rapid   |
| Conectat / Asociat                  | Alb constant                     |

NOTĂ: În modul de conexiune fără fir, puteți opri controlerul apăsând butonul Xbox timp de peste 6 secunde până când indicatorul este DEZACTIVAT.

#### Conecte ao console Xbox

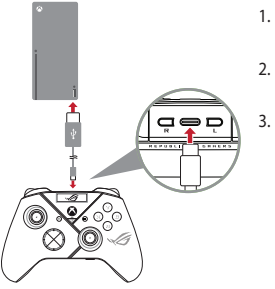

- Porniți OLED-ul de pe controler, apoi accesați System (Sistem) > Xbox.
- Conectați controlerul la consola Xbox prin intermediul cablului USB Tip-C<sup>®</sup> inclus.
  - Apăsați butonul de alimentare de pe consola Xbox pentru a o porni, apoi controlerul se va conecta automat la consola Xbox.

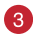

#### Personalize seu controle

- Descărcați și instalați software-ul Armoury Crate de la adresa <u>https://www.asus.com/supportonly/Armoury%20Crate/HelpDesk\_Download/.</u>
- 2. Particularizați controler cu ajutorul software-ului Armoury Crate.

## ) (Opcional) Conecte ao fone de ouvido

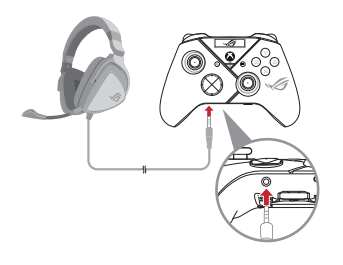

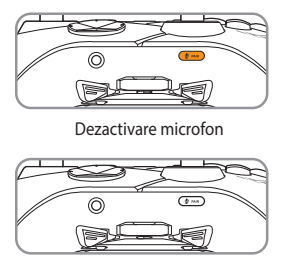

Activare microfon

Atunci când este conectat un set de căști cu microfon de 3,5 mm, microfonul este dezactivat în mod implicit. Îl puteți activa prin apăsarea butonului Dezactivare microfon.

NOTĂ: Funcția audio este acceptată numai în modul USB.

| Stare microfon                     | Culoare<br>indicator |
|------------------------------------|----------------------|
| Dezactivare<br>microfon (Implicit) | Galben               |
| Activare microfon                  | Dezactivat           |

## **Usando OLED**

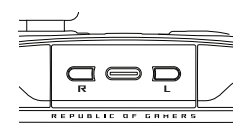

| Funcție                                                 | Acțiune                                                         |
|---------------------------------------------------------|-----------------------------------------------------------------|
| Deschiderea meniului de afișare OLED                    | Apăsați și mențineți apăsat butonul R pentru minim 2 secunde    |
| Închiderea afişajului OLED                              | Apăsați și mențineți apăsat butonul L pentru minim<br>2 secunde |
| Deplasare în jos în meniul curent                       | Apăsați butonul R                                               |
| Deplasare înapoi la pagina precedentă                   | Apăsați butonul L                                               |
| Activați setarea și deplasați-vă la pagina<br>următoare | Apăsați și mențineți apăsat butonul R pentru minim<br>2 secunde |

| Meniu                                      | Descriere                                                                                                    |
|--------------------------------------------|----------------------------------------------------------------------------------------------------|
| Profile (Profil)                           | Vă permite să selectați profilul din Armoury Crate                                                                                         |
| Wallpaper (Imagine de<br>fundal)           | Vă permite să selectați imaginea de fundal din Armoury Crate                                                                               |
| System (Sistem)                            | Vă permite să selectați platforma la care se conectează controlerul și<br>modul său de conectare                                           |
| Status (Stare)                             | Afișează numele profilului/starea bateriei/modul de platformă/<br>conexiune                                                                |
| Screen off time (Oră<br>dezactivare ecran) | Determină cât timp ecranul OLED va rămâne aprins după ce ați<br>terminat de a-l utiliza (Opțiuni: 15 sec / 30 sec / 1 min / 2 min / 5 min) |
| Screen brightness<br>(Luminozitate ecran)  | Vă permite să selectați un nivel de luminozitate pentru ecranul OLED                                                                       |

# Bezdrôtový Herný Ovládač **ROG RAIKIRI PRO**

# Zapnutie/Vypnutie Voliteľných Krokových Spúšťačov

Spínače môžete zapnúť, ak chcete skrátiť vzdialenosť dráhy ľavého a pravého spúšťača tak, že spínače vysuniete von. Ak sa chcete vrátiť späť do režimu úplného spustenia, spínače jednoducho zasuňte dnu.

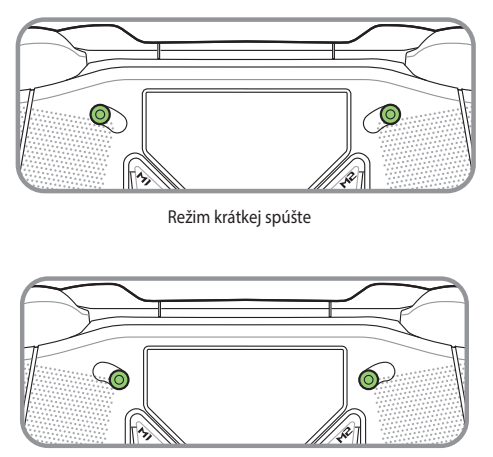

Režim plnej spúšte

## Začíname

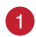

#### Pripojiť k počítaču

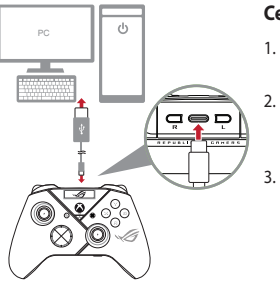

#### Cez káblové pripojenie

- Riadiacu jednotku pripojte k počítaču dodaným káblom USB Type-C<sup>®</sup>.
- Vo svojom počítači zapnite OLED a potom prejdite do System (Systém) > PC (Počítač) > USB.
  - Najskôr bliká biela svetelná LED kontrolka, potom trvalo svieti biela, čo znamená, že riadiaca jednotka sa úspešne pripojila k počítaču.

#### Cez 2.4Ghz

- Na zadnej starne riadiacej jednotky otvorte kryt pre hardvérový kľúč a vyberte pribalený USB hardvérový kľúč.
- 2. USB hardvérový kľúč zapojte do USB konektora v počítači.
- 3. Riadiacu jednotku zapnite stlačením tlačidla Xbox na tejto jednotke.
- Vo svojom počítači zapnite OLED a potom prejdite do System (Systém) > PC (Počítač) > RF 2.4Ghz.
- Najskôr bliká biela svetelná LED kontrolka, potom trvalo svieti biela, čo znamená, že riadiaca jednotka sa úspešne pripojila k počítaču.

#### Cez Bluetooth

- 1. Riadiacu jednotku zapnite stlačením tlačidla Xbox na tejto jednotke.
- Vo svojom počítači zapnite OLED a potom prejdite do System (Systém) > PC (Počítač) > Bluetooth. Pomaly bliká biela svetelná LED kontrolka.
- Stlačte párovacie tlačidlo a podržte ho na viac ako 3 sekundy, kým nebude rýchle blikať biela svetelná LED kontrolka.

POZNÁMKA: Riadiaca jednotka sa automaticky spáruje s predtým spárovaným počítačom.

- Na lište s nástrojmi v počítači nájdite ikonu Bluetooth a potom kliknite na položky Add a device (Pridať zariadenie) > ROG RAIKIRI PRO > Finish (Dokončiť).
- Najskôr bliká biela svetelná LED kontrolka, potom trvalo svieti biela, čo znamená, že riadiaca jednotka sa úspešne pripojila k počítaču.
- 6. Nainštalujte ovládač.

POZNÁMKA: Z lokality <u>https://rog.asus.com/controllers/rog-raikiri-pro-model/help-desk\_download/</u> si prevezmite ovládač a nainštalujte si ho.

| Stav riadiacej jednotky             | Farba svetelnej<br>kontrolky    |
|-------------------------------------|---------------------------------|
| Vypnutý / Nepripojený               | Nesvieti                        |
| Čaká sa na automatické<br>párovanie | Pomaly bliká biela<br>kontrolka |
| Čaká sa na párovanie                | Rýchle bliká biela<br>kontrolka |
| Pripojené / Spárované               | Svieti biela                    |

POZNÁMKA: V režime káblového pripojenia môžete riadiacu jednotku vypnúť stlačením tlačidla Xbox na viac ako 6 sekúnd, kým kontrolka nezhasne.

#### Pripojiť k hernej konzole Xbox

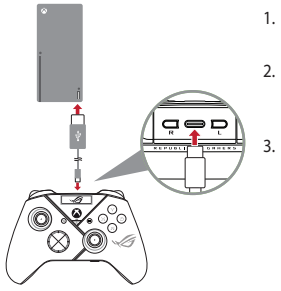

- Vo svojom počítači zapnite OLED a potom prejdite do System (Systém) > Xbox.
- Riadiacu jednotku pripojte k konzolový prístroj Xbox dodaným káblom USB Type-C<sup>®</sup>.
  - Na konzolovom prístroji Xbox stlačte tlačidlo napájania a zapnite ho. Riadiaca jednotka sa automaticky pripojí ku konzolovému prístroju Xbox.

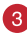

#### Prispôsobte si svoj ovládač

- 1. Z lokality <u>https://www.asus.com/supportonly/Armoury%20Crate/HelpDesk\_Download/</u> si prevezmite súbor Armoury Crate a nainštalujte si ho.
- 2. Riadiacu jednotku si prispôsobte podľa aplikácie Armoury Crate.

#### (Voliteľné) Pripojenie k náhavnému slúchadlu

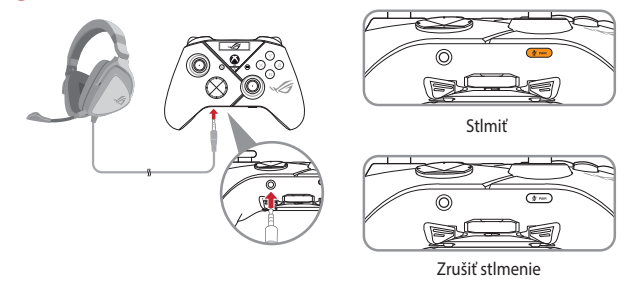

Keď je pripojená 3,5 mm náhlavná súprava, mikrofón je štandardne stlmený. Stlmenie môžete zrušiť stlačením tlačidla Mute (Stlmit).

**POZNÁMKA:** Funkciu zvuku podporuje iba režim USB.

| Stav mikrofónu      | Farba svetelnej<br>kontrolky |
|---------------------|------------------------------|
| Stlmiť (Štandardne) | Žltá                         |
| Zrušiť stlmenie     | Nesvieti                     |

#### Používanie OLED

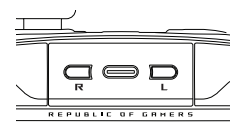

| Funkcia                                             | Akčné                                                 |
|-----------------------------------------------------|-------------------------------------------------------|
| Otvorte ponuku displeja OLED                        | Stlačte tlačidlo R a podržte ho na viac ako 2 sekundy |
| Vypnúť displej OLED                                 | Stlačte tlačidlo L a podržte ho na viac ako 2 sekundy |
| V aktuálnej ponuke sa posuňte dolu                  | Stlačte tlačidlo R                                    |
| Prejdite späť na predchádzajúcu stranu              | Stlačte tlačidlo L                                    |
| Aktivujte nastavenia a prejdite na<br>ďalšiu stranu | Stlačte tlačidlo R a podržte ho na viac ako 2 sekundy |

| Ponuka                                      | Opis                                                                                                    |
|---------------------------------------------|----------------------------------------------------------------------------------------------------|
| Profile (Profile)                           | Umožňuje vybrať profil z Armoury Crate                                                                                                   |
| Wallpaper (Tapeta)                          | Umožňuje vybrať tapetu z Armoury Crate                                                                                                   |
| System (Systém)                             | Umožňuje vybrať platformu, ku ktorej sa vaša riadiaca jednotka<br>pripája, a režim jej pripojenia                                        |
| Status (Stav)                               | Zobrazuje názov profilu/stav batérie/platformu/režim pripojenia                                                                          |
| Screen off time (Čas<br>vypnutia obrazovky) | Určuje, ako dlho bude obrazova OLED zapnutá, keď ukončíte jej<br>používanie (Možnosti: 15 sekúnd / 30 sekúnd / 1 min / 2 min / 5<br>min) |
| Screen brightness (Jas<br>obrazovky)        | Umožňuje vybrať úroveň jasu obrazovky OLED                                                                                               |

# Trådlös Spelkontroll ROG RAIKIRI PRO

# Aktivera/Inaktivera Valbara Stegutlösare

Du kan aktivera omkopplarna för att förkorta färdsträckan för vänster och höger avtryckare genom att skjuta omkopplarna utåt. För att gå tillbaka till fullt utlösningsläge drar man bara omkopplarna inåt.

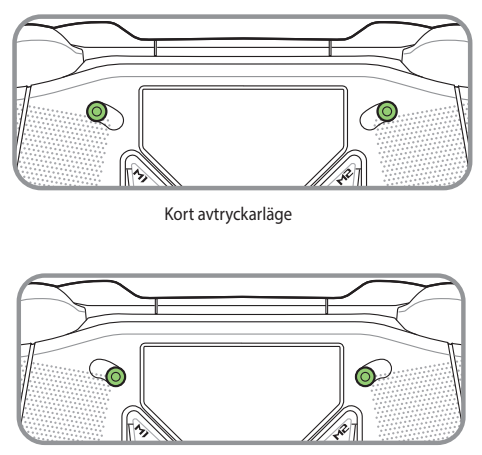

Fullt avtryckarläge

# Komma igång

# 1

#### Anslut till dator

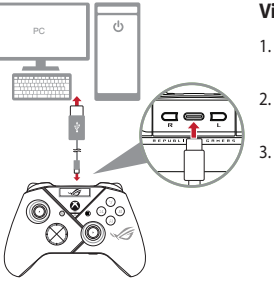

#### Via kabelanslutning

- Anslut kontrollen till datorn med den medföljande USB Type-C<sup>®</sup>-kabeln.
- Starta OLED på på kontrollen, och gå till System (System) > PC (Dator) > USB.
  - LED-indikatorn blinkar vit först, övergå sedan till fast vitt ljus som indikerar att kontrollen har anslutits till datorn.

#### Via 2.4Ghz

- Öppna dongle-locket på kontrollens baksida för att ta ut den medföljande USBdonglen.
- 2. Sätt i USB-donglen i någon av de tillgängliga USB-portarna på datorn.
- 3. Tryck på Xbox-knappen på kontrollen för att starta den.
- Starta OLED på på kontrollen, och gå till System (System) > PC (Dator) > RF 2.4Ghz.
- LED-indikatorn blinkar vit först, övergå sedan till fast vitt ljus som indikerar att kontrollen har anslutits till datorn.

#### Via Bluetooth

- 1. Tryck på Xbox-knappen på kontrollen för att starta den.
- Starta OLED på på kontrollen, och gå till System (System) > PC (Dator) > Bluetooth. LED-indikatorn blinkar långsamt vit.
- Tryck på länkningsknappen och håll den intryckt i minst 3 sekunder tills LEDindikatorn blinkar snabbt vit.

OBS! Kontrollen länkar automatiskt till den tidigare länkade datorn.

- Sök upp Bluetooth-ikonen i aktivitetsfältet på datorn och klicka på Add a device (Lägg till en enhet) > ROG RAIKIRI PRO > Finish (Avsluta).
- LED-indikatorn blinkar vit först, övergå sedan till fast vitt ljus som indikerar att kontrollen har anslutits till datorn.
- 6. Kör drivrutinen för installation.

OBS! Hämta och installera drivrutinen från <u>https://rog.asus.com/controllers/rog-raiki-ri-pro-model/helpdesk\_download/</u>.

| Kontrollstatus                   | Indikatorfärg        |
|----------------------------------|----------------------|
| Avstängd / Inte ansluten         | Av                   |
| Väntar på automatisk<br>länkning | Blinkar långsamt vit |
| Väntar på länkning               | Blinkar snabbt vit   |
| Inloggad / Länkad                | Fast vit             |

OBS! I trådlöst anslutningsläge kan du stänga av kontrollen genom att trycka på Xbox-knappen i minst 6 sekunder tills indikatorn SLÄCKS.

#### Anslut till Xbox konsolmaskin

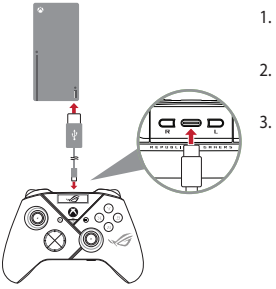

- . Starta OLED på på kontrollen, och gå till System (System) > Xbox.
- Anslut kontrollen till Xbox-konsolmaskinen med den medföljande USB Type-C<sup>®</sup>-kabeln.
  - Tryck på strömknappen på Xboxkonsolmaskinen för att starta den, så kommer kontrollen att automatiskt ansluta till Xbox-konsolmaskinen.

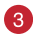

#### Anpassa kontrollen

- Hämta och installera Armoury Crate-programvaran från https://www.asus.com/supportonly/Armoury%20Crate/HelpDesk\_Download/.
- 2. Anpassa kontroll med Armoury Crate.

#### ) (Valfritt) Anslut till hörlur

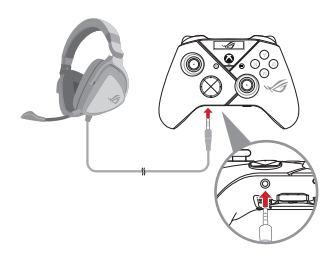

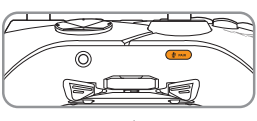

Ljud av

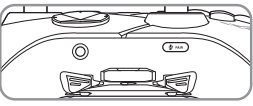

| Mikrofonstatus     | Indikatorfärg |
|--------------------|---------------|
| Ljud av (Standard) | Gul           |
| Ljud på            | Av            |

OBS! Ljudfunktionen stöds enbart i USB-läge.

## Använda OLED

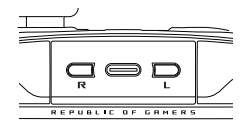

| Funktion                                               | Âtgärd                                                         |
|--------------------------------------------------------|----------------------------------------------------------------|
| Öppna OLED-skärmens meny                               | Tryck på R-knappen och håll den intryckt i minst<br>2 sekunder |
| Stäng OLED-skärmen                                     | Tryck på L-knappen och håll den intryckt i minst<br>2 sekunder |
| Flytta ner i den aktuella menyn                        | Tryck på R-knappen                                             |
| Gå tillbaka till föregående sida                       | Tryck på L-knappen                                             |
| Aktivera inställningarna och flytta till<br>nästa sida | Tryck på R-knappen och håll den intryckt i minst<br>2 sekunder |

| Meny                                       | Beskrivning                                                                                                    |
|--------------------------------------------|----------------------------------------------------------------------------------------------------|
| Profile (Profil)                           | Ger dig möjlighet att välja profilen från Armoury Crate                                                                                          |
| Wallpaper (Bakgrund)                       | Ger dig möjlighet att välja bakgrunden från Armoury Crate                                                                                        |
| System (System)                            | Ger dig möjlighet att välja vilken plattform kontrollen ansluter till<br>och vilket anslutningsläge                                              |
| Status (Status)                            | Visar profilnamn/batteristatus/plattform/anslutningsläge                                                                                         |
| Screen off time<br>(Skärmavstängningstid)  | Bestämmer hur länge OLED-skärmen förblir påslagen när du har<br>slutat använda den (Alternativ: 15 sek. / 30 sek. / 1 min. / 2 min. /<br>5 min.) |
| Screen brightness<br>(Skärmens ljusstyrka) | Ger dig möjlighet att välja en ljusstyrkenivå för OLED-skärmen                                                                                   |

# Бездротовий Контролер Гри ROG RAIKIRI PRO

# Активація/Вимкнення Вибраних Кроків Тригерів

Можна активувати перемикачі на скорочення траєкторії лівого та правого тригерів, провівши перемикачі назовні. Щоб перейти у режим повного тригера, просто проведіть перемикачі всередину.

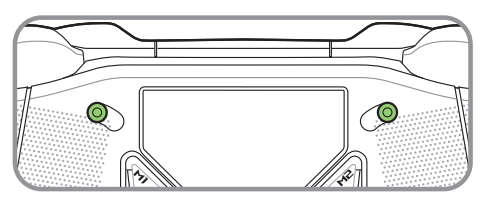

Режим короткого тригера

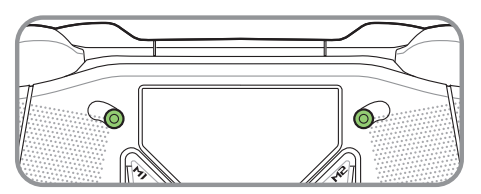

Режим повного тригера

#### Початок роботи

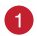

#### Підключення до ПК

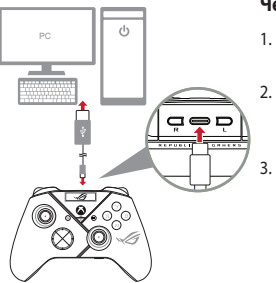

#### Через дротове підключення

- Підключіть контролер до ПК поєднаним у пару кабелем USB Туре-С<sup>®</sup>.
  - Увімкніть OLED на контролері, а потім перейдіть до System (Система) > PC (ПК) > USB.
    - Світлодіод стану спочатку мерехтить білим, потім засвічується постійним білим, позначаючи, що контролер успішно підключився до ПК.

#### Через 2.4Ghz

- Відкрийте кришку ключа ззаду на контролері, аби вибрати поєднаний у пару ключ USB.
- 2. Вставте Ключ USB у вільний порт USB на ПК.
- 3. Натисніть кнопку Xbox на контролері, щоб подати на нього живлення.
- Увімкніть OLED на контролері, а потім перейдіть до System (Система) > PC (ПК) > RF 2.4Ghz.
- Світлодіод стану спочатку мерехтить білим, потім засвічується постійним білим, позначаючи, що контролер успішно підключився до ПК.

#### Через Bluetooth

- 1. Натисніть кнопку Xbox на контролері, щоб подати на нього живлення.
- Увімкніть OLED на контролері, а потім перейдіть до System (Система) > PC (ПК) > Bluetooth. Світлодіод стану повільно мерехтить білим.
- Натисніть і утримуйте кнопку «Пара» понад 3 секунди, доки світлодіод стану не почне швидко мерехтіти.

**ПРИМІТКА:** Контролер автоматично поєднаєтеся в пару з попередньо поєднаним у пару ПК.

- Знайдіть піктограму Bluetooth на панелі задач на ПК і натисніть Add a device (Додати пристрій) > ROG RAIKIRI PRO > Finish (Закінчити).
- Світлодіод стану спочатку мерехтить білим, потім засвічується постійним білим, позначаючи, що контролер успішно підключився до ПК.
- 6. Запустіть драйвер для інсталяції.

ПРИМІТКА: Завантажте і встановіть драйвер з <u>https://rog.asus.com/controllers/</u> rog-raikiri-pro-model/helpdesk\_download/.

| Статус контролера                             | Колір індикатора            | ПРИМІТКА: У режимі                                          |
|-----------------------------------------------|-----------------------------|-------------------------------------------------------------|
| Живлення вимкнено /<br>Не під'єднано          | Вимкнений                   | бездротового підключення<br>можна вимкнути контролер,       |
| Очікування на автоматичне<br>поєднання в пару | Повільно мерехтить<br>білим | натискаючи кнопку Xbox понад<br>6 секунд, доки індикатор не |
| Очікування на поєднання<br>в пару             | Швидко мерехтить<br>білим   | вимкнеться.                                                 |
| Під'єднано /<br>Поєднано в пару               | Постійно білий              |                                                             |

#### Підключіть до приставки Xbox

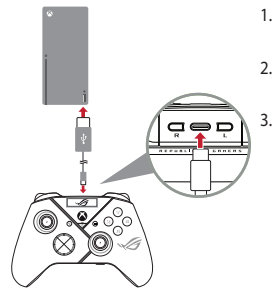

- Увімкніть OLED на контролері, а потім перейдіть до System (Система) > Xbox.
- Підключіть контролер до приставка Xbox поєднаним у пару кабелем USB Type-C<sup>®</sup>.

Натисніть кнопку живлення на приставці Xbox, аби увімкнути її, а потім контролер автоматично підключиться до приставки Xbox.

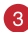

#### Зробіть особисті налаштування контролера

- Завантажте і встановіть ПЗ Armoury Crate з https://www.asus.com/supportonly/Armoury%20Crate/HelpDesk\_Download/.
- 2. Налаштуйте контролер за допомогою Armoury Crate.

#### (Додатково) Підключіть до гарнітури

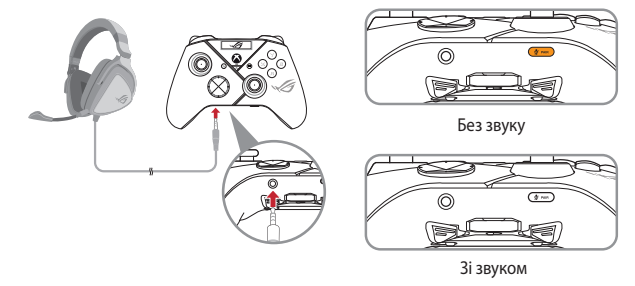

Коли підключено гарнітуру 3.5 мм, мікрофон вимкнено за замовчуванням. Його можна увімкнути, натиснувши кнопку «без звуку».

**ПРИМІТКА:** Функція аудіо підтримується лише в режимі USB.

| Статус<br>мікрофона             | Колір<br>індикатора |
|---------------------------------|---------------------|
| Без звуку (За<br>замовчуванням) | Жовтий              |
| Зі звуком                       | Вимкнений           |

#### Користування OLED

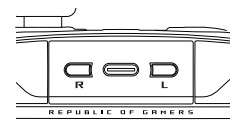

| Функція                                                    | Команда                                        |
|------------------------------------------------------------|------------------------------------------------|
| Відкрити меню OLED-дисплея                                 | Натисніть і утримуйте кнопку R понад 2 секунди |
| Вимкнути дисплей OLED                                      | Натисніть і утримуйте кнопку L понад 2 секунди |
| Перейдіть нижче в поточному меню                           | Натисніть кнопку R                             |
| Поверніться на попередню сторінку                          | Натисніть кнопку L                             |
| Активуйте налаштування і перейдіть<br>на наступну сторінку | Натисніть і утримуйте кнопку R понад 2 секунди |

| Меню                                      | Description                                                                                                    |
|-------------------------------------------|----------------------------------------------------------------------------------------------------|
| Profile (Профіль)                         | Надає можливість вибрати профіль з Armoury Crate                                                                                                    |
| Wallpaper (Шпалери)                       | Надає можливість вибрати шпалери з Armoury Crate                                                                                                    |
| System (Система)                          | Надає можливість вибрати платформу, до якого підключається<br>ваш контролер, і його режим підключення.                                                              |
| Status (Стан)                             | Показує назву профілю/стан акумулятора/платформу/режим<br>підключення                                                                                               |
| Screen off time (Час<br>вимкнення екрану) | Визначає, як довго ваш OLED-екран залишатиметься увімкненим<br>після того, як ви перестанете його використовувати<br>(Опції: 15 сек / 30 сек / 1 хв / 2 хв / 5 хв ) |
| Screen brightness<br>(Яскравість екрану)  | Надає можливість вибрати рівень яскравості для екрану OLED                                                                                                    |

# متحكم الألعاب اللاسلكي ROG RAIKIRI PRO

العر بية

خطوات تمكين/ تعطيل المشغلات القابلة للتحديد

يمكنك تمكين المفاتيح لتقصير مسافة التنقل الخاصة بالمشغلات اليسرى واليمنى من خلال سحب المفاتيح للخارج. وللرجوع لوضع التشغيل الكامل؛ ببساطة اسحب المفاتيح للداخل.

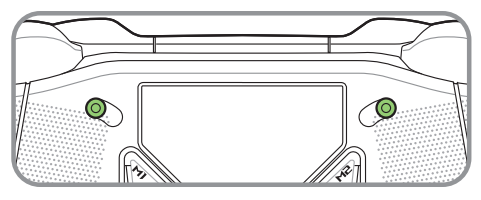

وضع بادئ التشغيل القصير

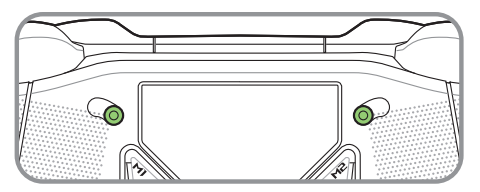

وضع بادئ التشغيل الكامل

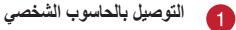

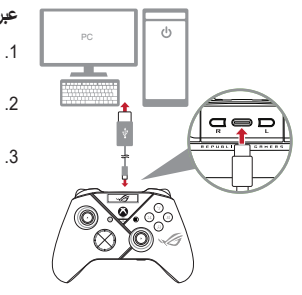

# عبر الاتصال السلكي

- وصل المتحكم لديك بالحاسوب الشخصي بواسطة كبل الفنة ®C.
  - شغل OLED على المتحكم لديك, ثم توجه إلى
    System > PC > USB
- يومض مؤشر LED باللون الأبيض أو لأ, ثم يتحول إلى اللون الأبيض الثابت مشيرًا إلى أنه تم توصيل المتحكم بالحاسوب الشخصي بنجاح.

#### عبر 2.4Ghz

- افتح غطاء الدونجل الموجود على خلفية المتحكم لحزم دونجل USB المرفق.
  - أدخل دونجل USB بأحد منافذ USB المتاحة على الحاسوب الشخصي.
    - اضغط على زر Xbox الموجود على المتحكم لديك لتشغيله.
- 4. شغل OLED على المتحكم لديك, ثم توجه إلى System > PC > RF 2.4Ghz.
- 5. يومض مؤشر LED باللون الأبيض أولاً, ثم يتحول إلى اللون الأبيض الثابت مشيرًا إلى أنه تم توصيل المتحكم بالحاسوب الشخصي بنجاح.

#### عبر Bluetooth

J J

- اضغط على زر Xbox الموجود على المتحكم لديك لتشغيله.
- 2. شغل OLED على المتحكم لديك, ثم توجه إلى System > PC > Bluetooth. يومض مؤشر LED بالأبيض ببطع.
- .3 اضغط مع الاستمرار على زر الإقران لأكثر من 3 ثوان حتى يومض مؤشر LED باللون الأبيض بسرعة.

ملاحظة: سوف يتم إقران المتحكم تلقائيًا بالحاسوب الشخصي المقرن مسبقًا.

- على شريط المهم على حاص الموجودة على شريط المهم على حاسويك الشخصي ثم انقر على.
  Add a device > ROG RAIKIRI PRO > Finish
- 5. يومض مؤشر LED باللون الأبيض أولاً, ثم يتحول إلى اللون الأبيض الثابت مشيرًا إلى أنه تم توصيل المتحكم بالحاسوب الشخصى بنجاح.
  - جهز المشغل للتثبيت.

ملاحظة: قم بتحميل برنامج المشغل وتثبيته من خلال الرابط .<u>https://rog.asus.com/controllers/rog</u>. raikiri-pro-model/helpdesk download/

| لون المؤشر         | حالة المتحكم                   |
|--------------------|--------------------------------|
| وقف التشغيل        | متوقف عن التشغيل / غير متصل    |
| يومض بالأبيض ببطء  | انتظر حتى يتم الإقران التلقاني |
| يومض بالأبيض بسرعة | انتظار الإقران                 |
| الأبيض الثابت      | متصل / تم الإقران              |

ملاحظة: في وضع الاتصال اللاسلكي, يمكنك وقف تشغيل المتحكم من خلال الضغط على زر Xbox لأكثر من 6 ثوانٍ حتى يتوقف تشغيل المؤشر.

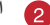

التوصيل بجهاز وحدة التحكم Xbox

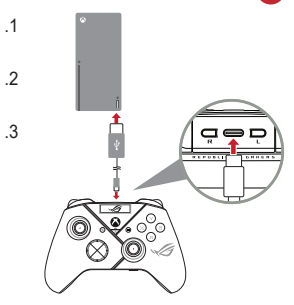

- شغل OLED على المتحكم لديك, ثم توجه إلى System > Xbox.
- وصل المتحكم لديك آلة التحكم في Xbox بواسطة كبل الفئة ®C.
- اضغط على زر الطاقة الموجود على آلة التحكم Xbox لتشغيلها, ثم سيتم توصيل المتحكم بآلة التحكم Xbox تلقائيًا.

3 تخصيص المتحكم خاصتك

- أم بتحميل برنامج Armoury Crate وتثبيته من خلال الرابط /https://www.asus.com/supportonly/Armoury%20Crate/HelpDesk\_Download.
  - 2. خصص بالمتحكم لديك باستخدام برنامج Armoury Crate.

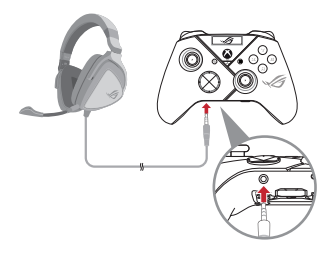

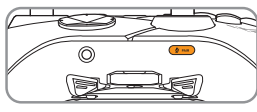

كتم الصوت

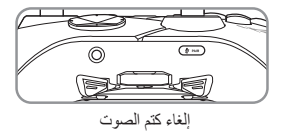

102

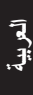

| عند توصيل سماعة الرأس 3.5 مم, يتم كتم صوت            |
|------------------------------------------------------|
| الميكر وفون بشكل افتر اضبى. يمكنك إلغاء كتم الصوت من |
| خلال الضغط على زر كتم الصوت.                         |
|                                                      |

ملاحظة: وظيفة الصوت مدعومة فقط في طراز USB.

| لون المؤشر  | حالة الميكروفون      |
|-------------|----------------------|
| كهرماني     | كتم الصوت (افتر اضي) |
| وقف التشغيل | إلغاء كتم الصوت      |

استخدام OLED

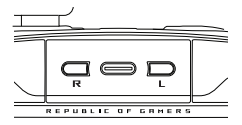

| الإجراء                                      | الوظيفة                                |
|----------------------------------------------|----------------------------------------|
| اضغط مع الاستمرار على زر R لمدة تفوق 2 ثوانِ | افتح قائمة شاشة OLED                   |
| اضغط مع الاستمرار على زر L لمدة تفوق 2 ثوانِ | قم بإيقاف تشغيل شاشة OLED              |
| اضغط على زِر R                               | تحرك للأسفل في الفائمة الحالية         |
| اضغط على زِر L                               | تحرك للخلف إلى الصفحة السابقة          |
| اضغط مع الاستمرار على زر R لمدة تفوق 2 ثوانِ | نشط الإعدادات وتحرك إلى الصفحة التالية |

| الوصف                                                                                                    | القائمة                                   |
|----------------------------------------------------------------------------------------------------|-------------------------------------------|
| يسمح لك بتحديد الملف التعريفي من Armoury Crate                                                                                      | Profile (ملف التعريف)                     |
| يسمح لك بتحديد خلفية الشاشة من Armoury Crate                                                                                        | لشاشة) Wallpaper                          |
| يسمح لك بتحديد المنصة التي يتصل بها المتحكم ووضع الاتصال                                                                            | (النظام) System                           |
| يعرض اسم الملف الشخصبي/حالة البطارية/المنصة/وضع الاتصال                                                                             | (الحالة) Status                           |
| يحدد طول مدة بقاء شائنة OLED قبد التشغيل بعد انتهاءك من استخدامها<br>(الخيار ات: 15 ثانية / 30 ثانية / 1 دقيقة / 2 دقائق / 5 دقائق) | Screen off time<br>(وقت وقف تشغيل الشاشة) |
| يسمح لك بتحديد مستوى سطوع شاشة OLED                                                                                                 | Screen brightness<br>(سطوع الشاشة)        |

# Controle gamer sem fios **ROG RAIKIRI PRO**

# Ativando/Desativando gatilhos de etapa selecionáveis

Você pode habilitar os acionadores para encurtar a distância de deslocamento dos gatilhos esquerdo e direito deslizando os acionadores para fora. Para voltar ao modo de disparo completo, basta deslizar os acionadores para dentro.

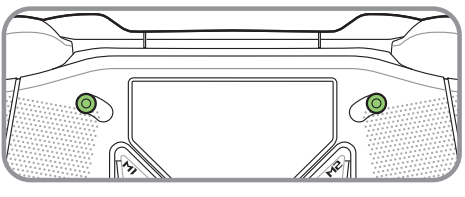

Modo de gatilho curto

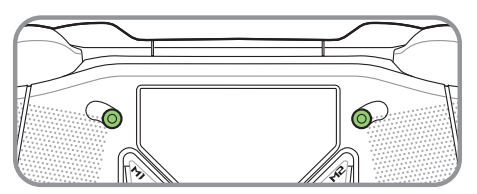

Modo de gatilho completo

## Iniciando

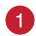

Conecte ao PC

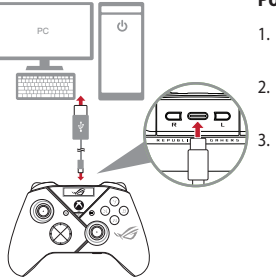

#### Por conexão com fio

- Conecte seu controle ao PC usando o cabo USB Type-C<sup>®</sup> incluso.
- Ligue o OLED em seu controle e vá até Sistema > PC > USB.
  - Primeiro o indicador LED pisca em branco e depois fica branco sólido, indicando que o controle foi conectado ao PC com sucesso.

#### Por 2.4Ghz

- Abra a tampa do dongle na parte de trás do controle para pegar o dongle USB incluso.
- 2. Insira o dongle USB em uma porta USB disponível em seu PC.
- 3. Pressione o botão Xbox em seu controle para ligá-lo.
- 4. Ligue o OLED em seu controle e vá até Sistema > PC > RF 2.4Ghz.
- 5. Primeiro o indicador LED pisca em branco e depois fica branco sólido, indicando que o controle foi conectado ao PC com sucesso.

#### Por Bluetooth

- 1. Pressione o botão Xbox em seu controle para ligá-lo.
- Ligue o OLED em seu controle e vá até Sistema > PC > Bluetooth. O indicador LED pisca em branco lentamente.
- Pressione e segure o botão de emparelhamento por mais de 3 segundos até que o indicador LED pisque rapidamente em branco.

NOTA: Seu controle se emparelhará automaticamente com o PC emparelhado previamente.

- Encontre o ícone do Bluetooth na barra de tarefas do seu PC e clique em Adicionar dispositivo > ROG RAIKIRI PRO > Finalizar.
- Primeiro o indicador LED pisca em branco e depois fica branco sólido, indicando que o controle foi conectado ao PC com sucesso.
- 6. Execute o driver para instalação.

NOTA: Transfira e instale o driver a partir de <u>https://rog.asus.com/controllers/rog-raikiri-pro-model/helpdesk\_download/</u>.

| Status do Controle                      | Cor do Indicador               | NOTA: No modo de conexão        |
|-----------------------------------------|--------------------------------|---------------------------------|
| Desligado / Não conectado               | Desligar                       | sem fio, você pode desligar seu |
| Aguardando emparelhamento<br>automático | Piscando branco<br>lentamente  | Xbox por mais de 6 segundos até |
| Aguardando emparelhamento               | Piscando branco<br>rapidamente |                                 |
| Conectado / Emparelhado                 | Branco aceso                   |                                 |

#### Conecte ao console Xbox

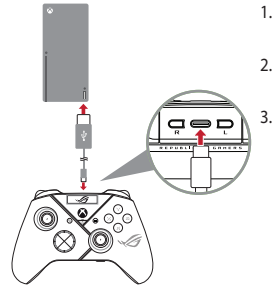

- . Ligue o OLED em seu controle e vá até Sistema > Xbox.
- Conecte seu controle ao a máquina do console Xbox o cabo USB Type-C<sup>®</sup> incluso.

Pressione o botão de energia na máquina do console Xbox para ligá-lo, em seguida, seu controle se conectará automaticamente ao console Xbox.

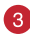

#### Personalize seu controle

- Transfira e instale o software Armoury Crate a partir de <u>https://www.asus.com/supportonly/Armoury%20Crate/HelpDesk\_Download/</u>.
- 2. Personalize o controle utilizando o software Armoury Crate.

#### (Opcional) Conecte ao fone de ouvido

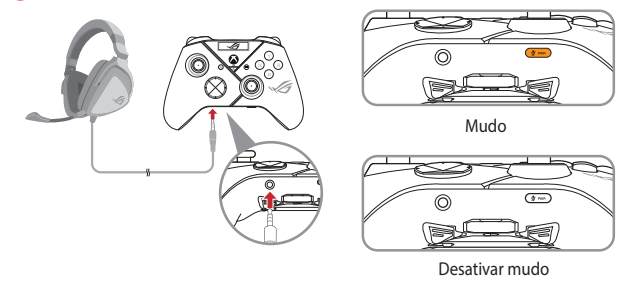

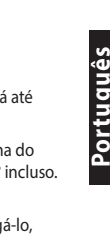

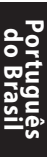

Quando um fone de ouvido de 3,5 mm está conectado, o microfone fica mudo por padrão. Você pode ativar o som pressionando o botão mudo.

**NOTA:** A função de áudio é suportada apenas no modo USB.

| Status do<br>Microfone | Cor do Indicador |
|------------------------|------------------|
| Mudo (Padrão)          | Âmbar            |
| Desativar mudo         | Desligar         |

## Usando OLED

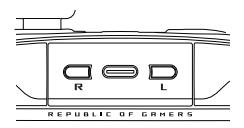

| Função                                               | Ação                                                |
|------------------------------------------------------|-----------------------------------------------------|
| Abra o menu de exibição OLED                         | Pressione e segure o botão R por mais de 2 segundos |
| Feche a tela OLED                                    | Pressione e segure o botão L por mais de 2 segundos |
| Desça no menu atual                                  | Pressione o botão R                                 |
| Volte para a página anterior                         | Pressione o botão L                                 |
| Ative as configurações e vá para a<br>próxima página | Pressione e segure o botão R por mais de 2 segundos |

| Menu                                               | Descrição                                                                                                    |
|----------------------------------------------------|----------------------------------------------------------------------------------------------------|
| Profile (Perfil)                                   | Permite que você selecione o perfil do Armoury Crate                                                                                               |
| Wallpaper (Papel de<br>parede)                     | Permite que você selecione o papel de parede do Armoury Crate                                                                                      |
| System (Sistema)                                   | Permite que você selecione a plataforma que seu controle se<br>conecta e o modo de conexão                                                         |
| Status                                             | Exibe o nome do perfil / status da bateria / plataforma / modo de conexão                                                                          |
| Screen off time (Tempo<br>de desligamento da tela) | Determina por quanto tempo sua tela OLED permanecerá ligada<br>depois que você terminar de usá-la<br>(Opções: 15seg / 30seg / 1min / 2min / 5min ) |
| Screen brightness (Brilho<br>da tela)              | Permite que você selecione um nível de brilho para a tela OLED                                                                                     |
# בקר גיימינג אלחוטי ROG RAIKIRI PRO

# הפעלה/השבתה של אפשרות הבחירה של התנהגות הטריגרים

אתה יכול לאפשר למתגים לקצר את מרחק הנסיעה של ההדק השמאלי והימני על ידי החלקת המתגים כלפי חוץ. כדי לחזור למצב טריגרים מלא, פשוט הזז את המתגים בכיוון פנימה.

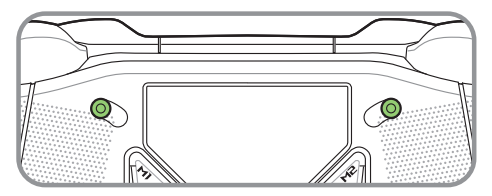

מצב טריגר קצר

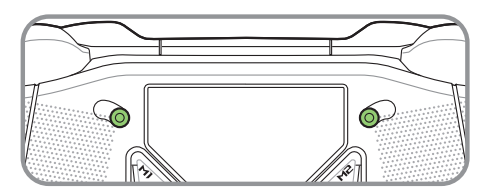

מצב טריגר מלא

# התחלת העבודה

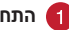

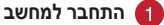

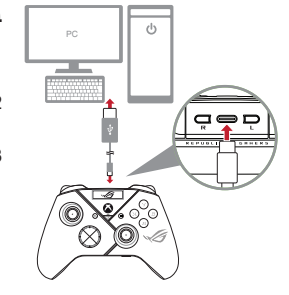

## באמצעות חיבור קווי

- חבר את הבקר למחשב האישי באמצעות כבל .1 .USB Type-C<sup>®</sup> המצורף
  - הפעל את ה-OLED בבקר שלך, ולאחר מכן .2 עבור אל מערכת > מחשב > USB.
  - נורית החיווי מהבהבת תחילה בלבו. ולאחר .3 מכן הופכת ללבן מלא, מה שמציין שהבקר חורר למחשר בהצלחה

## 2.4Ghz באמצעות

- פתח את מכסה הדונגל בגב הבקר כדי להרים את דונגל ה-USB המצורף. .1
  - הכנס את דונגל ה-USB ליציאת USB זמינה במחשב שלך. .2
    - לחץ על לחצן ה-Xbox בבקר שלך כדי להפעיל אותו. .3
- הפעל את ה-OLED בבקר שלך, ולאחר מכן עבור אל מערכת > מחשב > RF 2.4Ghz. .4
  - נורית החיווי מהבהבת תחילה בלבן, ולאחר מכן הופכת ללבן מלא, מה שמציין שהבקר 5 חורר למחשר בהצלחה

#### Bluetooth באמצעות

- .1. לחץ על לחצן ה-Xbox בבקר שלך כדי להפעיל אותו.
- 2. הפעל את ה-OLED בבקר שלך, ולאחר מכן עבור אל מערכת > מחשב > Bluetooth.
  - לחץ והחזק את לחצן ההתאמה למשך למעלה מ-3 שניות עד שנורית החיווי מהבהבת במהירות בלבן.

הערות: הבקר שלך יבצע התאמה אוטומטית למחשב המחובר קודם לכן.

- 4. מצא את סמל ה-Bluetooth בשורת המשימות במחשב שלך ולאחר מכן לחץ על הוסף התקן > ROG RAIKIRI PRO > סיום.
- נורית החיווי מהבהבת תחילה בלבן, ולאחר מכן הופכת ללבן מלא, מה שמציין שהבקר חובר למחשב בהצלחה.
  - 6. הפעל את מנהל ההתקן להתקנה.

**הערות:** מורידים ומתקינים את מנהל ההתקן מהכתובת https://rog.asus.com/controllers/rog-raikiri-pro-model/helpdesk\_download.

| צבע נורית המחוון | סטטוס הבקר            |
|------------------|-----------------------|
| כבוי             | כבוי / לא מחובר       |
| היבהוב לבן איטי  | ממתין להתאמה אוטומטית |
| הבהוב לבן מהיר   | מחכה להתאמה           |
| דולקת בצבע לבן   | מְחוּבָּר / מחובר     |

**הערה**: במצב חיבור אלחוטי, אתה יכול לכבות את הבקר על ידי לחיצה על כפתור ה-Xbox למשך יותר מ-6 שניות עד שהמחוון כבוי.

# Xbox- התחבר למכשיר קונסולת ה-Xbox

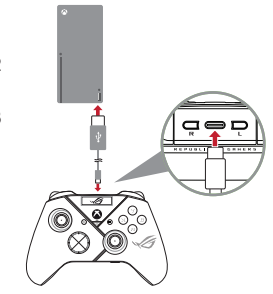

- הפעל את ה-OLED בבקר שלך, ולאחר מכן .1 עבור אל מערכת < Xbox - עבור אל
- חבר את הבקר קונסולת ה-Xbox באמצעות .2 כבל ®USB Type-C המצורף.
- לחץ על לחצן ההפעלה במכשיר קונסולת .3 ה-Xbox כדי להפעיל אותו, ואז הבקר שלך יתחבר למכונת קונסולת ה-Xbox באופן אוטומטי.

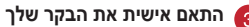

- מהכתובת Armoury Crate מהכתובת .1
- .https://www.asus.com/supportonly/Armoury%20Crate/HelpDesk Download
  - Armoury Crate התאמה אישית של הבקר באמצעות .2

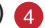

# (אופציונלי) התחבר לאוזניות 🕢

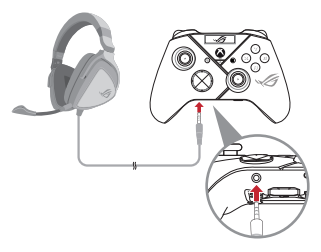

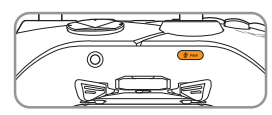

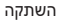

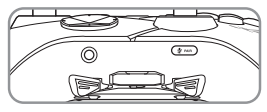

בטל השתקה

אם מחוברות לבקר אוזניות עם תקע 3.5 מ"מ, המיקרופון מושתק כברירת מחדל. ניתן לבטל את ההשתקה שלו על ידי לחיצה על לחצן השתקה (Mute).

.USB הערות: פונקציית השמע נתמכת רק במצב

| צבע נורית המחוון | סטטוס<br>המיקרופון    |
|------------------|-----------------------|
| צהוב             | השתקה<br>(ברירת מחדל) |
| כבוי             | בטל השתקה             |

#### OLED-שימוש ב

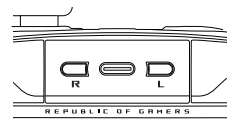

| פעולה                           | פעולה                             |
|---------------------------------|-----------------------------------|
| OLED-פתח את תפריט תצוגת ה       | לחץ והחזק את כפתור R במשך 2 שניות |
| כבה את צג ה-OLED                | לחץ והחזק את כפתור L במשך 2 שניות |
| עבור למטה בתפריט הנוכחי         | R לחץ על כפתור                    |
| חזור לדף הקודם                  | L לחץ על כפתור                    |
| הפעל את ההגדרות ועבור לעמוד הבא | לחץ והחזק את כפתור R במשך 2 שניות |

| תיאור                                                                                                    | תפריט                              |
|----------------------------------------------------------------------------------------------------|------------------------------------|
| Armoury Crate מאפשר לך לבחור את הפרופיל מתוך                                                                              | (פרופיל) Profile                   |
| Armoury Crate -מאפשר לך לבחור את הרקע מ                                                                                   | Wallpaper (רקע)                    |
| מאפשר לך לבחור את הפלטפורמה שאליה הבקר שלך מתחבר ואת מצב<br>החיבור שלו                                                    | System (מערכת)                     |
| מציג את שם הפרופיל/מצב הסוללה/מצב פלטפורמה/חיבור                                                                          | Status (oບບo)                      |
| קובע כמה זמן מסך ה-OLED שלך יישאר דולק לאחר שתסיים להשתמש<br>בו (אפשרויות: 15 שניות / 30 שניות / 1 דקה / 2 דקות / 5 דקות) | Screen off time<br>(זמן כיבוי מסך) |
| OLED-מאפשר לך לבחור רמת בהירות עבור מסך ה                                                                                 | Screen brightness<br>(בהירות מסך)  |

# ワイヤレスゲーミングコントローラー ROG RAIKIRI PRO

# ステップトリガースイッチのオン/オフ

ステップトリガースイッチをスライドすることで、トリガーストローク(深さ)を変更す ることができます。スイッチを外側へスライドするとストロークは浅くなり、スイッチ を内側へスライドするとストロークは深くなります。

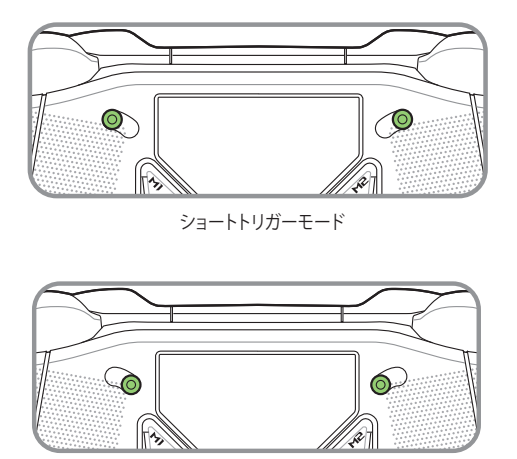

フルトリガーモード

# はじめに

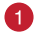

PCに接続する

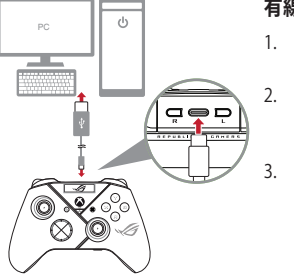

## 有線で接続する

- 付属のUSB Type-C<sup>®</sup>ケーブルでコントロ ーラーとPCを接続します。
- コントローラー上部のRボタンを2秒以上 長押ししてOLEDメニューを開き、System > PC > USB の順に選択します。
  - コントローラーがPCに正常に接続されて いる場合は、インジケーターがホワイト で点滅し、その後点灯に変わります。

## 2.4GHzワイヤレスで接続する

- 1. コントローラー背面のカバーを開き、USBレシーバーを取り出します。
- 2. USBレシーバーをPCのUSBポートに挿入します。
- 3. コントローラーのXboxボタンを押して、コントローラーの電源をオンにします。
- コントローラー上部のRボタンを2秒以上長押ししてOLEDメニューを開き、 System > PC > RF 2.4Ghz の順に選択します。
- コントローラーがPCに正常に接続されている場合は、インジケーターがホワイトで点滅し、その後点灯に変わります。

Π

## Bluetooth®で接続する

쁿

- 1. コントローラーのXboxボタンを押して、コントローラーの電源をオンにします。
- コントローラー上部のRボタンを2秒以上長押ししてOLEDメニューを開き、 System > PC > Bluetooth の順に選択します。インジケーターがホワイトでゆっ くり点滅します。
- 3. マイクミュート/ペアリングボタンを3秒以上長押しすると、ペアリング待機状態に なりインジケーターがホワイトですばやく点滅します。

ご参考:コントローラーは電源を入れると、最後にペリングしていたデバイスと自動 ペアリングを試みます。

- PCのタスクバーの通知領域にあるBluetoothアイコンをクリックするか、 Windowsの設定からデバイス「ROG RAIKIRI PRO」を追加します。
- コントローラーがPCに正常に接続されている場合は、インジケーターがホワイトで点滅し、その後点灯に変わります。
- 6. ドライバーをインストールします。

**ご参考:**最新のドライバーはASUSウェブサイトからダウンロードすることが できます。<u>https://rog.asus.com/controllers/rog-raikiri-pro-model/</u> <u>helpdesk\_download/</u>

| コントローラーの状態   | インジケーター       | ご参考: 2.4GHzワイヤレス/     |
|--------------|---------------|-----------------------|
| 電源オフ/未接続     | オフ            | Bluetooth接続時、Xboxホタンを |
| 自動ペアリング待機中   | ホワイト - ゆっくり点滅 | 0秒以上長押し9 るとコノトロー      |
| ペアリング待機中     | ホワイト - すばやく点滅 | できます。                 |
| 接続済み/ペアリング済み | ホワイト - 点灯     |                       |

Xboxコンソールに接続する

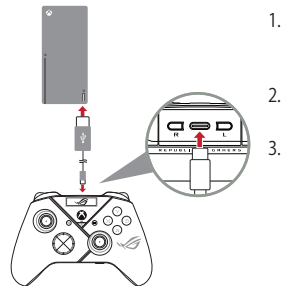

- コントローラー上部のRボタンを2秒以上 長押ししてOLEDメニューを開き、System > Xbox の順に選択します。
- 付属のUSB Type-C<sup>®</sup>ケーブルでコントロー ラーとXboxコンソールを接続します。
  - Xboxコンソールの電源を入れるとコント ローラーが認識されます。

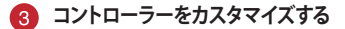

- お使いのPCでArmoury Crateアプリをダウンロードしてインストールします。 https://www.asus.com/supportonly/Armoury%20Crate/HelpDesk\_Download/
- 2. Armoury Crateを起動してコントローラーの設定をカスタマイズします。

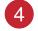

#### ヘッドホンを接続する

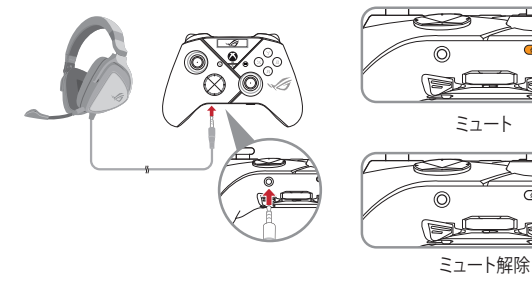

日本語

コントローラーの 3.5mm ヘッドホンジャック にヘッドセットを接続した場合、マイクはデフォ ルトでミュートになります。マイクを使用する場 合は、ミュートボタンを押してミュートを解除し ます。

| マイクの状態     | インジケーター |
|------------|---------|
| ミュート (既定値) | オレンジ    |
| ミュート解除     | オフ      |

ご参考:オーディオ機能はUSBによる有線接続でのみ利用可能です。

# 有機ELディスプレイ(OLED)

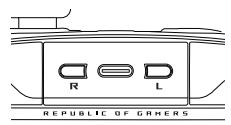

| 機能           | アクション          |
|--------------|----------------|
| OLEDメニューを開く  | Rボタンを2秒以上長押しする |
| OLEDメニューを閉じる | Lボタンを2秒以上長押しする |
| ページ内を下に移動    | Rボタンを押す        |
| 前のページに戻る     | Lボタンを押す        |
| 選択/決定        | Rボタンを2秒以上長押しする |

| メニュー              | 説明                                                 |
|-------------------|----------------------------------------------------|
| Profile           | プロファイルを選択することができます                                 |
| Wallpaper         | 壁紙を選択することができます                                     |
| System            | コントローラーを接続するプラットフォームと接続モードを選択<br>することができます         |
| Status            | プロファイル名/バッテリー残量/プラットフォーム/接続モードを<br>表示することができます     |
| Screen off time   | 有機ELディスプレイを消灯するまでの時間を選択することができます(15秒/30秒/1分/2分/5分) |
| Screen brightness | 有機ELディスプレイの明るさを選択することができます                         |

Ц И

쁿

# 무선 게이밍 컨트롤러 ROG RAIKIRI PRO

# 선택 가능한 스텝 트리거 활성화/비활성화하기

스위치를 바깥쪽으로 밀어 왼쪽 및 오른쪽 트리거의 이송 거리를 단축하도록 스위치를 활성화할 수 있습니다. 전체 트리거 모드로 돌아가려면 간단히 스위치를 안쪽으로 밀기만 하면 됩니다.

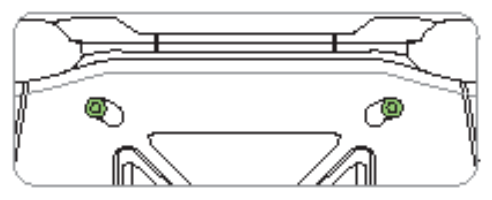

짧은 트리거 모드

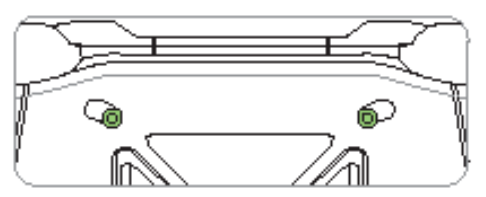

전체 트리거 모드

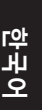

시작하기

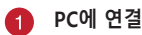

# 유선 연결을 통해

- 제품과 함께 제공된 USB Type-C<sup>®</sup> 케이블을 사용하여 컨트롤러와 PC를 연결합니다.
- 컨트롤러에서 OLED를 켠 다음 System(시스템) > PC > USB 순서로 이동합니다.
- 먼저 LED 표시등이 흰색으로 깜박인 다음 흰색으로 계속 켜지게 되는데, 이는 컨트롤러가 PC에 성공적으로 연결되었다는 것을 의미합니다.

# 2.4Ghz 통해

 $\sim$ 

- 컨트롤러 뒷면의 동글 커버를 열고 제품과 함께 제공되는 USB 동글을 꺼냅니다.
- 2. USB 동글을 PC에서 사용 가능한 USB 포트에 끼웁니다.
- 3. 컨트롤러의 Xbox 버튼을 눌러 컨트롤러를 켭니다.
- 4. 컨트롤러에서 OLED를 켠 다음 System(시스템) > PC > RF 2.4Ghz.
- 먼저 LED 표시등이 흰색으로 깜박인 다음 흰색으로 계속 켜지게 되는데, 이는 컨트롤러가 PC에 성공적으로 연결되었다는 것을 의미합니다.

## 블루투스 통해

- 1. 컨트롤러의 Xbox 버튼을 눌러 컨트롤러를 켭니다.
- 컨트롤러에서 OLED를 켠 다음 System(시스템) > PC > 블루투스. LED 표시등이 흰색으로 느리게 깜박입니다.
- LED 표시등이 흰색으로 빠르게 깜박일 때까지 페어링 버튼을 3초 이상 길게 누릅니다.

참고: 컨트롤러가 이전에 페어링된 PC와 자동으로 페어링됩니다.

- PC의 작업 표시줄에서 블루투스 아이콘을 찾은 다음 Add a device(장치 추가) > ROG RAIKIRI PRO > Finish(마침) 순서로 클릭합니다.
- 먼저 LED 표시등이 흰색으로 깜박인 다음 흰색으로 계속 켜지게 되는데, 이는 컨트롤러가 PC에 성공적으로 연결되었다는 것을 의미합니다.
- 6. 드라이버를 실행하여 설치합니다.

**참고:** <u>https://rog.asus.com/controllers/rog-raikiri-pro-model/helpdesk\_download/</u> 에서 드라이버를 다운로드하여 설치합니다.

| 컨트롤러 상태          | 표시등 색        | 참고: 무선 연결 모드에서 표시                      |
|------------------|--------------|----------------------------------------|
| 전원이 꺼짐 / 연결되지 않은 | 끄기           | 등이 꺼실 때까지 Xbox 버튼을<br>6초 이상 눅러 컨트롤러를 꼭 |
| 자동 페어링을 기다리는 중   | 흰색으로 느리게 깜박임 | 수 있습니다.                                |
| 페어링을 기다리는 중      | 흰색으로 빠르게 깜박임 |                                        |
| 연결됨 / 페어링됨       | 흰색 켜짐        |                                        |

ਠ

цĹ

힉

약 구 어

# 🔈 Xbox 콘솔 머신에 연결

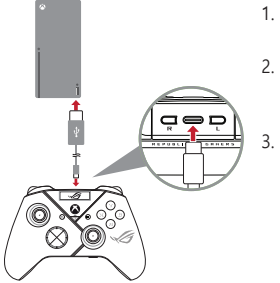

- 1. 컨트롤러에서 OLED를 켠 다음 System (시스템) > Xbox.
- 2. 제품과 함께 제공된 USB Type-C® 케이블을 사용하여 컨트롤러와 Xbox 콘솔 머신를 연결합니다.
  - Xbox 콘솔 머신의 전원 버튼을 눌러 머신을 켜면 컨트롤러가 Xbox 콘솔 머신에 자동으로 연결됩니다.

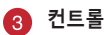

# 🚯 컨트롤러 사용자 지정

- 1 https://www.asus.com/supportonly/Armoury%20Crate/HelpDesk\_ Download/에서 Armoury Crate 소프트웨어를 다운로드하여 설치합니다.
- Armoury Crate를 사용하여 컨트롤러를 사용자 지정합니다.

# 🚺 (옵션) 헤드폰에 연결

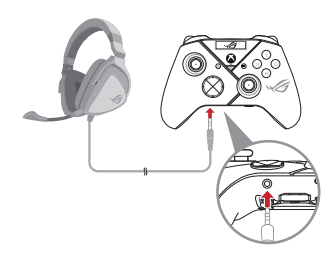

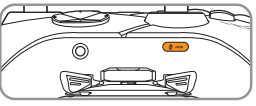

음소거

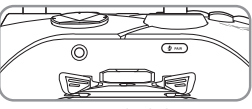

음소거 해제

3.5mm 헤드셋이 연결되면 기본적으로 마이크가 음소거됩니다. 음소거 버튼을 눌러 음소거를 해제할 수 있습니다.

| 마이크 상태   | 표시등 색 |
|----------|-------|
| 음소거(기본값) | 주황색   |
| 음소거 해제   | 끄기    |

나 오

뉵

**참고:** 오디오 기능은 USB 모드에서만 지 원됩니다.

# OLED 사용

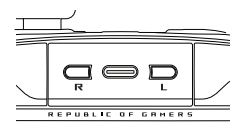

| 기능                      | 조치                  |
|-------------------------|---------------------|
| OLED 디스플레이 메뉴를 엽니다      | R 버튼을 2초 이상 길게 누릅니다 |
| OLED 디스플레이를 끄십시오        | L 버튼을 2초 이상 길게 누릅니다 |
| 현재 메뉴에서 아래로 이동합니다       | R 버튼을 누릅니다          |
| 이전 페이지로 돌아갑니다           | L 버튼을 누릅니다          |
| 설정을 활성화하고 다음 페이지로 이동합니다 | R 버튼을 2초 이상 길게 누릅니다 |

| 메뉴                            | 설명                                                                                |
|-------------------------------|-----------------------------------------------------------------------------------|
| Profile (윤곽)                  | Armoury Crate에서 프로필을 선택할 수 있습니다                                                   |
| Wallpaper (배경화면)              | Armoury Crate에서 배경화면을 선택할 수 있습니다                                                  |
| System (시스템)                  | 컨트롤러가 연결되는 플랫폼 및 이의 연결 모드를 선택할 수<br>있습니다                                          |
| Status (상태)                   | 프로필 이름/배터리 상태/플랫폼/연결 모드를 표시합니다                                                    |
| Screen off time (화면<br>꺼짐 시간) | 이를 사용하여 구성을 마친 후 OLED 화면이 켜져 있는 시간을<br>결정하십시오 (옵션: 15 초 / 30 초 / 1 분 / 2 분 / 5 분) |
| Screen brightness<br>(화면 밝기)  | OLED 화면의 밝기 수준을 선택할 수 있습니다                                                        |

ROG RAIKIRI PRO 무선 게이밍 컨트롤러

# คอนโทรลเลอร์เกมไร้สาย ROG RAIKIRI PRO

# การเปิด/ปิดใช้งานทริกเกอร์ขั้นตอนที่เลือกใด้

คุณสามารถเปิดใช้งานสวิตช์เพื่อลดระยะการเดินทางระหว่างทริกเกอร์ช้ายและขวา โดยเลื่อนสวิตช์ออกไปด้านนอก หากต้องการกลับไปที่โหมดทริกเกอร์เต็มรูปแบบ เพียงเลื่อนสวิตช์เข้าด้านใน

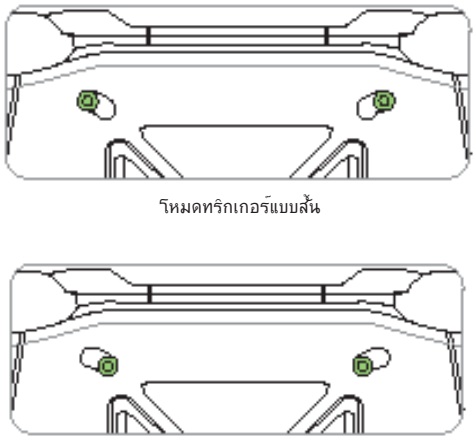

โหมดทริกเกอร์แบบเต็ม

# เริ่มต้นใช้งาน

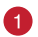

เชื่อมต่อกับ PC

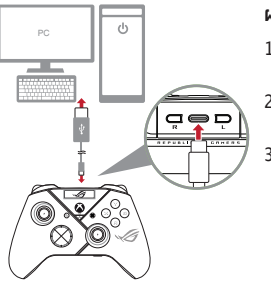

# ผ่านการเชื่อมต่อแบบมีสาย

- เชื่อมต่อคอนโทรลเลอร์กับเครื่อง PC ด้วย สาย USB Type-C<sup>®</sup> ที่ให้มา
- เปิด OLED บนคอนโทรลเลอร ์จากนั้นไป ที่ System (ระบบ) > PC > USB
- "โฟ LED แสดงสถานะจะกะพริบเป็นสีขาว ก่อน จากนั้นเปลี่ยนเป็นสีขาวหยุดนิ่งเพื่อ ระบุว่าคอนาทรุลเลอร์เชื่อมต่อกับเครื่อง PC เรียบร้อยแล้ว

# ผ่าน 2.4Ghz

- 1. เปิดฝาครอบดองเกิลที่ด้านหลังของคอนโทรลเลอร์เพื่อหยิบดองเกิล USB ที่ให้มา
- เสียบดองเกิล USB เข้ากับพอร์ต USB ที่มีบนเครื่อง PC
- 3. กดปุ่ม Xbox บนคอนโทรลเลอร์เพื่อเปิดเครื่อง
- เปิด OLED บนคอนโทรลเลอร์ จากนั้นไปที่ System (ระบบ) > PC > RF 2.4Ghz
- ใฟ LED แสดงสถานะจะกะพริบเป็นสีขาวก่อน จากนั้นเปลี่ยนเป็นสีขาวหยุดนิ่งเพื่อ ระบุว่าคอนโทรลเลอร์เชื่อมต่อกับเครื่อง PC เรียบร้อยแล้ว

# ผ่านบลูทูธ

- กดปุ่ม Xbox บนคอนโทรลเลอร์เพื่อเปิดเครื่อง
- เปิด OLED บนคอนโทรลเลอร์ จากนั้นไปที่ System (ระบบ) > PC > Bluetooth (บลูทูธ) ไฟ LED แสดงสถานะจะกะพริบเป็นสีขาวข้า ๆ
- กดปุ่มจับคู่ค้าง"เว้นานกว่า 3 วินาที่จนกระทั่ง" LED แสดงสถานะกะพริบเป็นสื ขาวเร็ว ๆ

**หมายเหตุ:** คอนโทรลเลอร์จะจับคู่กับเครื่อง PC ที่จับคู่ก่อนหน<sup>้</sup>านี้โดยอ**ั**ตโนมัติ

- คันหาขอคอน Bluetooth บนแถบงานบนเครื่อง PC จากนั้นคลิก Add a device (เพิ่มอุปกรณ์) > ROG RAIKIRI PRO > Finish (เสร็จสั้น)
- "Iw LED แสดงสถานะจะกะพริบเป็นสีขาวก่อน จากนั้นเปลี่ยนเป็นสีขาวหยุดนิ่งเพื่อ ระบุว่าคอนโทรลเลอร์เชื่อมต่อกับเครื่อง PC เรียบร้อยแล้ว
- 6. เรียกใช้ใดรเวอร์สำหรับการติดตั้ง

พมายเหตุ: ดาวน์โหลดและดิดดั้ง ใครเวอร*์* จาก <u>https://rog.asus.com/controllers/</u> rog-raikiri-pro-model/helpdesk\_download/

| สถานะคอนโทรลเลอร์          | สํไฟแสดงสถานะ     |
|----------------------------|-------------------|
| ปิดเครื่อง/ใม่ใด้เชื่อมต่อ | ดับ               |
| ก่าลังรอการจับคู่อัตโนมัติ | กะพริบสีขาวช้า ๆ  |
| ก่าลังรอการจับคู่          | กะพริบสีขาวเร็ว ๆ |
| เชื่อมต่อแล้ว/จับคู่แล้ว   | สีขาวต่อเนื่อง    |

**หมายูเหตุ:** ในโหมดการเชื่อม ดอไรสาย คุณสามารถปิด คอนโทรลเลอร์ไดโดยการกดุปุ่ม Xbox นานกว่า 6 วินาที่จนกว่าไฟ แสดงสถานะอะดับ

#### เชื่อมต่อกับเครื่องคอนโซล Xboxmachine 2

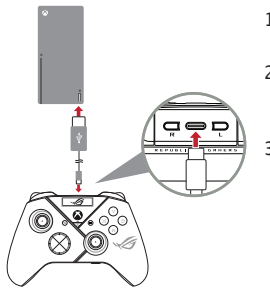

- เปิด OLED บนคอนโทรลเลอร์ จากนั้นไปที่ 1. System (າະບບ) > Xbox
- 2. เชื่อมต่อคอนโทรลเลอร์กับเครื่อง เครื่อง คอนโซล Xbox ด้วยสาย USB Type-C® ที่ ให้มา
- กดปุ่มเพาเวอรู้บนเครื่องคอนโซล Xbox เพื่อเปิด จากนั้นคอนโทรลเลอร์จะเชื่อมต่อ 3. กับเครื่องคอนโซล Xbox โดยอัตโนมัติ

ปรับแต่งคอนโทรลเลอร์ของคุณ

- ดาวน์โหลดและติดตั้งซอฟต์แวร์ Armorv Crate จาก 1. https://www.asus.com/supportonly/Armoury%20Crate/HelpDesk\_ Download/
- 2. ปรับแต่งคอนโทรลเลอร์โดยใช้ Armory Crate

(ใม่บังคับ) เชื่อมต่อกับหูฟัง

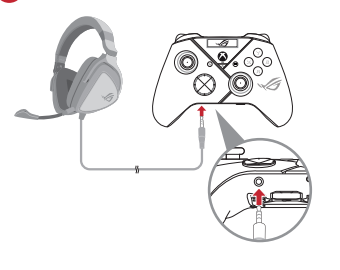

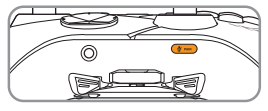

ปิดเสียง

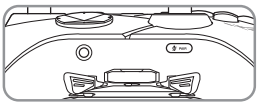

เปิดเสียง

# เมื่อเชื่อมต่อชุดทูฟ้ง 3.5 มม. "ไมโครโฟนจะปด เสียงตามค่าเริ่มต้น คุณสามารถเบิดเสียง"ได้โดย กดปุ่มปิดเสียง

**้หมายเหตุ:** รองรับฟังก*์ชั่*นเสียงในโหมด USB เท่านั้น

# การใช้ OLED

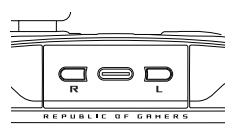

| ฟังก์ชัน                                    | การเคลื่อนใหว                    |
|---------------------------------------------|----------------------------------|
| เปิดเมนูจอแสดงผล OLED                       | กดปุ่ม R ค้างใว้นานกว่า 2 วินาที |
| ปดจอแสดงผล OLED                             | กดปุ่ม L ค้างใว้นานกว่า 2 วินาที |
| เลื่อนลงมาที่เมนูปจิจุบัน                   | กดปุ่ม R                         |
| เลื่อนกลับใปที่หน้าก่อนหน้า                 | กดปุ่ม L                         |
| เปิดใช้งานการตั้งค่าและเลื่อนไปยังหน้าถัดไป | กดบุ่ม R ค้างไว้นานกว่า 2 วินาที |

| เมนู                                  | ดำาอธิบาย                                                                                                    |
|---------------------------------------|----------------------------------------------------------------------------------------------------|
| Profile (โปรใฟล <sup>ั</sup> )        | ช่วยให้คุณสามารถเลือกโปรไฟล์จาก Armory Crate                                                                                           |
| Wallpaper<br>(วอลล์เปเปอร์)           | ช่วยให้คุณสามารถเลือกวอลล้เปเปอร์จาก Armory Crate                                                                                      |
| System (ຈະນນ)                         | ช่วยให้คุณสามารถเลือกแพลดฟอร์มที่คอนโทรลเลอร์เชื่อมต่อและ<br>โหมดการเชื่อมต่อ                                                          |
| Status (สถานะ)                        | แสดงชื่อโปรใฟล/สถานะแบดเตอรี่/แพลตฟอร์ม/โหมดการเชื่อมต่อ                                                                               |
| Screen off time<br>(เวลาปิดหนาจอ)     | กำหนดระยะเวลาที่หน้าจอ OLED ของคุณจะเบิดอยู่หลังจากที่คุณใช้งาน<br>เสร็จแล้ว (ตัวเลือก: 15 วินาที / 30 วินาท / 1 นาที / 2 นาท / 5 นาท) |
| Screen brightness<br>(ความสวางหน้าจอ) | ช่วยให้คุณสามารถเลือกระดับความสว่างสำหรับหน้าจอ OLED                                                                                   |

| สถานะ<br>ใมโดรโฟน         | ส์ไฟแสดง<br>สถานะ |
|---------------------------|-------------------|
| ปิดเสียง<br>(ค่าเริ่มต้น) | เหลืองอ่าพัน      |
| เปิดเสียง                 | ดับ               |

# Kablosuz Oyun Kumandası ROG RAIKIRI PRO

# Seçilebilir Adım Tetikleyicilerini Etkinleştirme / Devre Dışı Bırakma

Anahtarları dışa doğru kaydırarak sol ve sağ tetikleyicilerin hareket mesafesini kısaltmak için anahtarları etkinleştirebilirsiniz. Tam tetikleme moduna geri dönmek için anahtarları içeri doğru kaydırmanız yeterlidir.

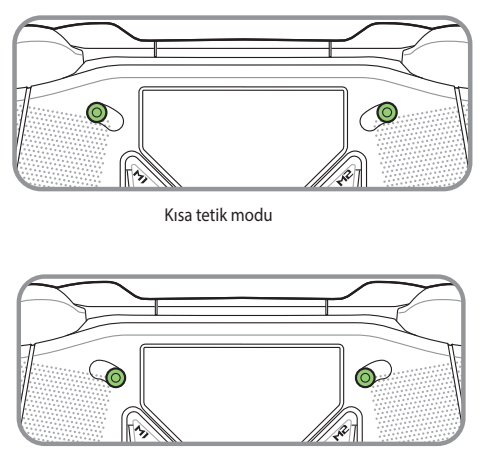

Tam tetik modu

# Türkçe

# Başlarken

# PC'ye bağlan

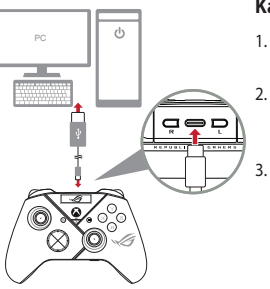

# Kablolu bağlantı üzerinden

- Birlikte verilen USB Type-C<sup>®</sup> kablosuyla denetleyicinizi bilgisayara bağlayın.
  - Oyun kumandanızda OLED'i açın ve ardından Sistem > Bilgisayar > USB'ye gidin.
  - Gösterge LED'i önce beyaz renkte yanıp söner, ardından sabit beyaza döner ve denetleyicinin bilgisayara başarıyla bağlandığını gösterir.

# 2.4Ghz üzerinden

- Birlikte verilen USB donanım anahtarını almak için denetleyicinin arkasındaki donanım anahtarı kapağını açın.
- USB donanım anahtarını bilgisayarınızdaki uygun bir USB bağlantı noktasına takın.
- 3. Açmak için oyun kumandanızdaki Xbox düğmesine basın.
- Oyun kumandanızda OLED'i açın ve ardından Sistem > Bilgisayar > RF 2.4Ghz'ye gidin.
- Gösterge LED'i önce beyaz renkte yanıp söner, ardından sabit beyaza döner ve denetleyicinin bilgisayara başarıyla bağlandığını gösterir.

## Bluetooth üzerinden

- 1. Açmak için oyun kumandanızdaki Xbox düğmesine basın.
- Oyun kumandanızda OLED'i açın ve ardından Sistem > Bilgisayar > Bluetooth'ye gidin. Gösterge LED'i yavaşça beyaz renkte yanıp söner.
- Gösterge LED'i hızla beyaz renkte yanıp sönene kadar eşleştirme düğmesini 3 saniyeden uzun süre basılı tutun.

NOT: Denetleyiciniz daha önce eşleştirilmiş bilgisayar ile otomatik olarak eşleşir.

- Bilgisayarınızdaki görev çubuğunda Bluetooth simgesini bulun ve ardından Bir aygıt ekle > ROG RAIKIRI PRO > Bitir'e tıklayın.
- Gösterge LED'i önce beyaz renkte yanıp söner, ardından sabit beyaza döner ve denetleyicinin bilgisayara başarıyla bağlandığını gösterir.
- 6. Kurulum için sürücüyü çalıştırın.

NOT: Aşağıdaki link üzerinden sürücü indirin ve yükleyin <u>https://rog.asus.com/controllers/</u> rog-raikiri-pro-model/helpdesk download/.

| Denetleyici Durumu                | Gösterge Rengi                 |
|-----------------------------------|--------------------------------|
| Güç kapalı / Bağlı değil          | Kapalı                         |
| Otomatik eşleştirme<br>bekleniyor | Beyaz yavaşça yanıp<br>sönüyor |
| Eşleştirme bekleniyor             | Beyaz hızla yanıp<br>sönüyor   |
| Bağlı / Eşleştirildi              | Sabit Beyaz                    |

NOT: Kablosuz bağlantı modunda, gösterge KAPALI konuma gelene kadar Xbox düğmesine 6 saniyeden fazla basarak oyun kumandanızı kapatabilirsiniz.

# Xbox konsol makinesine bağlanın

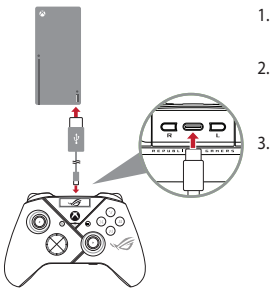

- Oyun kumandanızda OLED'i açın ve ardından Sistem > Xbox'ye gidin.
- Birlikte verilen USB Type-C<sup>®</sup> kablosuyla denetleyicinizi Xbox konsol makinesi bağlayın.
  - Açmak için Xbox konsol makinesindeki güç düğmesine basın, ardından oyun kumandanız otomatik olarak Xbox konsol makinesine bağlanacaktır.

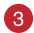

## Denetleyicinizi özelleştirin

- Aşağıdaki link üzerinden Armoury Crate yazılımını indirin ve yükleyin: https://www.asus.com/supportonly/Armoury%20Crate/HelpDesk\_Download/.
- 2. Armoury Crate yazılımını kullanarak denetleyicilernizi özelleştirin.

# 4 (İsteğe bağlı) Kulaklığa bağlanın

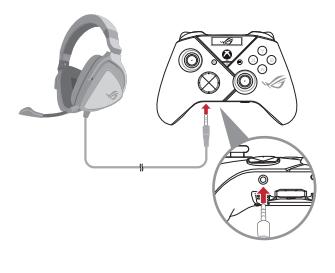

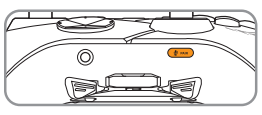

Sessiz

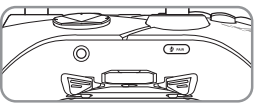

Sesini aç

Türkçe

3,5 mm kulaklık bağlandığında, mikrofonun sesi varsayılan olarak kapatılır. Sessiz düğmesine basarak sesini açabilirsiniz.

NOT: Ses işlevi yalnızca USB modunda desteklenir.

| Mikrofon<br>Durumu  | Gösterge Rengi |
|---------------------|----------------|
| Sessiz (Varsayılan) | Kehribar       |
| Sesini aç           | Kapalı         |

# **OLED kullanımı**

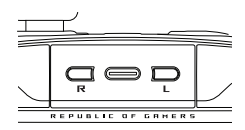

| İşlev                                                  | Eylem                                     |
|--------------------------------------------------------|-------------------------------------------|
| OLED ekran menüsünü açın                               | R düğmesini 2 saniye boyunca basılı tutun |
| OLED ekranı kapatın                                    | L düğmesini 2 saniye boyunca basılı tutun |
| Geçerli menüde aşağı git                               | R düğmesine basın                         |
| Önceki sayfaya geri git                                | L düğmesine basın                         |
| Ayarları etkinleştirin ve bir sonraki<br>sayfaya geçin | R düğmesini 2 saniye boyunca basılı tutun |

| Menü                                           | Açıklama                                                                                                    |
|------------------------------------------------|----------------------------------------------------------------------------------------------------|
| Profile (Profil)                               | Armory Crate'ten profil seçmenizi sağlar                                                                                           |
| Wallpaper (Duvar Kâğıdı)                       | Armory Crate'ten duvar kağıdı seçmenizi sağlar                                                                                     |
| System (Sistem)                                | Denetleyicinizin bağlandığı platformu ve bağlantı modunu<br>seçmenize olanak sağlar                                                |
| Status (Durum)                                 | Profil adını/ pil durumunu / platform/bağlantı modunu görüntüler                                                                   |
| Screen off time (Ekran<br>kapalı kalma süresi) | Kullandıktan sonra OLED ekranınızın ne kadar süre açık kalacağını<br>belirler (Seçenekler: 15 sn / 30 sn / 1 dk. / 2 dk. / 5 dk. ) |
| Screen brightness (Ekran<br>parlaklığı)        | OLED ekranı için bir parlaklık seviyesi seçmenizi sağlar                                                                           |

# **Safety Guidelines**

Keep the device away from liquid, humidity, or moisture. Operate the device only within the specific temperature range of  $0^{\circ}C$  (32°F) to  $40^{\circ}C$  (104°F). When the device exceeds the maximum temperature, unplug or switch off the device to let it cool down.

付属品は当該専用品です。他の機器には使用しないでください。機器の破損もしくは、火災や感電の原因となることがあります。

安全說明

- 此遊戲控制器只應在溫度不高於 40°C (104°F) 的環境下使用。
- 安裝錯誤型號的電池可能會導致爆炸。

# Limitation of Liability

Circumstances may arise where because of a default on ASUS' part or other liability, you are entitled to recover damages from ASUS. In each such instance, regardless of the basis on which you are entitled to claim damages from ASUS. ASUS Is liable for no more than damages for bodily injury (including death) and damage to real property and tangible personal property; or any other actual and direct damages resulted from omission or failure of performing legal duties under this Warranty Statement, up to the listed contract price of each product.

ASUS will only be responsible for or indemnify you for loss, damages or claims based in contract, tort or infringement under this Warranty Statement.

This limit also applies to ASUS' suppliers and its reseller. It is the maximum for which ASUS, its suppliers, and your reseller are collectively responsible.

UNDER NO CIRCUMSTANCES IS ASUS LIABLE FOR ANY OF THE FOLLOWING: (1) THIRD-PARTY CLAIMS AGAINST YOU FOR DAMAGES; (2) LOSS OF, OR DAMAGE TO, YOUR RECORDS OR DATA; OR (3) SPECIAL, INCIDENTAL, OR INDIRECT DAMAGES OR FOR ANY ECONOMIC CONSEQUENTIAL DAMAGES (INCLUDING LOST PROFITS OR SAVINGS), EVEN IF ASUS, ITS SUPPLIERS OR YOUR RESELLER IS INFORMED OF THEIR POSSIBILITY.

# Notices

#### Federal Communications Commission Statement

This device complies with Part 15 of the FCC Rules. Operation is subject to the following two conditions:

- This device may not cause harmful interference.
- This device must accept any interference received including interference that may cause undesired operation.

This equipment has been tested and found to comply with the limits for a Class B digital device, pursuant to Part 15 of the FCC Rules. These limits are designed to provide reasonable protection against harmful interference in a residential installation. This equipment generates, uses and can radiate radio frequency energy and, if not installed and used in accordance with manufacturer's instructions, may cause harmful interference to radio communications. However, there is no guarante that interference will not occur in a particular installation. If this equipment does cause harmful interference to radio or television reception, which can be determined by turning the equipment off and on, the user is encouraged to try to correct the interference to yone or more of the following measures:

- Reorient or relocate the receiving antenna.
- · Increase the separation between the equipment and receiver.
- Connect the equipment to an outlet on a circuit different from that to which the receiver is connected.
- · Consult the dealer or an experienced radio/TV technician for help.

CAUTION! The use of shielded cables for connection of the monitor to the graphics card is required to assure compliance with FCC regulations. Changes or modifications to this unit not expressly approved by the party responsible for compliance could void the user's authority to operate this equipment.

This equipment complies with FCC/ISED radiation exposure limits set forth for an uncontrolled environment. End user must follow the specific operating instructions for satisfying RF exposure compliance.This transmitter must not be co-located or operating in conjunction with any other antenna or transmitter.

 The portable device is designed to meet the requirements for exposure to radio waves established by the FCC/ISED. These requirements set a SAR limit of 1.6 W/kg averaged over one gram of tissue.

#### **RF** exposure warning

The equipment complies with FCC RF exposure limits set forth for an uncontrolled environment.

The equipment must not be co-located or operating in conjunction with any other antenna or transmitter.

(For the Dongle) The equipment complies with FCC radiation exposure limits set forth for an uncontrolled environment. This device should be installed and operated with a minimum distance of 20cm between the radiator & your body.

#### Compliance Statement of Innovation, Science and Economic Development Canada (ISED)

This device complies with Innovation, Science and Economic Development Canada licence exempt RSS standard(5). Operation is subject to the following two conditions: (1) this device may not cause interference, and (2) this device must accept any interference, including interference that may cause undesired operation of the device.

CAN ICES-003(B)/NMB-003(B)

#### Déclaration de conformité de Innovation, Sciences et Développement économique Canada (ISED)

Le présent appareil est conforme aux CNR d'innovation, Sciences et Développement économique Canada applicables aux appareils radio exempts de licence. L'exploitation est autorisée aux deux conditions suivantes: (1) l'appareil ne doit pas produire de brouillage, et (2) l'utilisateur de l'appareil doit accepter tout brouillage radioélectrique subi, même si le brouillage est susceptible d'en compromettre le fonctionnement.

CAN ICES-003(B)/NMB-003(B)

#### Radio Frequency (RF) Exposure Information

The radiated output power of the Wireless Device is below the Innovation, Science and Economic Development Canada (ISED) radio frequency exposure limits. The Wireless Device should be used in such a manner such that the potential for human contact during normal operation is minimized.

#### Informations concernant l'exposition aux fréquences radio (RF)

La puissance de sortie rayonnée du dispositif sans fil est inférieure aux limites d'exposition aux radiofréquences d'Innovation, Sciences et Développement économique Canada (ISED). Le dispositif sans fil doit être utilisé de manière à minimiser le potentiel de contact humain pendant le fonctionnement normal.

#### Précautions d'emploi de l'appareil :

- Soyez particulièrement vigilant quant à votre sécurité lors de l'utilisation de cet appareil dans certains lieux (les aéroports, les hôpitaux, les stations-service et les garages professionnels).
- b. Évitez d'utiliser cet appareil à proximité de dispositifs médicaux implantés lors d'un appel téléphonique. Si vous portez un implant électronique (stimulateurs cardiaques, pompes à insuline, neurostimulateurs...), veuillez impérativement respecter une distance minimale de 15 centimètres entre cet appareil et l'implant pour réduire les risques d'interférence.
- c. Utilisez cet appareil dans de bonnes conditions de réception pour minimiser le niveau de rayonnement. Ce n'est pas toujours le cas dans certaines zones ou situations, notamment les parkings souterrains, les ascenseurs, en train ou en voiture ou tout simplement dans un secteur mal couvert par le réseau.
- d. Tenez cet appareil à distance du ventre des femmes enceintes et du bas-ventre des adolescents.

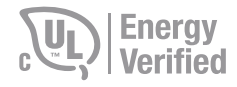

#### Lithium-Ion Battery Warning

CAUTION: Danger of explosion if battery is incorrectly replaced. Replace only with the same or equivalent type recommended by the manufacturer. Dispose of used batteries according to the manufacturer's instructions.

#### Proper disposal

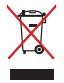

DO NOT throw the device in municipal waste. This product has been designed to enable proper reuse of parts and recycling. The symbol of the crossed out wheeled bin indicates that the product (electrical, electronic equipment and mercurycontaining button cell battery) should not be placed in municipal waste. Check local regulations for disposal of electronic products.

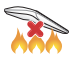

DO NOT throw the device in fire. DO NOT short circuit the contacts. DO NOT disassemble the device.

#### ASUS Recycling/Takeback Services

ASUS recycling and takeback programs come from our commitment to the highest standards for protecting our environment. We believe in providing solutions for you to be able to responsibly recycle our products, batteries, other components as well as the packaging materials. Please go to <u>http://csr.asu.com/english/Takeback.htm</u> for detailed recycling information in different regions.

#### REACH

Complying with the REACH (Registration, Evaluation, Authorisation, and Restriction of Chemicals) regulatory framework, we published the chemical substances in our products at ASUS REACH website at http://cs.asus.com/english/REACH.htm.

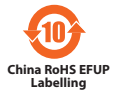

电子电气产品有害物质限制使用标识:图中之数字为产品 之环保使用期限。仅指电子电气产品中含有的有害物质不致发 生外泄或突变,从而对环境造成污染或对人身、财产造成严重 损害的期限。

| 部件名称                                                                                                    | 月10日1日1日1日1日1日1日日日1日1日1日1日1日1日1日1日1日1日1日 |            |       |                  |               |                 |
|----------------------------------------------------------------------------------------------------|------------------------------------------|------------|-------|------------------|---------------|-----------------|
|                                                                                                    | 铅 (Pb)                                   | 汞 (Hg)     | 镐(Cd) | 六价铬<br>(Cr (VI)) | 多溴联苯<br>(PBB) | 多溴二苯醚<br>(PBDE) |
| 外壳                                                                                                    | 0                                        | 0          | 0     | $\circ$          | 0             | 0               |
| 电路板组件                                                                                                    | 0                                        | 0          | 0     | 0                | 0             | 0               |
|                                                                                                    | 0                                        | $\bigcirc$ | 0     | 0                | 0             | 0               |
| 连接线及配件                                                                                                    | 0                                        | 0          | 0     | 0                | 0             | 0               |
| 本表格依据 SJ/T 11364 的规定编制。<br>〇:表示该有害物质在该部件所有均质材料中的含量均在 GB/T 26572 规定的限量要求以<br>下。。<br>※:表示该有害物质至少在该部件的某一均质材料中的含量超出 GB/T 26572 规定的限量<br>要求,然总部件仍符合欲塑指令 2011/65/EU 的规范。<br>备注:此产品所标示之环保使用期限,系指在一般正常使用状况下。 |                                          |            |       |                  |               |                 |

「產品之限用物質含有情況」之相關資訊,請參考下表:

| 單元                                                             | 限用物質及其化學符號 |        |        |                            |               |                 |
|----------------------------------------------------------------|------------|--------|--------|----------------------------|---------------|-----------------|
|                                                                | 鉛 (Pb)     | 汞 (Hg) | 鎘 (Cd) | 六價鉻<br>(Cr <sup>+6</sup> ) | 多溴聯苯<br>(PBB) | 多溴二苯醚<br>(PBDE) |
|                                                                | 0          | 0      | 0      | 0                          | 0             | 0               |
|                                                                | 0          | 0      | 0      | 0                          | 0             | 0               |
|                                                                | 0          | 0      | 0      | 0                          | 0             | 0               |
|                                                                | 0          | 0      | 0      | 0                          | 0             | 0               |
| 備考1. "O" 係指該項限用物質之百分比含量未超出百分比含量基準值。<br>備考2. "-" 係指該項限用物質為排除項目。 |            |        |        |                            |               |                 |

#### NCC: Wireless Statement

取得審驗證明之低功率射頻器材,非經核准,公司、商號或使用者均不得擅白變更頻 率、加大功率或變更原設計之特件及功能。低功率射頻器材之使用不得影響飛航安全及干擾 合法通信;經發現有干擾現象時,應立即停用,並改善至無干擾時方得繼續使用。前述合法 通信,指依電信管理法規定作業之無線電通信。低功率射頻器材須忍受合法通信或工業、科 學及醫療用電波輻射性電機設備之干擾。

#### France sorting and recycling information

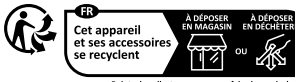

Points de collecte sur www.quefairedemesdech Privilégiez la réparation ou le don de votre appa

#### **Regional notice for Singapore**

Complies with IMDA Standards DB103778

This ASUS product complies with IMDA Standards

#### VCCI: Japan Compliance Statement

#### VCCI Class B Statement

警告 VCCI準拠クラスB機器(日本)

この装置は、情報処理装置等雷波障害自主規制協議会(VCCI)の基準に基づくクラスB情 報技術装置です。この装置は、家庭環境で使用することを目的としていますが、この装置がラ ジオやテレビジョン受信機に近接しって使用されると、受信隨害を引き起こすことがあります。

取扱説明書に従って正しい取り扱いをして下さい。

#### KC: Korea Warning Statement

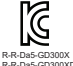

B급 기기 (가정용 방송통신기자재) 이 기기는 가정용(B급) 전자파적합기기로서 주로 가정에서 사용하는 것을 하며, 모든 지역에서 사용할 수 있습니다.

#### Ukraine Certification Logo

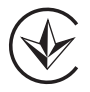

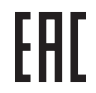

#### India E-waste (Management) Rules 2016

This product complies with the "India E-Waste (Management) Rules, 2016" and prohibits use of lead, mercury, hexavalent chromium, polybrominated biphenyls(PBBs) and polybrominated diphenyl ethers (PBDEs) in concentrations exceeding 0.1 % by weight in homogenous materials and 0.01 % by weight in homogenous materials for cadmium, except for the exemptions listed in Schedule II of the Rule.

ASUS products sold in Vietnam, on or after September 23, 2011, meet the requirements of the Vietnam Circular 30/2011/TT-BCT.

Các sản phẩm ASUS bán tại Việt Nam, vào ngày 23 tháng 9 năm2011 trở về sau, đều phải đáp ứng các yêu cầu của Thông tư 30/2011/TT-BCT của Việt Nam.

#### UKCA RF Output table (The Radio Equipment Regulations 2017)

| Function        | Frequency                     | Maximum Output Power (EIRP) |
|-----------------|-------------------------------|-----------------------------|
| 2.4GHz wireless | (2402 - 2480MHz) - Controller | 5.45 dBm                    |
|                 | (2402 - 2480 MHz) - Dongle    | 4.47 dBm                    |
| BLE             | (2402 - 2480MHz) - Controller | 5.59 dBm                    |

#### CE RED RF Output table (Directive 2014/53/EU)

| Function        | Frequency                     | Maximum Output Power (EIRP) |
|-----------------|-------------------------------|-----------------------------|
| 2 ACU - window  | (2402 - 2480MHz) - Controller | 5.45 dBm                    |
| 2.4GHz wireless | (2402 - 2480 MHz) - Dongle    | 4.47 dBm                    |
| BLE             | (2402 - 2480MHz) - Controller | 5.59 dBm                    |

#### **CE Mark Warning**

English ASUSTEK Computer Inc. hereby declares that this device is in compliance with the essential requirements and other relevant provisions of related Directives. Full text of EU declaration of conformity is available at: <u>www.asus.com/support</u>

Français AsusTek Computer Inc. déclare par la présente que cet appareil est conforme aux critères essentiels et autres clauses pertinentes des directives concernées. La déclaration de conformité de l'UE peut être téléchargée à partir du site Internet suivant : <u>www.asus.com/support</u>.

English ASUSTeK Computer Inc. hereby declares that this device is in compliance with the essential requirements and other relevant provisions of related Directives. Full text of EU declaration of conformity is available at: <u>www.asus.com/support</u>

Français AsusTek Computer Inc. déclare par la présente que cet appareil est conforme aux critères essentiels et autres clauses pertinentes des directives concernées. La déclaration de conformité de l'UE peut être téléchargée à partir du site Internet suivant : <u>www.asus.com/support</u>.

Deutsch ASUSTeK Computer Inc. erklärt hiermit, dass dieses Gerät mit den wesentlichen Anforderungen und anderen relevanten Bestimmungen der zugehörigen Richtlinien übereinstimmt. Der gesamte Text der EU-Konfornitätserklärung ist verfügbar unter: <u>www.asus.com/Support</u>

Italiano ASUSTEK Computer Inc. con la presente dichiara che questo dispositivo è conforme ai requisiti essenziali e alle altre disposizioni pertinenti con le direttive correlate. Il testo completo della dichiarazione di conformità UE è disponibile all'indirizzo: <u>www.asus.com/support</u>

Русский Компания ASUS заявляет, что это устройство соответствует основным требованиям и другим соответствующим условиям соответствующих директив. Подробную информацию, пожалуйста, смотрите на <u>www.asus.com/support</u>

Български С настоящото ASUSTeK Computer Inc. декларира, че това устройство е в съответствие със съществените изисквания и другите приложими постановления на свързаните директиви. Пълният техкт на декларацията за съответствие на ЕС е достъпна на акарес: <u>www.asus.com/support</u>

Hrvatski ASUSTEK Computer Inc. ovim izjavljuje da je ovaj uređaj sukladan s bitnim zahtjevima i ostalim odgovarajućim odredbama vezanih direktiva. Cijeli tekst EU izjave o sukladnosti dostupan je na: <u>www.asus.com/support</u>

Čeština Společnost ASUSTeK Computer Inc. tímto prohlašuje, že toto zařízení splňuje základní požadavky a další příslušná ustanovení souvisejicích směrnic. Plné znění prohlášení o shodě EU je k dispozici na adrese: <u>wuwasus.com/support</u>

Dansk ASUSTeK Computer Inc. erklærer hermed, at denne enhed er i overensstemmelse med hovedkravene og andre relevante bestemmelser i de relaterede direktiver. Hele EUoverensstemmelseserklæringen kan findes på: www.asus.com/support

Nederlands ASUSTEK Computer Inc. verklaart hierbij dat dit apparaat voldoet aan de essentiële vereisten en andere relevante bepalingen van de verwante richtlijnen. De volledige tekst van de EUverklaring van conformiteit is beschikbaar op: <u>www.asus.com/support</u> Eesti Käesolevaga kinnitab ASUSTeK Computer Inc, et see seade vastab asjakohaste direktiivide oluliste nõuetele ja kinsitele asjatespuutuvatele sätetele. EL vastavusdeklaratsiooni täielik tekst on saadaval järgmisel aadressi! <u>www.asus.com/support</u>

Suomi ASUSTeK Computer Inc. ilmoittaa täten, että tämä laite on asiaankuuluvien direktiivien olennaisten vaatimusten ja muiden tätä koskevien säädösten mukainen. EUyhdenmukaisuusilmoituksen koko teksti on luettavissa osoitteessa: www.asus.com/support

Ελληνικά Με το παρόγ, η AsusTek Computer Inc. δηλώνει ότι αυτή η συσκευή συμμορφώνεται με τις θεμελιώδεις απαιτήσεις και άλλες σχετικές διατάξεις των Οδηγιών της EE. Το πλήρες κείμενο της δήλωσης συμβατότητας είναι διαθέσιμο στη διεύθυνση: <u>www.asus.com/support</u>

Magyar Az ASUSTEK Computer Inc. ezennel kijelenti, hogy ez az eszköz megfelel a kapcsolódó Irányelvek lényeges követelményeinek és egyéb vonatkozó rendelkezéseinek. Az EU megfelelőségi nyilatkozat teljes szövege innen letölthető: <u>www.asus.com/support</u>

Latviski ASUSTeK Computer Inc. ar šo paziņo, ka šī ierice atbilst saistīto Direktīvu būtiskajām prasībām un citiem citiem saistošajiem nosacījumiem. Pilns ES atbilstības paziņojuma teksts pieejams šeit: <u>www.</u> asus.com/support

Lietuvių "ASUSTEK Computer Inc." šiuo tvirtina, kad šis įrenginys attiinka pagrindinius reikalavimus ir kitas svarbias susijusių direktyvų nuostatas. Visą ES attitikties deklaracijos tekstą galima rasti: <u>www.</u> asus.com/support

Norsk ASUSTEK Computer Inc. erklærer herved at denne enheten er i samsvar med hovedsaklige krav og andre relevante forskrifter i relaterte direktiver. Fullstendig tekst for EU-samsvarserklæringen finnes på: <u>www.asus.com/support</u>

Polski Firma ASUSTeK Computer Inc. niniejszym oświadcza, że urządzenie to jest zgodne z zasadniczymi wymogami i innymi właściwymi postanowieniami powiązanych dyrektyw. Pelny tekst deklaracji zgodności UE jest dostępny pod adresem: www.asus.com/support

Português A ASUSTEK Computer Inc. declara que este dispositivo está em conformidade com os requisitos essenciais e outras disposições relevantes das Diretivas relacionadas. Texto integral da declaração da UE disponível em: www.asus.com/support

Română ASUSTEK Computer Inc. declară că acest dispozitiv se conformează cerințelor esențiale și altor prevederi relevante ale directivelor concex. Textul Complet al declarației de conformitate a Uniunii Europene se găsește la <u>www.asus.com/support</u>

Srpski ASUSTeK Computer Inc. ovim izjavljuje da je ovaj uređaj u saglasnosti sa osnovnim zahtevima i drugim relevantnim odredbama povezanih Direktiva. Pun tekst EU deklaracije o usaglašenosti je dostupan da adresi: <u>www.asus.com/support</u>

Slovensky Spoločnosť ASUSTeK Computer Inc. týmto vyhlasuje, že toto zariadenie vyhovuje základným požiadavkám a ostatým príslušným ustanoveniam príslušných smerníc. Celý text vyhlásenia o zhode pre štáty EÚ je dostupný na adrese: www.asus.com/support

Slovenščina ASUSTEK Computer Inc. izjavlja, da je ta naprava skladna z bistvenimi zahtevami in drugimi ustreznimi določbami povezanih direktiv. Celotno besedilo EU-izjave o skladnosti je na voljo na spletnem mestu: <u>www.asus.com/support</u> Español Por la presente, ASUSTeK Computer Inc. declara que este dispositivo cumple los requisitos básicos y otras disposiciones pertinentes de las directivas relacionadas. El texto completo de la declaración de la UE de conformidad está disponible en: <u>www.asus.com/support</u>

Svenska ASUSTeK Computer Inc. förklarar härmed att denna enhet överensstämmer med de grundläggande kraven och andrar elevanta föreskrifter i relaterade direktiv. Fulltext av EU-försäkran om överensstämmelse finns på: <u>www.asus.com/support</u>

Українська ASUSTeK Computer Inc. заявляє, що цей пристрій відповідає основним вимогам та іншим відповідним подокенням відповідних Директив. Повний текст декларації відповідності стандартам СС доступний на:

#### www.asus.com/support

Türkçe AsusTek Computer Inc., bu aygıtın temel gereksinimlerle ve ilişkili Yönergelerin diğer ilgili koşullarıyla uyumlu olduğunu beyan eder. AB uygunluk bildiriminin tam metni şu adreste bulunabilir: www.asus.com/support

Bosanski ASUSTEK Computer Inc. ovim izjavljuje da je ovaj uređaj usklađen sa bitnim zahtjevima i ostalim odgovarajućim odredbama vezanih direktiva. Cijeli tekst EU izjave o usklađenosti dostupan je na: <u>www.asus.com/support</u>

#### Simplified UKCA Declaration of Conformity

ASUSTeR Computer Inc. hereby declares that this device is in compliance with the essential requirements and other relevant provisions of related UKCA Directives. Full text of UKCA declaration of conformity is available at: <u>www.asusc.com/support</u>

# ASUS contact information

## ASUSTeK COMPUTER INC.

| Address   |
|-----------|
| Telephone |
| Fax       |
| Web site  |

1F., No. 15, Lide Rd., Beitou Dist., Taipei City 112 +886-2-2894-3447 +886-2-2890-7798 https://www.asus.com

#### **Technical Support**

| Telephone      |  |
|----------------|--|
| Online support |  |

+86-21-38429911 https://gr.asus.com/techserv

#### **ASUS COMPUTER INTERNATIONAL (America)**

| Address   | 48720 Kato Rd., Fremont, CA 94538, USA |
|-----------|----------------------------------------|
| Telephone | +1-510-739-3777                        |
| Fax       | +1-510-608-4555                        |
| Web site  | https://www.asus.com/us/               |

#### **Technical Support**

Support fax Telephone Online support +1-812-284-0883 +1-812-282-2787 https://gr.asus.com/techserv

#### ASUS COMPUTER GmbH (Germany and Austria)

Address Web site Online contact Harkortstrasse 21-23, 40880 Ratingen, Germany https://www.asus.com/de https://www.asus.com/support/Product/ContactUs/ Services/questionform/?lanq=de-de

#### **Technical Support**

Telephone (DE) Telephone (AT) Online support +49-2102-5789557 +43-1360-2775461 https://www.asus.com/de/support
